# SBC 产业电商平台运营后台操作手册

|   |      | 目录                                    |          |
|---|------|---------------------------------------|----------|
| 1 | 设置   |                                       | 5        |
|   | 1.1  | 激活成功后请及时修改您的超级管理员密码                   | 5        |
|   | 1.2  | 站点设置                                  | 6        |
|   |      | 1.2.1 商城基本设置                          | 6        |
|   |      | 1.2.2 招商页设置                           | 6        |
|   |      | 1.2.3 高级设置                            | 8        |
|   |      | 1.2.4 搜索设置                            | 10       |
|   |      | 1.2.5 敏感词库                            | 12       |
|   | 1.3  | App 设置                                | 12       |
|   |      | 1.3.1 分享 App                          | 12       |
|   |      | 1.3.2 App 检测升级设置                      | 16       |
|   | 1.4  | 魔方-PC 建站                              |          |
|   |      | 1.4.1 页面管理                            |          |
|   |      | 1.4.2 页面新增与编辑                         | 20       |
|   |      | 1.4.3 模板管理                            | 20       |
|   | 1.5  | 魔方-移动建站                               | 21       |
|   |      | 1.5.1 页面管理                            | 21       |
|   |      | 1.5.2 页面新增与编辑                         | 22       |
|   |      | 1.5.3 模板管埋                            | 23       |
|   |      | 1.5.4 模板编辑                            | 24       |
|   | 1.6  | 组织架构管理                                | 25       |
|   |      | 1.6.1 部门官埋                            | 25       |
|   |      | 1.6.2 页上列表                            |          |
|   |      | 1.6.3 用巴刨建与仪限设直                       |          |
|   | 1 7  | 1.6.4                                 |          |
|   | 1./  | 按口官理                                  |          |
|   |      | 1.7.1 初孤安口                            |          |
|   |      | 1.7.2 图 / 服务                          |          |
|   |      | 1.7.5 豆水按口                            |          |
|   |      | 1.7.4 万字按口                            | סכ<br>דכ |
|   | 10   | 1.5.0 小性广接口                           |          |
|   | 1.0  | 101 <b>加</b> 运入司 设置                   |          |
|   | 1 0  | 1.0.1 初机公司仪直                          |          |
|   | 1.5  | 570日 <del>年</del><br>191 麦材分类维护       | 39       |
|   |      | 1.9.1 泉内万天年》                          |          |
|   |      | 193 视频库                               | 40       |
|   | 1 1( | 1.5.5 况须/干                            |          |
|   | 1 1  | 1 帮助中心                                |          |
|   |      | 1111 关于我们                             | 41       |
| 2 | 商家管  |                                       |          |
| _ | 2.1  | <br>商家入驻审核                            |          |
|   | 2.2  | 商家管理                                  | 43       |
|   | 2.3  | 编辑商家                                  | 44       |
|   | 2.4  | 商家评价                                  |          |
|   |      | 2.4.1 商家评价列表                          | 46       |
|   |      | 2.4.2 评价设置                            |          |
| 3 | 商品管  | ····································· | 47       |
|   | 3.1  | 商家商品                                  | 47       |
|   |      | 3.1.1 待审核商品                           | 47       |
|   |      | 3.1.2 商品列表                            | 48       |
|   | 3.2  | 商品库                                   | 48       |

|                 |                         | -  |
|-----------------|-------------------------|----|
|                 | 3.2.1 简品贷料库             | 48 |
|                 | 3.2.2 供货商品库             | 49 |
| 3.3             | 商品管理                    | 50 |
|                 | 3.3.1 商品类目管理            | 50 |
|                 | 3.3.2 商品品牌管理            | 51 |
|                 | 3.3.3 评价管理              | 52 |
| <b>4</b> 订单管    | *                       | 52 |
| rj -⊤ ⊨<br>// 1 | ·<br>江                  | 52 |
| 4.1             | 了并负重《历十號程台·切尼反重》        |    |
| 4.2             | 7) 年列农<br>旧英列志          |    |
| 4.3             | 返半 <u>州</u> 衣<br>和八江苗   |    |
| 4.4             | - 积分订 毕                 | 57 |
| 5 应用甲           |                         | 57 |
| 5.1             | 优惠券营销                   | 57 |
|                 | 5.1.1 创建优惠券             | 58 |
|                 | 5.1.2 创建全场赠券活动          | 59 |
|                 | 5.1.3 创建注册赠券活动          | 59 |
|                 | 5.1.4 优惠券列表             | 61 |
|                 | 5.1.5 优惠券活动列表           | 62 |
|                 | 5.1.6 优惠券分类设置           | 62 |
| 5.2             | 打包一口价                   | 63 |
| 5.3             | 第二件半价                   | 63 |
| 5.4             | 新约列表                    | 64 |
| 5.5             | 新隹                      |    |
| 5.5             | 以日<br>社                 |    |
| 5.0             | 位义力讯旨垤<br>「C1 公端设罢 其叫设罢 | 00 |
|                 | 5.0.1 万 钥 仅且-           |    |
|                 | 5.6.2 万钥反直-万钥贝招奏        |    |
|                 | 5.6.3 分钥反直-尖励楔式         |    |
|                 | 5.5.4 分销设直-多级分销         | 70 |
|                 | 5.5.5 分销商品              | 71 |
|                 | 5.5.6 分销员               | 72 |
|                 | 5.5.7 分销记录              | 73 |
|                 | 5.5.8 邀新记录              | 74 |
|                 | 5.5.9 分销素材              | 74 |
| 5.7             | 积分商城                    | 75 |
|                 | 5.7.1 积分商品添加            | 75 |
|                 | 5.7.2 积分兑换优惠券添加         | 76 |
| 5.8             | 拼团营销                    | 77 |
|                 | 5.8.1 拼团活动设置            | 77 |
|                 | 5.8.2 拼团分类              |    |
|                 | 5.8.3 拼团活动列表            |    |
| 59              | 秋圣带销                    | 78 |
| 5.5             | 591 秋圣设署                | 78 |
|                 | 5.5.1 亿小区直              | 70 |
|                 | 5.5.2 秒示万矢              |    |
| г 1/            | 5.9.3 砂木伯幼列衣            |    |
| 5.10            | UAPP Push               | 80 |
|                 | 5.10.1 反盟 App Pusn 阳直   | 80 |
|                 | 5.10.2 创建推达性务           | 80 |
|                 | 5.10.3 推迭仕务官埋           | 82 |
|                 | 5.10.4 编辑通知类推送          | 83 |
|                 | 5.10.5 通知类推送管理          | 83 |
| 5.1             | 1 站内信                   | 84 |
|                 | 5.11.1 发送站内信            | 84 |
|                 | 5.11.2 发送任务管理           | 85 |
|                 | 5.11.3 编辑通知类站内信         | 86 |
|                 | 5114 通知类站内信管理           | 87 |

| 6 | 客户             | 88  |
|---|----------------|-----|
|   | 6.1 客户管理       | 88  |
|   | 6.1.1 客户列表     | 88  |
|   | 6.1.3 客户积分     | 90  |
|   | 6.1.4 客户导入     | 90  |
|   | 6.2 忠诚度管理      | 91  |
|   | 6.2.1 客户等级     | 91  |
|   | 6.2.2 成长值设置    | 92  |
|   | 6.3 权益管理       | 92  |
|   | 6.3.1 权益设置     | 92  |
|   | 6.3.2 积分设置     | 93  |
| 7 | 财务管理           | 95  |
|   | 7.1 收款账户       | 95  |
|   | 7.1.1 平台收款账户   | 95  |
|   | 7.1.2 商家收款账户管理 | 96  |
|   | 7.2 资金管理       | 97  |
|   | 7.2.1 订单收款     | 97  |
|   | 7.2.2 退单退款     | 98  |
|   | 7.2.3 财务对账     | 99  |
|   | 7.2.4 财务结算     | 100 |
|   | 7.2.5 会员资金     | 101 |
|   | 7.2.6 分销员佣金    | 102 |
|   | 7.2.7 会员提现     | 103 |
|   | 7.3 开票管理       | 104 |
|   | 7.3.1 增票资质审核   | 104 |
|   | 7.3.2 订单开票查询   | 105 |
| 8 | 数谋             | 105 |
|   | 8.1 统计报表       | 105 |
| 9 | 附件:关键业务流程图     | 107 |

# 1.1 激活成功后请及时修改您的超级管理员密码

为了您的系统安全,请在账号管理-安全中心绑定一个权限最高的手机号,并使用该手机号验证 并修改您的初始密码。

|            | 账号管理                               |                   |    |
|------------|------------------------------------|-------------------|----|
| •          | 账号信息 安全中心                          |                   |    |
| 🤝 system 🗸 |                                    | 登录密码: ******      | 修改 |
| A. 账户管理    |                                    | 绑定手机: 153****6192 | 修改 |
| 品 修改密码     | 登录日志                               |                   |    |
|            | 2020-08-10 16:15:13 58.240.254.162 |                   |    |
| GIRE       | 2020-08-10 16:15:10 58:240:254.162 |                   |    |
|            | 2020-08-10 11:03:25 58.240.254.162 |                   |    |
|            | 2020-08-10 10:23:28 58.240.254.162 |                   |    |
|            | / Y                                |                   |    |
|            |                                    |                   |    |
|            |                                    |                   |    |
|            |                                    |                   |    |
|            |                                    |                   |    |
|            |                                    |                   |    |
|            |                                    |                   |    |
|            |                                    |                   |    |
|            |                                    |                   |    |
|            |                                    |                   |    |
|            |                                    |                   |    |
|            |                                    |                   |    |
|            |                                    |                   |    |
|            |                                    |                   |    |
|            |                                    |                   |    |
|            |                                    |                   |    |
|            |                                    |                   |    |
|            |                                    |                   |    |
|            |                                    |                   |    |
|            |                                    |                   |    |
|            |                                    |                   |    |
|            |                                    |                   |    |
| T          |                                    |                   |    |

## 1.2.1 商城基本设置

您可在此处维护您商城的各终端登录地址、网页标题、网页 icon、logo、登录页,会员注册协

| 基本设置                                                                                                    |                                                                                                    |                                                                                                    |
|----------------------------------------------------------------------------------------------------|----------------------------------------------------------------------------------------------------|----------------------------------------------------------------------------------------------------|
| * PC端裔城网址:                                                                                                    | https://s2b.wanmi.com                                                                                                    | •                                                                                                    |
| * 移动端商城网址:                                                                                                    | https://m.s2b.wanmi.com                                                                                                    |                                                                                                    |
| 商家后台登录网址:                                                                                                    | https://supplier.s2b.wanmi.com                                                                                                    | •                                                                                                    |
| 育城网页图标:                                                                                                    | <b>\$</b>                                                                                                    |                                                                                                    |
| 商城logo:                                                                                                    | ① 您的PC商城网页标题图标,最多可添加1张,请使用ico转换器处理您的图片,建议尺寸32*32、16*16 px,大小不超过10kb                                                                                                    |                                                                                                    |
| PC商城登录页banner:                                                                                                    | <ul> <li>② 商城、后台logo,最多可添加1张,仅限jpg、jpeg、png、gif,建议尺寸<br/>136*80px,大小不超过1M</li> <li> <b>生活百货展</b><br/><b>生活</b> </li> </ul>                                                                                                    |                                                                                                    |
| 议等;<br>编辑会员注册协议。                                                                                                    | <ol> <li>PC商城登录页广告图,最多可添加5张图片,格式仅限jpg、jpeg、png、<br/>gif,建议尺寸1920*550px,大小不超过2M</li> </ol>                                                                                                    |                                                                                                    |
|                                                                                                    |                                                                                                    |                                                                                                    |
|                                                                                                    |                                                                                                    |                                                                                                    |
| <ul> <li>一、服务条款的确认及接受</li> <li>1、万米客户端软件(以下称"本软件")各项电子</li> <li>时,不协议在您与本软件问成立并发生法律效力,同</li> <li>2、根据国家法律法规变化及本软件适置需要,万米</li> <li>示備最及协议、规则等相关内容的变动。您知感并确二、服务需知</li> <li>1、本软件运用自身开发的操作系统通过国际互联网(1)自行配备上网的所需设备,包括个人手机、平</li> <li>(2)自行免担个人上网所支付的当识服务有关的电(3) 选择与所安波终端设备相匹配的软件版本,</li> <li>(2) 直行免担个人上网所支付的当识服务有关的电(3) 选择与所安波终端设备相匹配的软件版本,</li> <li>(2) 直子条软件所提供的网络服务的重要性。您确认</li> <li>(1) 提供的注册资料真实,准确,完整、合法有效</li> <li>(2) 如果您提供的注册资料再卖,准确,完整、合法有效</li> <li>(2) 如果您提供的注册资料和启法、不真实、不准</li> <li>三、订单</li> <li>1、使用本软件下订单,您应具备购买相关荷高的权能中提供的所有信息的调查性关系,不真实不准</li> <li>2、这里鲜并同意:本软件上销售商场运需</li> <li>2、您理解并同意:本软件上销售商场运需</li> <li>(以商品出库为标志),方视为您与销售商之间</li> <li>(以商品出库为标志),方视为您与销售商之间</li> <li>(次出的商品建立了合同关系;只有在销售商运运需</li> </ul> | □元本立只訂加IDDA BE等的所有权和运作权问属于"万米"所有,本软件提供的服务将完全按照其发布的服务条款和操作规则严格执行。您能问的您成为本软件正式用户。<br>有权对本物以条款及相关规则不时地进行修改,修改后的内容—目以任何形式公布在本软件上即生效,并取代此前相关内容<br>的人,如您不同意更新后的内容,应立即停止使用本软件;如您继续使用本软件,即视为知悉变动内容并同意接受。 路为用户提供购买商品等服务,使用本软件,您必须: 版电脑、调制解调器,路由器等; 运费用,网络费用等; 居但不限于IOS、Android, IPad、Windows Phone等多个万米发布的应用版本。 并同意: ,注册资料如有变动的,应及时更新; 确,不详尽的,您需承组因此引起的相应责任及后果,并且万米保留终止您使用本软件各项服务的权利。 利能力和行为能力,如果您在18周岁以下,您需要在父母或监护人的监护参与下才能使用本软件。在下订单的同时,即规 价格、数量、型号、规格、尺寸、联系地址、电话、收货人等信息。收货人与您本人不一致的,收贷人的行为和意思表示(<br>指等信息仅仅是要约率),您下单时须填写您希望购买的商品数量、价款及支付方式、收货也、每一年订购自己地生成的数据,您下单时须填写您希望购为的商品数量、价款及支付方式、收货也、同时有的可能力地的数据,使不单时须属可能愿发出的合同最好。) 维情商收益的订单信息用。只有在销售商件论定订单中订<br>测试实际直接向您发出的商品建立了合同关系;如果您在一份订单里订购了多种商品并且销售商只给您发出的商品对从应合同关系,对于 | 人所有服务条款并完成注册程序<br>客,您应不时关注本软件公告、提<br>为您满足上述条件,并对您在订<br>观为您的行为和意思表示,您应对<br>司履行地点)、合同履行方式等内<br>购的商品从仓库实际直接向您没<br>您与销售商之间仅就实际直接向<br>电子书、数字音乐、在战手机无 |

1.2.2 招商页设置

上传招商页 banner

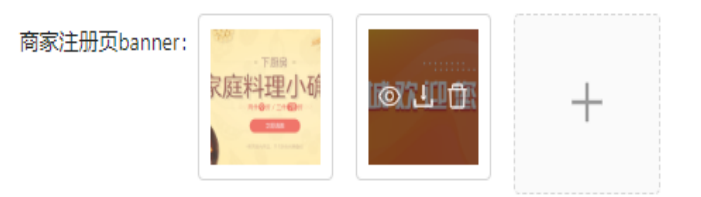

① 商家登录页广告图,最多可添加5张,图片格式仅限jpg、jpeg、png、gif,建议尺寸1920\*550px,大小不超过2M

#### 编辑自定义区域(支持图文排版或是简单的 HTML 代码)

| 自定义区: | HTTRL   107 (22   B I<br>(12)   12   12   12   12   12   12   12                                                                                                    | <u>U</u> же 🛷 🎸 🗄 А ч                                                                                                    | ₩··@ □   ≛·∓·;                                                                                                    | ≣▼│自定义标題♥ 段落                                                                                                    | 🖌 arial 🔸 16px 🔹                                                                | ▶¶ ¶< 원   22 22 22 22 22 22 22 22 22 22 22 22 2 | 🗂 —   🗩 🗷 🗉 🖬 🖬     &                             |
|-------|----------------------------------------------------------------------------------------------------|----------------------------------------------------------------------------------------------------|----------------------------------------------------------------------------------------------------|----------------------------------------------------------------------------------------------------|---------------------------------------------------------------------------------|-------------------------------------------------|---------------------------------------------------|
|       |                                                                                                    |                                                                                                    |                                                                                                    | 申请                                                                                                    | 开店流程                                                                            |                                                 |                                                   |
|       |                                                                                                    |                                                                                                    | 商                                                                                                    | 家按昭下面的流程步骤                                                                                                    | ,即可在本商城开设您的                                                                     | 店铺。                                             |                                                   |
|       |                                                                                                    |                                                                                                    | 1425                                                                                                    |                                                                                                    |                                                                                 |                                                 |                                                   |
|       | G                                                                                                    |                                                                                                    |                                                                                                    | ··-> [                                                                                                    | ≣g ··→                                                                          | <b>F</b> )                                      | ··→ (급)                                           |
|       |                                                                                                    |                                                                                                    |                                                                                                    |                                                                                                    |                                                                                 |                                                 |                                                   |
|       | 注册商<br>1<br>登录后申                                                                                                    | 家账号<br>请开店                                                                                                    | 在线申请开店<br>提交相关信息                                                                                                    | 申译                                                                                                    | 制提交平台<br>该商家资料                                                                  | 缴纳相关费用<br>提交付款凭证                                | 平台审核开通<br>进入店铺管理                                  |
| 编辑商   | <sub>元素路径: body &gt; p &gt; ing</sub><br>家注册协                                                                                                    | 议/入驻协订                                                                                                    | X                                                                                                    | Ζ                                                                                                    |                                                                                 |                                                 | 当前已编入1个字符,您还可以编入49999个字                           |
| 供应    | 立商注册协议: 🖬 🖬 🕫                                                                                                    | BIU 🔐 🧷 💞 🛱 A                                                                                                    | • • • • • • • • • • • • •                                                                                                    | 自定义禄 • 段落格式 • 字体                                                                                                    | · 字号 · >1 14 15 15 15                                                           |                                                 | . – 🛗 😔 🚊 🖪                                       |
|       |                                                                                                    |                                                                                                    |                                                                                                    | 供加                                                                                                    | 立商注册协议                                                                          |                                                 |                                                   |
|       | <ul> <li>一、服务</li> <li>1、万米零</li> <li>(※与本数)</li> <li>2、根環国</li> <li>2、规則</li> <li>二、服务</li> <li>1、本数(4)</li> <li>(1) 自行</li> <li>(2) 自行</li> <li>(3) 逃班</li> <li>2、量子</li> <li>(1) 連行</li> </ul> | 条款的确认及接受<br>戶/時款件(以下称"本软件")<br>件问题或并发生法律发力,同时<br>国家法律法规变化及本软件运营款<br>等相关内容的变动。您知感并确<br>需知<br>用5.4<br>后和自关的操作系统通过了<br>和6.4<br>成分组个人上的所支付的与此服务<br>与所安装修满份全相匹配的软体<br>软件所提供的网络部份重要<br>物计开册将相直。准确、完整 | 各项电子服务的所有权和运作<br>忽成为本软件正式用户。<br>需要,万米有权对本协议条款及<br>认,如您不同意更新后的内容,<br>国际互联网络为用户提供购买商<br>人手机、平板电脑、调制操调器<br>各有关的电话费用。风绪费用等<br>特本本,包括但不限于IOS、An<br>生。您确认并同意: | 収归属于"万米"所有,本数<br>相关规则不时地进行修改,修<br>应立即停止使用本软件;如约<br>品等服务,使用本软件,您必<br>,路由器等;<br>;<br>droid,iPad,WindowsPhc<br>龄,成及时更新; | 件提供的服务将完全按照其发布的<br>波后的内容—且以任何形式公布花<br>空继续使用本软件,即视为如感变<br>须:<br>onc等多个万米发布的应用版本。 | 的服务条款和操作规则严格执行。<br>在本软件上即生效,并取代此前相<br>动内容并同意接受。 | 您确认所有服务条款并完成注册程序时,本协议在<br>i关内容,您应不时关注本软件公告、提示信息及协 |

保存成功即可在 PC 商城获得一个完整的招商页

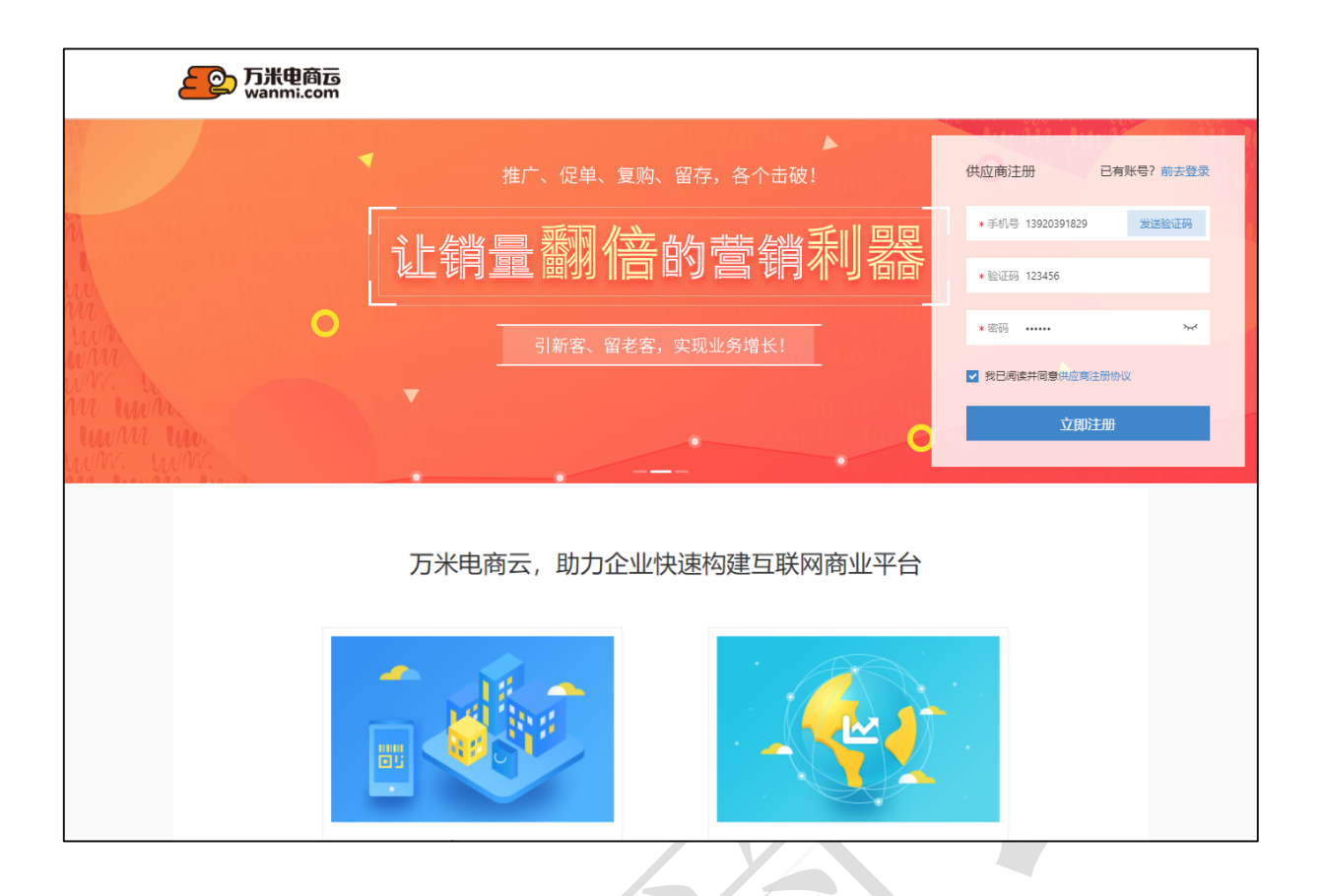

## 1.2.3 高级设置

可进行用户设置、商品设置和审核设置

(1) 用户设置

可设置用户访问商城是否必须要登录,开启后会员必须登录才可浏览商城、关闭后会员将在以下场景中要求 登录:购物车去下单、收藏商品、关注店铺、领取优惠券、访问个人中心(包括收藏商品、关注店铺、我的 订单、基本信息、财务信息、收货信息、账号安全、在线客服)

| 高级设置                             |                                                                    |    |
|----------------------------------|--------------------------------------------------------------------|----|
| <b>操作说明:</b><br>1、订单设置<br>2、审核开关 | 关联了订单退单处理的关键流程,请谨慎操作;<br>涉及到关键业务,请根据实际情况设置,在不了解的情况下请联系我们的工作人员进行修改; |    |
| 用户设置                             | 商品设置 审核设置 小程序分享设置                                                  |    |
| 审核类型                             | 说明                                                                 | 开关 |
| 用户设置                             | 用户访问商城是否需要登录                                                       | X  |

(2) 商品设置

高级设置

#### 操作说明: 1、订单设置关联了订单退单处理的关键流程,请谨慎操作; 2、审核开关涉及到关键业务,请根据实际情况设置,在不了解的情况下请联系我们的工作人员进行修改; 用户设置 商品设置 审核设置 小程序分享设置 ○ 小图列表 ● 大图列表 PC商城商品列表默认展示: 小图列表, 商品展示更精简; 大图列表, 商品展示更精美 ● SKU维度 ○ SPU维度 PC商城商品列表展示维度: 单规格维度展示,点击直接加购该SKU;多规格维度展示,点击需选择SKU后再加购 ○ 小图列表 ● 大图列表 移动商城商品列表默认展示: 小图列表, 商品展示更精简; 大图列表, 商品展示更精美 ○ SKU维度 ● SPU维度 移动商城商品列表展示维度: 单规格维度展示,点击直接加购该SKU;多规格维度展示,点击需选择SKU后再加购 商品评价展示: 开 ) 控制会员是否可查看商品评价

(3) 审核设置

您可自行设置某些业务是否需要审核,如需简化您的业务流程,您可在此关闭相关业务的审核 开关。关闭了审核开关,系统将会自动为您执行审核操作。审核开关只会影响新创建的单据状态, 不会影响已经生成的单据状态。

例:您关闭了审核开关,则从现在开始,客户提交的订单将自动变为己审核状态,但遗留的待 审核订单仍然需要您手动审核。

| 高级设置                                        |                                                       |              |
|---------------------------------------------|-------------------------------------------------------|--------------|
| 操作说明:<br>1、订单设置关联了订单退单处理<br>2、审核开关涉及到关键业务,请 | 的关键流程,请谨慎操作;<br>制据实际情况设置,在不了解的情况下请联系我们的工作人员进行修改;      |              |
| 用户设置商品设置                                    | <b>审核设置</b> 小程序分享设置                                   |              |
| 审核类型                                        | 说明                                                    | 开关           |
| 商品审核                                        | 商家商品审核开关,默认打开,打开时,商家新增商品需经过平台审核通过才能销售,关闭时,商家上架商品后即可销售 | X            |
| 自营商品审核                                      | 自营商家商品审核开关,商品审核开关打开时,可另外控制自营商家商品审核开关                  | X            |
| 订单审核                                        | 订单审核开关,默认打开,打开则所有客户自行提交的订单需要商家审核                      | X            |
| 客户信息完善                                      | 开关默认关闭,客户注册完成后,是否需要完善客户信息,该功能开启后,才可选择客户是否需要审核         | Ħ            |
| 客户审核                                        | 客户审核开关,默认关闭,打开则所有自行注册的客户都需要平台审核,关闭则客户注册后无需进行审核        | X            |
| 增专资质审核开关                                    | 开启后客户提交的增票资质需要审核,关闭后客户提交的增票资质自动审核通过                   | <del>Л</del> |

#### (4) 小程序分享设置

进入小程序后,点击右上角•••,发送给朋友,会使用我们这里设置的站点推荐语和推荐图 高级设置

| 操作说明:<br>1、订单设置<br>2、审核开关 | 武关联了订单退单约<br>关涉及到关键业务, | 心理的关键流程<br>请根据实际情 | ,请谨慎操作;<br>况设置,在不了解的情    | <b>影</b> 况下请联系我们的工作 | F人员进行修改;     |   |
|---------------------------|------------------------|-------------------|--------------------------|---------------------|--------------|---|
| 用户设置                      | 商品设置                   | 审核设置              | 小程序分享设置                  |                     |              |   |
|                           | 站点分享推荐语:               | 精选会员制             | 測电商, 自购返钱,               | 分享赚钱~               | C            |   |
|                           | 站点分享推荐图:               | HER WAS           |                          |                     | c            | 7 |
|                           |                        | ① 小程序P<br>800*800 | 9分享页面的默认推荐<br>px,大小不超过1M | 图,仅限jpg、jpeg、pr     | ng、gif, 建议尺寸 |   |
| 1.2.4                     | 搜索设置                   |                   |                          | Z                   |              |   |

(1) 热门搜索词

您可以添加热搜词,还可以设置热搜词的点击落地页,热搜词会展示在搜索页面,设置了落地页的热门搜 索词点击后可直接跳转页面;

最多可设置 20 个热搜词,可通过拖拽排序调整在前端的展示顺序;

| · · · · · · · · · · · · · · ·                                                                                                    |         |                  |          |                           |         |  |
|----------------------------------------------------------------------------------------------------|---------|------------------|----------|---------------------------|---------|--|
| Ak väg lingen som som som som som som som som som som                                                                                                    | 站点设置 ^  | 设置 / <b>搜索设置</b> |          |                           |         |  |
| 高双型         技术以置         人口         人口 <th< td=""><td>基本设置</td><td>地表沿军</td><td></td><td>新增热门搜索词</td><td>×</td><td></td></th<> | 基本设置    | 地表沿军             |          | 新增热门搜索词                   | ×       |  |
| Provide   Rescale   Rescale                                                                                                    | 高级设置    | 技杀叹直             |          |                           |         |  |
| www.misetic   Apriviz   Apriviz </td <td>搜索设置</td> <td>热门搜索词搜索联想</td> <td>息词 预置搜</td> <td>最多可添加20个热词,配置了落地页的搜索词,点击后</td> <td>会直接跳转页面</td> <td></td>                                                                                                    | 搜索设置    | 热门搜索词搜索联想        | 息词 预置搜   | 最多可添加20个热词,配置了落地页的搜索词,点击后 | 会直接跳转页面 |  |
| App设置 へ       第增先投资         分享App       新增先投资         拾货词名称       落地页: + 选择落地页         銀沢県内 へ          月工列表          角白仅混          客販设置 へ          方式          方式          方式          方式          方式          方式          市          方式          方式          方式          方式          小切客井谷口          小切客方公                                                                                                    | 敏感词库    | 您可以添加热搜词,还可以     | 人设置热搜词的点 | * 搜索词: 请输入1-10位字符         | 页面;     |  |
| ŚġApp     MILARIJO       MILARIJO     MILARIJO       MILARIJO     MILA                                                                                                    | App设置 ^ | 最多可设直20个热搜词,可    | 归进过他拽排序响 | ★ 落地页: + 洗择落地页            |         |  |
| 检测开致     通过词2称     落地页       组织染物 へ        角虹列表        角白灯泉        春飯设置 へ        接口管理 へ        小唱序按口                                                                                                    | 分享App   | 新增热搜词            |          |                           |         |  |
| 祖訳県物 ペ           見工列表         ・           房口房理         ・           角色奴県         ・           客股设置 ペ         ・           技口管理 ペ         ・           小程序接口         ・                                                                                                    | 检测升级    | 热搜词名称            | 落地页      |                           | 取消 确定   |  |
| 員工列表       ●         節71管理       ●         角色仅限       ●         客販设置 へ       ●         方口管理 へ       ●         小理序接口       ●                                                                                                    | 组织架构 ^  |                  |          |                           |         |  |
| 部7首理 こ<br>角色攻現 3<br>高振设置 へ 4<br>技口管理 へ 4<br><b>小</b> 項序接つ 4                                                                                                    | 员工列表    |                  |          |                           |         |  |
| 角色収入       客販设置 へ       在线客版       接口管理 へ       小程序接口                                                                                                    | 部门管理    |                  |          |                           |         |  |
| 客級设置       へ         在线客級       人程印管理         分型序接口       -                                                                                                    | 角色权限    |                  |          |                           |         |  |
| 在线离聚<br>接口管理 ^<br>小程序接口                                                                                                    | 客服设置 ^  |                  |          |                           |         |  |
| 接口管理 *                                                                                                    | 在线客服    |                  |          |                           |         |  |
| 小程序接口                                                                                                    | 接口管理 ^  |                  |          |                           |         |  |
|                                                                                                    | 小程序接口   |                  |          |                           |         |  |

| ±                 |    |                                                                                                  |          | 苏  | 加增热灯             | 罗家问  |                     | Х                |                  |    |
|-------------------|----|--------------------------------------------------------------------------------------------------|----------|----|------------------|------|---------------------|------------------|------------------|----|
| <u>察</u> 设        | 商品 | 店铺                                                                                               | 类目       | 营销 | 页面               | 常用功能 | _                   |                  |                  | ×  |
| 热门:<br>您可以<br>最多可 |    | <b>合</b><br>首页                                                                                   |          |    | <b>:三</b><br>类目  |      | 全部商品                | <b>)</b> 购物车     | <b>道</b><br>我的订单 |    |
| 新增表               |    | 民<br>我的退单                                                                                        | <u>1</u> |    | <b>全</b><br>个人中心 | 2    | ♥<br>收藏商品           | ● 关注店铺           | <u>⑧</u><br>领券中心 |    |
|                   |    | 伊<br>●<br>●<br>●<br>●<br>●<br>●<br>●<br>●<br>●<br>●<br>●<br>●<br>●<br>●<br>●<br>●<br>●<br>●<br>● |          |    | ひ     秋赤频道       | ¥1   | <b>))))</b><br>积分商城 | <u>只</u><br>会员中心 |                  |    |
|                   |    |                                                                                                  |          |    |                  |      |                     |                  |                  |    |
|                   |    |                                                                                                  |          |    |                  |      |                     |                  |                  |    |
|                   |    |                                                                                                  |          |    |                  |      |                     | <br>             | 取消               | 角认 |

(2) 搜索联想词

您可以添加搜索词、搜索词的联想词、搜索联想词的长尾词;

每个搜索词最多可设置 20 个联想词,可通过拖拽排序调整联想词在前端的展示顺序;

| 基本设置       | 搜索设置                                   |             |
|------------|----------------------------------------|-------------|
| 招商页设置      |                                        |             |
| 高级设置       | 热门搜索词 搜索联想词 预置搜索词                      |             |
| 搜索设置       | 您可以添加搜索词、搜索词的联想词、搜索联想词的长尾词;            |             |
| 敏感词库       | 每个搜索问最多可设置20个联想问,可通过拖拽排序调整联想问任前端的展示顺序; |             |
| App设置 个    | 新增搜索词                                  |             |
| 分享App      | 搜索词 联想词 联想长尾词                          | 操作          |
| 检测升级       | + 妮                                    | 添加联想词 編編 删除 |
| 组织架构 个员工列表 | + 秘密秀                                  | 添加联想词 編輯 删除 |
| 部门管理       | + 猫                                    | 添加联想词 編輯 删除 |
| 角色权限       |                                        | < 1         |
| 客服设置 ^     |                                        |             |
| 在线客服       |                                        |             |
| 接口管理 ^     |                                        |             |
| 小程序接口      |                                        |             |
|            |                                        |             |

(3) 预置搜索词

您可添加预置搜索词,预置搜索词将会展示在搜索上,并在进入搜索页面时自动填写在搜索文本框内

| 基本设置        | 指赤心黑                                         |
|-------------|----------------------------------------------|
| 招商页设置       |                                              |
| 高级设置        | 热门搜索词 搜索联想词 <mark>预置搜索词</mark>               |
| 搜索设置        | 您可添加预置搜索词,预置搜索词将会展示在搜索上,并在进入搜索页面时自动填写在搜索文本框内 |
| 敏感词库        |                                              |
| App设置 🔺     | 现重变和问。<br>仪限0-10位字符                          |
| 分享App       |                                              |
| 检测升级        |                                              |
| 组织架构 ^      |                                              |
| 员工列表        |                                              |
| 部门管理        |                                              |
| 角色权限        |                                              |
| 客服设置 ^      |                                              |
| 7-64-ab 802 |                                              |
|             |                                              |

## 1.2.5 敏感词库

#### 敏感词库: 敏感词库设置后可以过滤提交内容中的敏感词汇,并进行提示 该功能支持前后端所有评论输入功能

| 敏感词列           | 表                        |                     |       |
|----------------|--------------------------|---------------------|-------|
| 敏感词题           | 车设置后可以过滤提交内容中的敏感词汇,并进行提示 |                     |       |
| 敏感词            | 授寮                       |                     |       |
| 新增             | 批量删除                     |                     |       |
|                | 敏感词内容                    | 添加时间                | 操作    |
|                | 做证件                      | 2020-06-13 14:32:50 | 编辑 删除 |
|                | 做原子弹                     | 2020-06-13 14:32:50 | 编辑 删除 |
|                | 唑仑                       | 2020-06-13 14:32:50 | 编辑删除  |
|                | 作硝化甘                     | 2020-06-13 14:32:50 | 编辑删除  |
| 1.3 <b>A</b> r | op 设置                    |                     |       |

## 1.3.1 分享 App

您可通过基础信息设置定义分享链接的样式,支持开启或关闭 App 分享功能,支持自定义通过微信 分享 App 时的样式。

| 分享       | Арр         |                  |                                                    |                                                                                                    |
|----------|-------------|------------------|----------------------------------------------------|----------------------------------------------------------------------------------------------------|
| 该        | 莫块仅适用于移动端Ap | op"个人中心-设置"模块中分野 | 享App功能-图片分享内容展示                                    |                                                                                                    |
| 基础       | 信息          |                  |                                                    |                                                                                                    |
|          | App分享开关:    | 开 开启后, App端个人    | 中心展示分享App功能                                        |                                                                                                    |
|          | * App分享标题:  | 我在S2B产业电商平台找到    | 了靠谱的货源                                             |                                                                                                    |
|          | * App分享描述:  | 好的平台分享给你,让生意     | 意变得更简单哦~                                           |                                                                                                    |
|          | * App图标:    | <b>2</b>         |                                                    |                                                                                                    |
|          |             | 建议大小78*78 支持的图片机 | 偕式;jpg、png、gif、jpeg                                |                                                                                                    |
| 图为前端分享效果 |             |                  |                                                    |                                                                                                    |
|          |             |                  | 我在S2B产业电商平台找到<br>了靠谱的货源<br>好的平台分享给你,让生<br>意变得更简单哦~ | ej initialization de la companya de la companya de |
|          |             |                  | 万米分销商城                                             |                                                                                                    |
|          |             |                  |                                                    |                                                                                                    |

我们还支持以图片为媒介分享您的 App,您可在此设置 App 分享的图片,图片建议包含 App 下载链接,方便用户直达下载。

分享图片

| * A 八章因氏。  |           |
|------------|-----------|
| * App方字图方: |           |
|            |           |
|            | ALTE LEAR |
|            |           |
|            |           |
|            |           |
|            |           |
|            |           |

建议大小750\*1334 支持的图片格式;jpg、png、gif、jpeg,请维护包含下载地址 二维码的图片

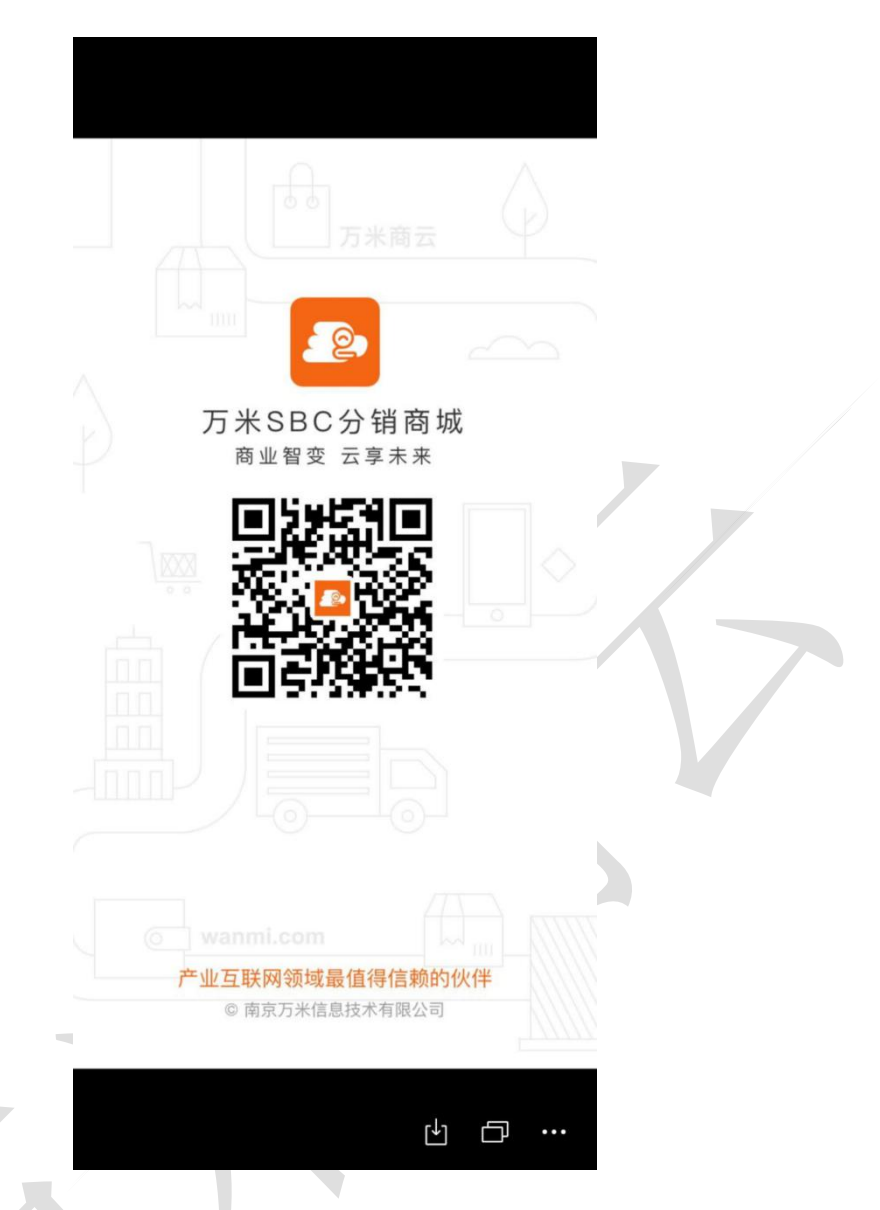

您还需设置 App 分享落地页的网址、背景图片,以及 Android、IOS 版 App 的下载地址。

#### 下载信息 \* IOS下载包地址: https://cashier.qianmi.com/appgen/Kstore/s2b/s2b-online.plist \* Android下载包地址: https://cashier.qianmi.com/appgen/Kstore/s2b/s2b-online.apk \* App下载页面链接: https://m.s2b.wanmi.com/download \* App下载图片: 建议大小750\*1334 支持的图片格式;jpg、png、gif、jpeg 下图为落地页的展示效果 \$ 3⊡1 ■ 3:32 自购省钱 分享赚钱 搜索商品 实时热销TOP100 T 25 食品粮油 个护彩岩 -0 -秒杀频道 领券中心 积分商城 #1日版词 GO 分销市场 更多 > 赚钱榜 转发榜 B 8 2 $\leftarrow$ $\rightarrow$ $\bigcirc$ 27 ÷

## 1.3.2 App 检测升级设置

App更新

| 适用于用户使用APP时,对用 | 月户进行新版本APP更新提醒                                                      |             |
|----------------|---------------------------------------------------------------------|-------------|
| * App强制更新:     | 关 开启后App必须完成更新才可进行使用                                                |             |
| * 最新版本号:       | 1.26.0                                                              | Ø           |
| * Android下载地址: | https://cashier.qianmi.com/appgen/Kstore/s2b/s2b-online.apk?529d%sa | Ø           |
| * IOS下载地址:     | https://cashier.qianmi.com/appgen/Kstore/s2b/s2b-online.plist       | Ø           |
| * 更新描述:        | 分享注册,分享购买火热来袭~~                                                     |             |
|                |                                                                     | <b>!</b> // |

系统支持您进行 App 检测升级的设置,当您打开 App 强制更新开关时,用户开启 App 时发现新版本 后必须要更新后才能正常使用。当关闭 App 强制更新开关时,用户开启 App 时发现新版本,可以忽略更新直接使用。

下图分别为强制更新和不强制更新的 App 启动效果

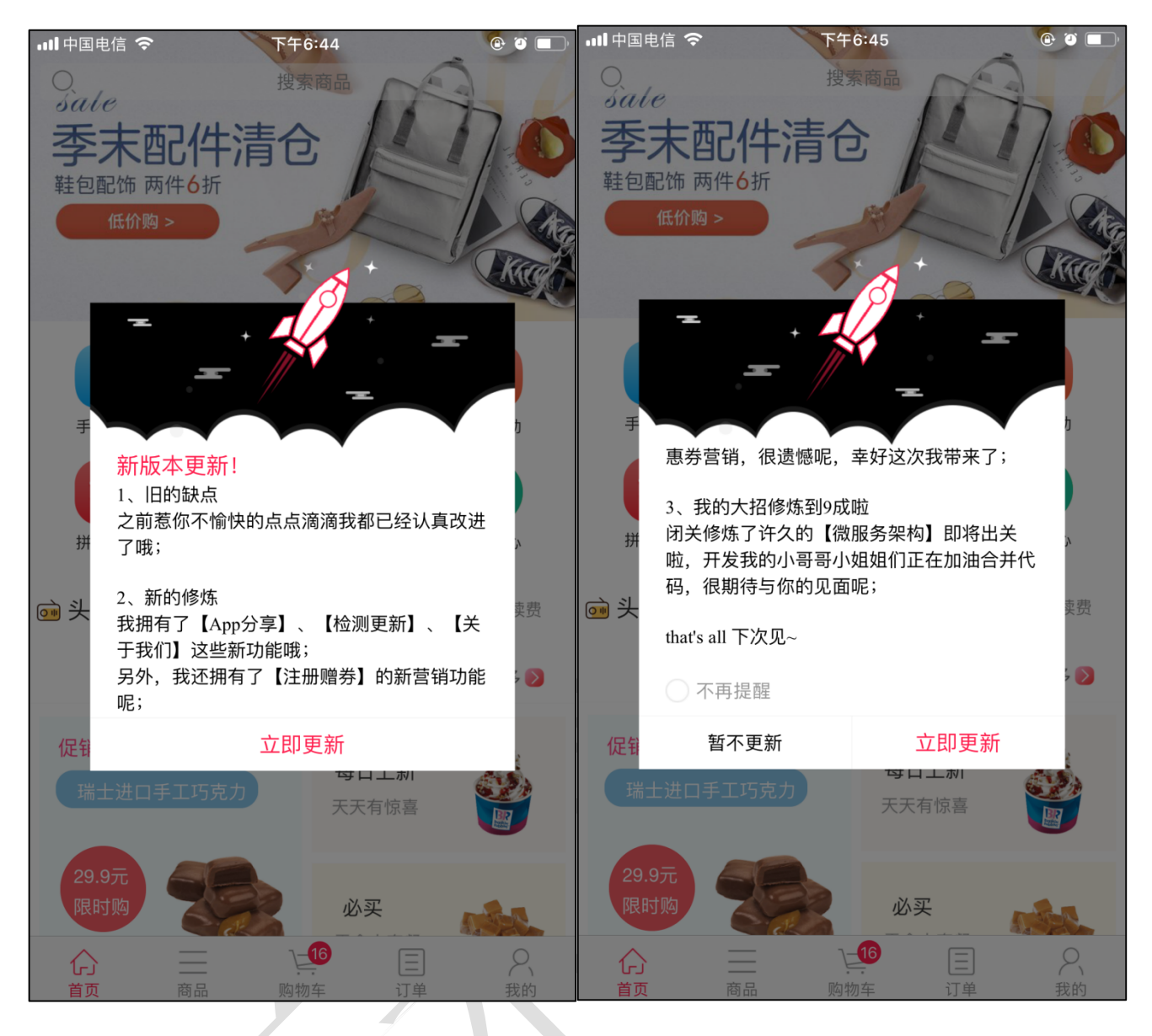

下图为 App 商城一个人中心-设置-版本号的新版本提示效果以及更新页面

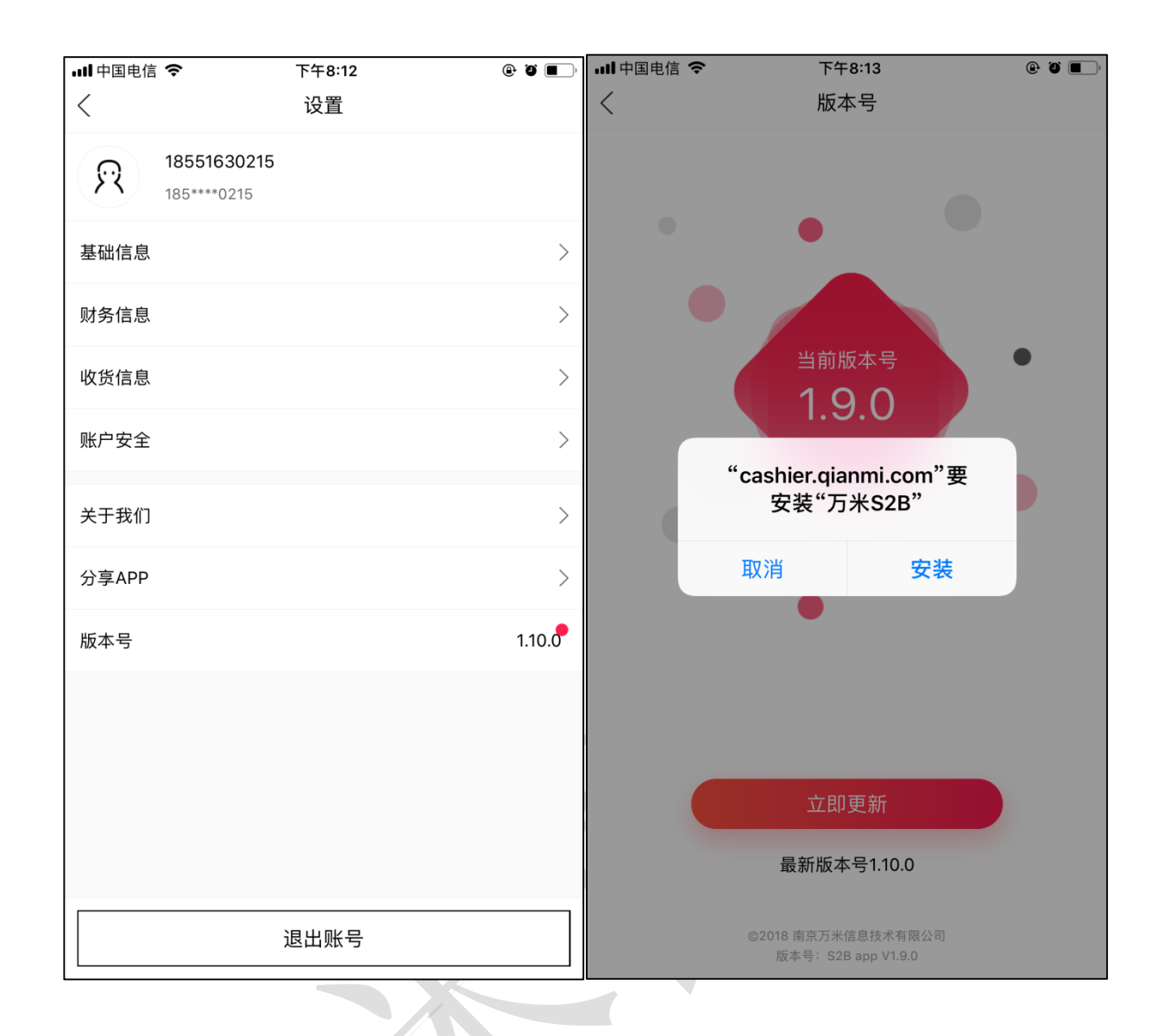

1.4 魔方- PC 建站

1.4.1 页面管理

新增、编辑、复制、删除页面。

| 列表  |                 |        |                     |               |
|-----|-----------------|--------|---------------------|---------------|
|     | 新增页面            |        |                     |               |
| 首页  | 页面名称            | 状态     | 修改时间                | 操作            |
| 海报页 | 1               |        |                     |               |
| 文章页 | 综合百货商城          | 已修改未发布 | 2020-06-09 16:35:48 | 编辑 复制 删除      |
|     | 综合百货商城          | 已修改未发布 | 2020-05-14 14:59:29 | 編編 复制 删除      |
|     | 综合百货商城111       | 已修改未发布 | 2020-05-14 14:38:00 | 編編 复刻 删除      |
|     | 建始需体验或演示,请至商家后台 | 已修改未发布 | 2019-10-08 16:16:14 | 编辑 复刻 删除      |
|     | 综合百货商城          | 已修改未发布 | 2019-09-23 17:35:15 | 编編 复刻 删除      |
|     | 综合百货南城          | 已修改未发布 | 2019-09-21 17:19:39 | 编辑 复制 删除      |
|     | 综合百货商城1         | 已发布    | 2019-09-21 16:59:02 | 编辑 复刻 删除 设为首页 |

只支持生效一个首页,最新发布的首页会自动生效,可在列表页点击"设为首页"按钮更换使用中的首页; 发布后的 海报页、文章可以被任意链接;

|      |        |      |       |                 | // |      |   |
|------|--------|------|-------|-----------------|----|------|---|
| 商品   | 类目 页面  | 常用功能 | 自定义   |                 |    |      | × |
| 请输入页 | 面名称    |      |       |                 |    |      | Q |
|      | 页面名称   |      | 发布日   | 时间              |    | 页面类型 |   |
| 0    | 全美测试海报 |      | 2018- | -08-23 09:59:39 |    | 海报页  |   |
| 0    | 生鮮大闸蟹  |      | 2018- | -08-22 17:43:30 |    | 海报页  |   |
| ٢    | 面拖壁    |      | 2018- | -08-22 16:09:36 |    | 文章页  |   |

点击新增页面,可以依赖模板创建新页面;

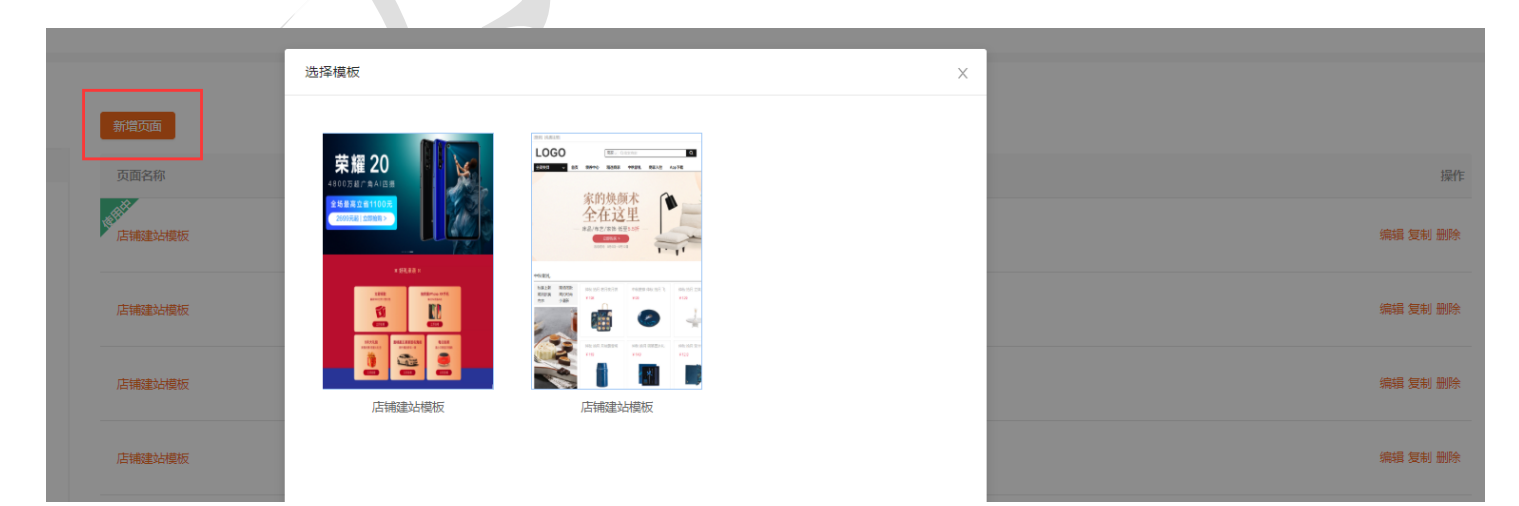

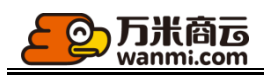

## 1.4.2 页面新增与编辑

不管是基于模板创建页面还是直接创建页面,都可任意改变页面组件的布局与选用的素材;新增的页面如果从 未发布,将会存为草稿;点击保存,将您对页面的改动保存,仅保存不发布的页面状态为已修改未发布,除了 主动点击保存外,系统会定时在云端进行自动保存;点击发布,首页类型的页面在点击发布时,将自动替换为 使用中的页面,文章页和海报页在点击发布后,将支持被任意链接。

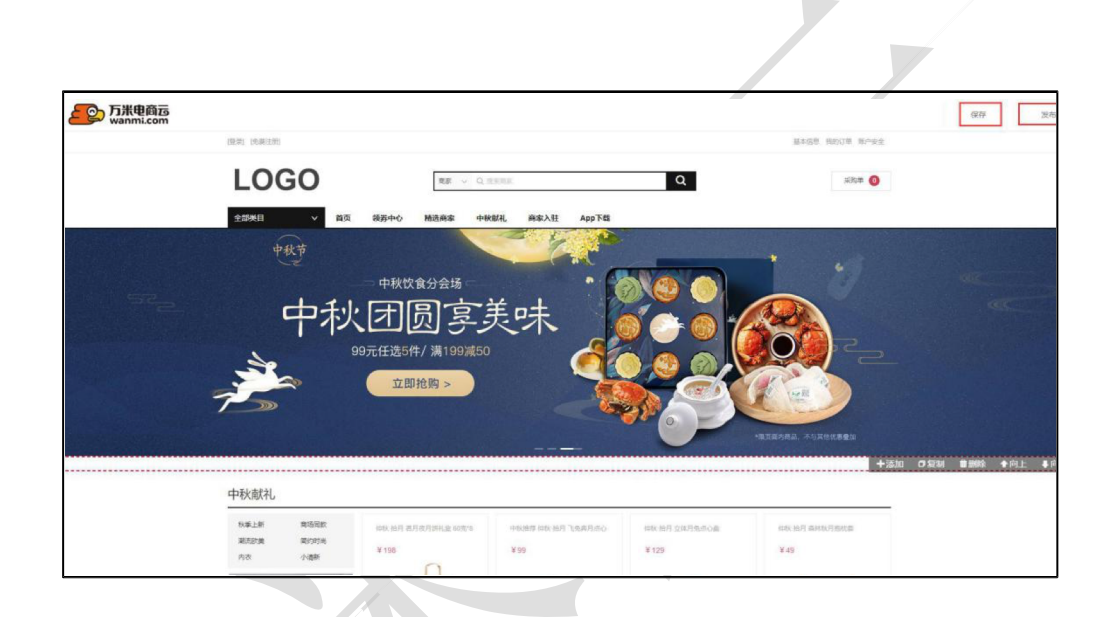

#### 1.4.3 模板管理

官方模板(系统初始化的模板)不支持编辑,只支持发布页面。

| 首而  |  |
|-----|--|
| 12  |  |
| 海报页 |  |
| 文章页 |  |
|     |  |
|     |  |
|     |  |
|     |  |
|     |  |

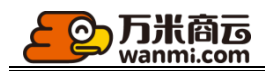

## 1.5 魔方-移动建站

## 1.5.1 页面管理

新增、编辑、复制、删除页面。

| 列表         |             |        |                     |          |
|------------|-------------|--------|---------------------|----------|
|            | 新增页面        |        |                     |          |
| 首页         | 页面名称        | 状态     | 修改时间                | 操作       |
| 海报页<br>文章页 | SBC演示降城请勿下单 | 已发布    | 2020-06-19 15:20:50 | 编辑 复制 删除 |
|            | SBC演示範域     | 已修改未发布 | 2020-06-13 13:57:31 | 编辑 复制 删除 |
|            | 空白目建        | 草稿     | 2020-06-03 14:34:17 | 编辑 复制 删除 |
|            | 空白目建        | 草稿     | 2020-05-20 16:12:00 | 编辑 复制 删除 |
|            | 空白目建        | 草稿     | 2020-05-13 15:46:43 | 编辑 复制 删除 |

只支持生效一个首页,最新发布的首页会自动生效,可在列表页点击"设为首页"按钮更换使用中的首页;

发布后的海报页、文章可以被任意链接;

| 商品   | 类目    | 页面 | 常用功能 | 自定义 |                     |      | × |
|------|-------|----|------|-----|---------------------|------|---|
| 请输入员 | 面名称   |    |      |     |                     |      | Q |
|      | 页面名称  |    |      |     | 发布时间                | 页面类型 |   |
| ۰    | 全美测试〉 | 每报 |      |     | 2018-08-23 09:59:39 | 海报页  |   |
| ۲    | 生鮮大闸  | 12 |      |     | 2018-08-22 17:43:30 | 海报页  |   |
| 0    | 面拖璧   |    |      |     | 2018-08-22 16:09:36 | 文章页  |   |

点击新增页面,可以依赖模板创建新页面或是直接新建一个页面;

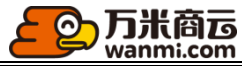

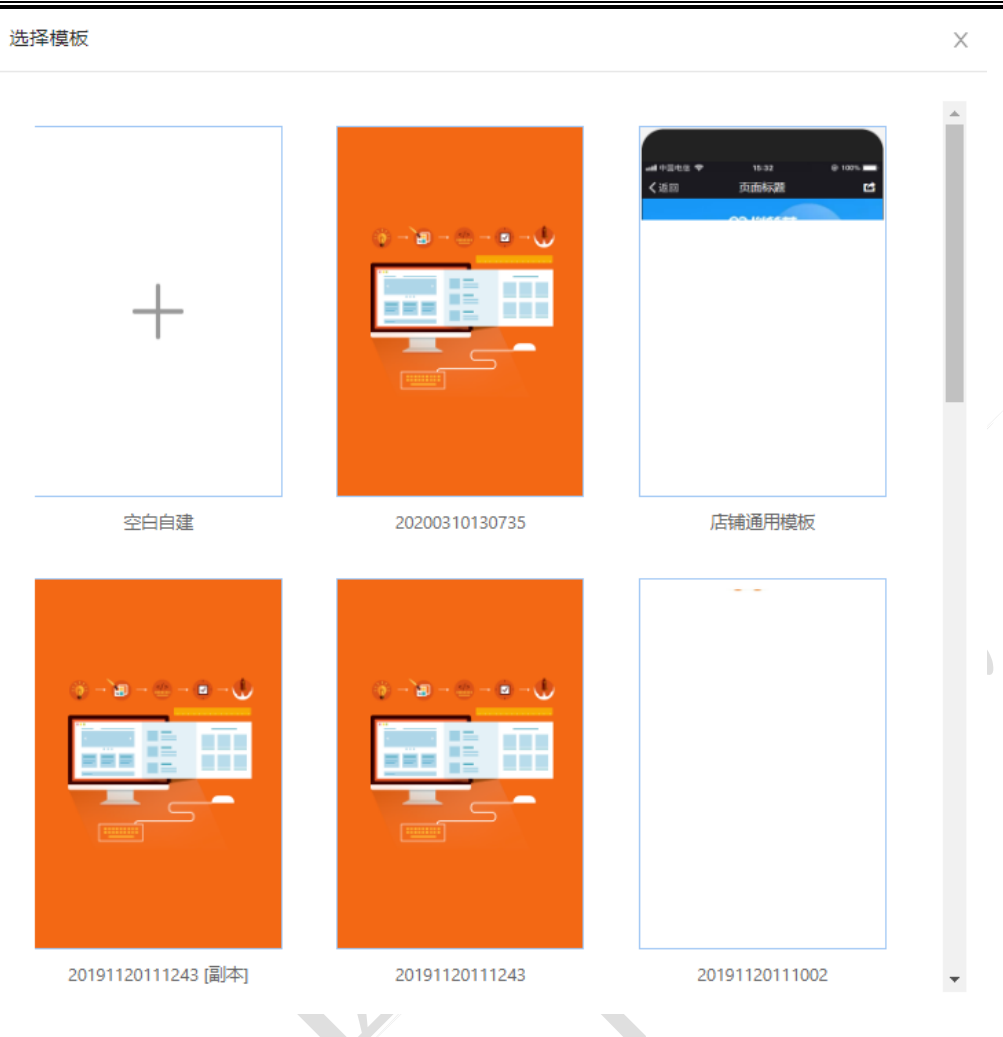

## 1.5.2页面新增与编辑

不管是基于模板创建页面还是直接创建页面,都可任意改变页面组件的布局与选用的素材; 新增的页面如果从未发布,将会存为草稿;

点击设为模板,可将您的页面直接保存为模板,方便以后复用;

点击保存,将您对页面的改动保存,仅保存不发布的页面状态为已修改未发布,除了主动点击保存外,系统会定时在云端进行自动保存;

点击发布,首页类型的页面在点击发布时,将自动替换为使用中的页面,文章页和海报页在点击 发布后,将支持被任意链接。

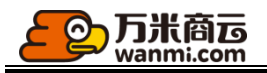

|           |                |      |        |          |          |     |           | 设为模板 | 保存 | 发布 |
|-----------|----------------|------|--------|----------|----------|-----|-----------|------|----|----|
|           | 15:32<br>测试-首页 |      |        |          |          |     |           |      |    |    |
| /         | /@             | /    | +<br>0 | 商品和营销    |          |     | ^         |      |    |    |
| 服饰鞋帽 生活用品 | 含品粮油           | 其他商品 | ±      | 商品<br>列表 |          |     |           |      |    |    |
|           |                | BŮŮ  |        |          |          |     |           |      |    |    |
| 面部护理 洗发护理 | 』 身体护理         | 香水彩妆 |        | 图文排版     |          |     | ^         |      |    |    |
| Ø         | Ø              |      |        | 自定义      | 轮播<br>动图 | 辅助线 | 标题<br>DIY |      |    |    |
|           |                |      |        | 万能<br>热区 | 百变<br>导航 |     |           |      |    |    |
| 最新商品示例1   | 最新商品           | 示例2  |        | 多媒体      |          |     | ^         |      |    |    |
| 示例SKU     | 示例SKU          |      |        |          |          |     |           |      |    |    |
| ¥999 🔮    | ¥999           | 0    |        | 视频       | 公告       | 富文本 |           |      |    |    |
|           | AND I          |      |        |          |          |     |           |      |    |    |

# 1.5.3 模板管理

原创模板支持编辑、复制、删除,官方模板(系统初始化的模板)只支持发布页面

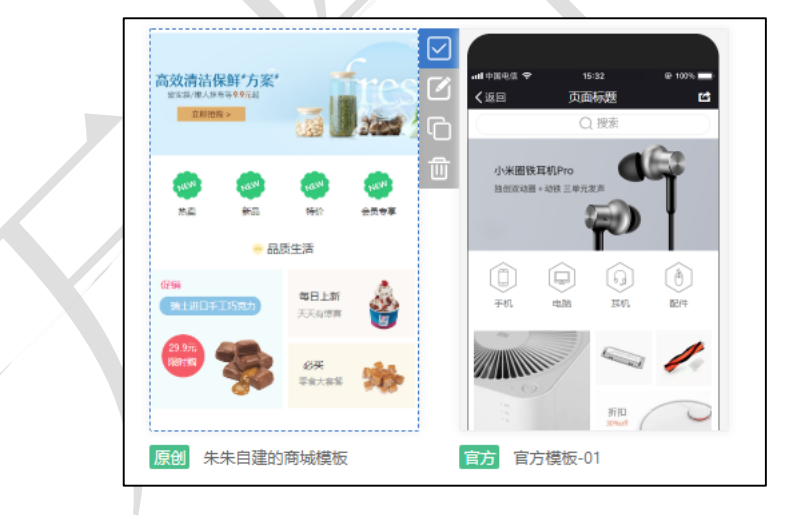

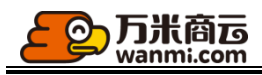

首页

金力 19HX-2

方,采用 素寓意财 用八边形

国寿专供

原创动感活泼

原创 20200513154509

Ф 🔒 🖲 Ф

**官方**时尚模板

海报页

列表

文章页

2007 0.000 0.000 0.000 0.000

原创分销商城

- 0

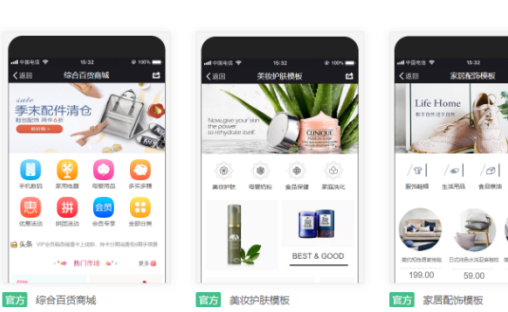

即热销TOP100

17-

GO

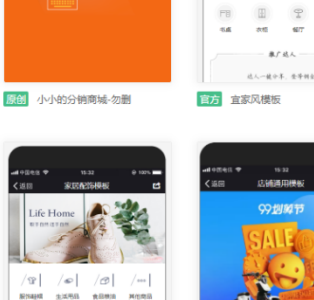

A #7

8

11 11 92

-

真"惠"玩 <sup>12-01</sup>

**官方** 店铺建站通用模板

## 1.5.4 模板编辑

点击模板列表的编辑按钮,可对模板进行编辑,可对模板信息进行编辑,也可对模板本身进行编辑;

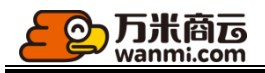

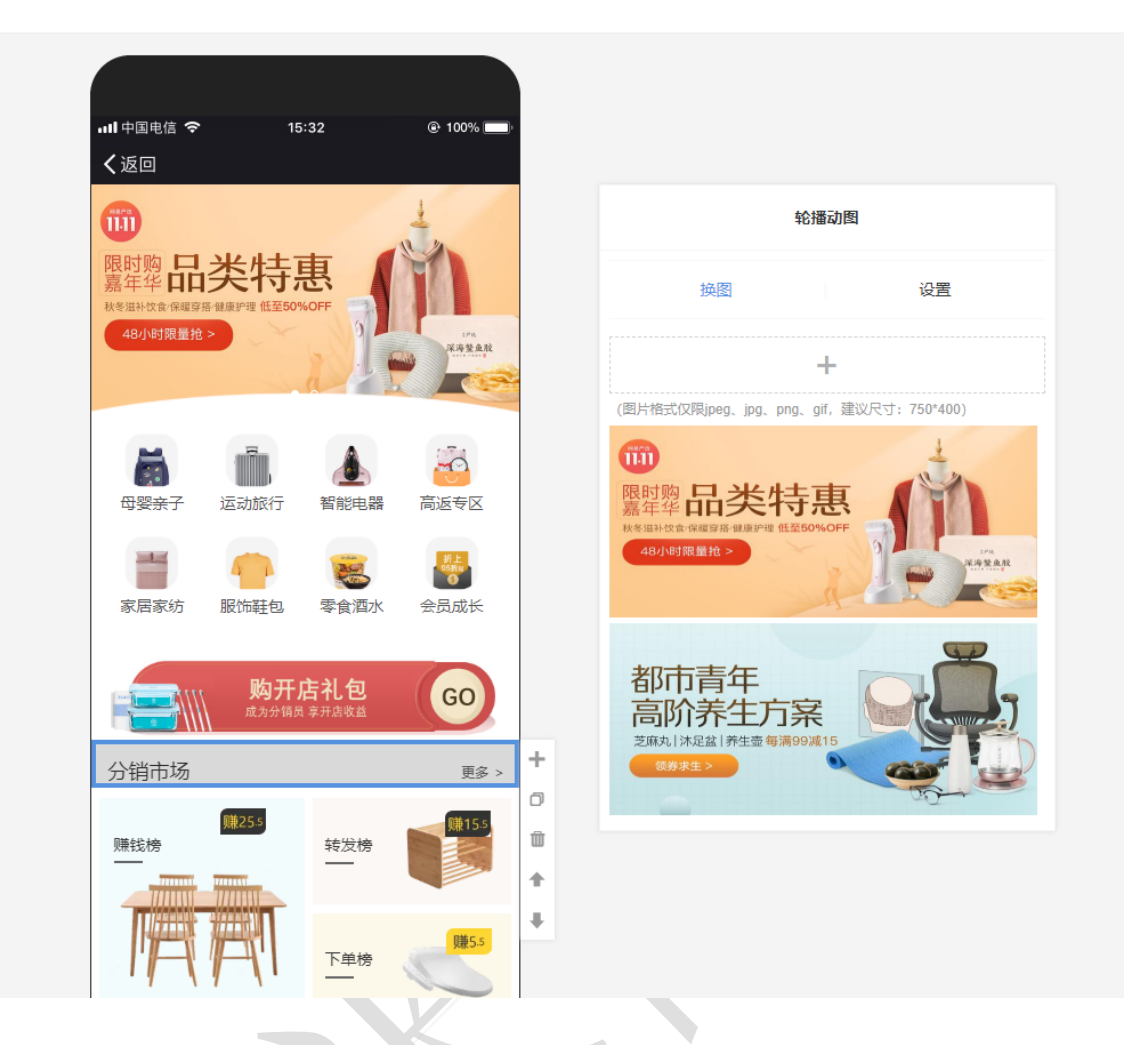

1.6 组织架构管理

# 1.6.1 部门管理

新增部门,点击新增一级部门会直接新增顶级部门,想添加子部门,请在部门列表后点击添加子 部门

|--|

部门管理

| 初始化时可使用<br>支持同级部门间<br>每个部门可设置 | 3"批量创建"部门的方式导入;<br>]的拖拽排序;<br>是一位主管,主管可看到并管理其部门以及子部门的员工,主管 | 拥有其部门以及其子部门业务员的 | 所有数据权限; |       |      |
|-------------------------------|------------------------------------------------------------|-----------------|---------|-------|------|
| 新增一级部门                        | 批量创建部门                                                     |                 |         |       |      |
|                               | 部门名称                                                       | 主管              | 员工数     |       | 操作   |
|                               | + 埃及                                                       | <u>∠</u> 黄四郎    | 6       | 添加子部门 | 编辑删除 |
|                               | + 南京总部                                                     | <u>2</u> -      | 8       | 添加子部门 | 编辑删除 |
|                               | + 非洲总部                                                     | <u>/</u> -      | 4       | 添加子部门 | 编辑删除 |
|                               | + 中国总部                                                     | <u>/</u> -      | 7       | 添加子部门 | 编辑删除 |
|                               | + 常州总部                                                     | <u>A</u> -      | 6       | 添加子部门 | 编辑删除 |
|                               | + 沙特总部                                                     | <u>/</u> -      | 6       | 添加子部门 | 编辑删除 |
|                               | + 美国总部                                                     | <u>/</u> -      | 6       | 添加子部门 | 编辑删除 |
|                               | + 法国总部                                                     | <u>/</u> -      | 1       | 添加子部门 | 编辑删除 |

批量创建部门初始状态下,可批量创建部门列表,通过 excel 导入

#### 填写须知:

<1>上下级部门间用"-"隔开,且从最上级部门开始,例如"市场部-杭州分部"; <2>每级部门名称不可超过20个字符

部门名称

总部-南京分公司-产研中心-产品组-供应链产品组(示例)

设置主管,在部门列表点击设置按钮,可直接设置部门主管

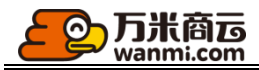

|             | 设置主管                 |            | Х                                          |    |
|-------------|----------------------|------------|--------------------------------------------|----|
| 聿"部门的方式§    | 部门:中国总部              | ß          |                                            |    |
| ,主管可看到:<br> | * 选择主管:<br> <br>请选择主 | 管          | 8                                          | 很; |
| 创建部门        |                      |            | 取消 确完                                      |    |
| 称           |                      |            | -14 /15 / 16 / 16 / 16 / 16 / 16 / 16 / 16 |    |
| 及           |                      | ∠黄四郎       | 6                                          |    |
| 京总部         |                      | <u>_</u> - | 8                                          |    |
| 洲总部         |                      | ₫-         | 4                                          |    |
| 国总部         |                      | <u>/</u> - | 7                                          |    |
| 州总部         |                      | 0-         | 6                                          |    |

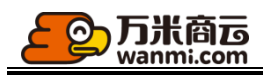

## 1.6.2 员工列表

您可在此新增、编辑、批量导入、批量启用、批量停用、批量删除、批量调整部门、批量设 为业务员、批量设为离职、批量激活商城会员账户、批量业务员交接、隐藏离职员工

员工列表

| 员工姓名                                                   |           |    | 员工手机     |   |             | IŦ |    |    | 角色      | L       |   |      |     |       |
|--------------------------------------------------------|-----------|----|----------|---|-------------|----|----|----|---------|---------|---|------|-----|-------|
| 状态 全部                                                  | $\sim$    | 是否 | 主管 全部    | V | 是否业务员       | 全部 |    |    | 否激活会员账户 | 全部      | ~ | Q 搜索 |     |       |
| 新增批量操作                                                 | 作 丶       | -  |          |   |             |    |    |    |         |         |   |      | 隐藏  | 离职员工  |
| 全部部门 15 批量启用<br>▼ 埃及 (6) 批量停用                          |           |    | 员工姓名     | ł | 员工手机        |    | 邮箱 | 工号 | 岗位      | 角色      |   | 状态   |     | 操作    |
| ▼ 沙瀧 批量删除                                              | \$        |    | 润菜科技公司   | 1 | 13212344312 |    |    |    |         | -       |   | 启用   | 编辑册 | 删除 停用 |
| 。 调整部一<br>精<br>批量设为                                    | 」<br>b业务员 |    | 润菜科技     | 1 | 13899998989 |    |    |    |         | S2B演示权限 |   | 启用   | 编辑册 | 删除 停用 |
| <ul> <li>南京总<br/>批量设为</li> <li>非洲总<br/>会员账户</li> </ul> | >>离职 >>激活 |    | 中农批      | 1 | 13899990000 |    |    |    |         | S2B演示权限 |   | 启用   | 编辑册 | 删除 停用 |
|                                                        | と接        |    | 建科公装云    | 1 | 13344445556 |    |    |    |         | S2B演示权限 |   | 启用   | 编辑册 | 删除 停用 |
| <ul> <li>▶ 沙特总部(6)</li> </ul>                          |           |    | 消防壹号     | 1 | 13814921482 |    |    |    |         | S2B演示权限 |   | 启用   | 编辑册 | 删除 停用 |
| <ul> <li>美国总部(6)</li> <li>法国总部(1)</li> </ul>           |           |    | 公为科技有限公司 | 1 | 13422504520 |    |    |    |         | S2B演示权限 |   | 启用   | 编辑册 | 删除 停用 |
|                                                        |           |    | 李三知业务员   | 1 | 13811424421 |    |    |    |         | S2B演示权限 |   | 启用   | 编辑册 | 删除 停用 |

新增员工,指定员工的角色,员工即可获得对应的功能权限。指定员工为业务员,在新增会员时绑定指定业务员,员工即可与客户建立绑定关系。员工的部门和角色支持多选。

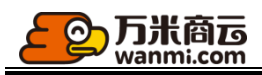

| 新增员工信息   |              | ×  |  |
|----------|--------------|----|--|
| * 员工姓名:  | 仅限1-20位字符    |    |  |
| * 手机号:   | 仅限13位数字      | Į. |  |
| 邮箱:      | 仅限0-50位字符    |    |  |
| 工号:      | 仅限0-20位字符    |    |  |
| 岗位:      | 仅限0-20位字符    |    |  |
| 生日:      | 生日           |    |  |
| 性别:      | ● 保密 ○ 男 ○ 女 |    |  |
| 归属部门:    | 请选择,可多选      |    |  |
| 系统角色:    | 请选择,可多选      |    |  |
| * 是否业务员: | ○ 是 ○ 否      |    |  |
|          | 短信通知员工       |    |  |
|          |              |    |  |
|          | 取消           | 确定 |  |

业务员交接,将该业务员客户交接给其他业务员管理,交接后,新的业务员可以看到新客户 的全部数据。

| 今<br>万<br>米<br>商<br>西<br>wanmi.com |                     |               |            |
|------------------------------------|---------------------|---------------|------------|
| 业务员交接                              |                     |               | ×          |
| 将该业务员客<br>新客户的全部                   | 沪交接给其他业务员管理,<br>数据。 | 交接后,新的业务员可以看到 | <u>9</u> ] |
| * 接手业务员:                           | 1 🛛                 | )             |            |
|                                    | 一二三四五六七八九           |               |            |
|                                    | 秋云15152027406勿      | 取消            | 記定         |
| 员上手机                               | 15201775756 1520177 |               | 工会         |
| 12021112                           | 测试123 13910113319   | company com   | \$1009     |
| 15521112                           | 13510485324 1351048 |               | 31009      |

 $( \cap )$ 

员工设为离职后,只能查看和删除,不可以在进行其他操作,如需在业务员离职前交接其管 理的业务员,请在设为离职前提前操作。

| ? | 批量设为离职                         |    |    |  |  |  |
|---|--------------------------------|----|----|--|--|--|
|   | 设为离职后,员工只能查看和删除,如需交接,请<br>提前操作 |    |    |  |  |  |
|   |                                | 取消 | 确定 |  |  |  |
|   |                                |    |    |  |  |  |

会员账户激活,激活会员账户将会以员工手机号为准给所选员工创建商城账户,并发送一条短信通知

| ? | 会员账户激活                                           |  |  |  |
|---|--------------------------------------------------|--|--|--|
|   | 激活会员账户将会以员工手机号为准给所选员工创<br>建商城账户,并发送一条短信通知,确定要激活? |  |  |  |
|   | 取消 确 定                                           |  |  |  |
|   |                                                  |  |  |  |

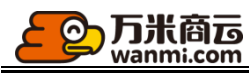

员工批量导入,可将您 0A 系统(如钉钉、企业微信等)的员工数据导出,粘贴到我们提供的 模板中,实现快速添加所有员工。

员工导入

| 操作说明:<br>1、请先下载员工导入模板,并按照批注中的要求填写数据,未按要求填写将<br>2、请选择.xlsx或.xls文件,文件大小≤2M,每次只能导入一个文件,建议每 | 各会导致导入失败。<br>5次导入不超过1000条数据。 |      |
|-----------------------------------------------------------------------------------------|------------------------------|------|
| 1 下载员工导入模板                                                                              | (2) 上传数据                     | 3 完成 |
|                                                                                         | 」 下載员工导入模板                   |      |
|                                                                                         | <del>世</del> —J              |      |
| 1写须知:                                                                                   |                              |      |

填写须知: <1>红色字段为必填字段,黑色字段为选填字段;

| * 姓名          | * 手机号      | 工号     | 邮箱                   | 部门                  | 岗位   | 角色         |
|---------------|------------|--------|----------------------|---------------------|------|------------|
| <b>张三(示例)</b> | 1450000000 | S00001 | zhangsan@company.com | 南京分公司-市场部,南京分公司-运营部 | 市场经理 | 客户管理员,子管理员 |
|               |            |        |                      |                     |      |            |
|               |            |        |                      |                     |      |            |

## 1.6.3 角色创建与权限设置

您可在此创建使用系统的角色并且为角色分配权限 新增角色

|         | NH3 |    |
|---------|-----|----|
| 新增      |     | Х  |
| * 角色名称  |     |    |
| 请输入角色名称 |     |    |
|         |     |    |
|         | 取消  | 确定 |
|         |     |    |

设置权限,点击设置权限按钮可进行角色权限勾选设置

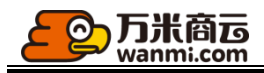

角色权限

#### 新增角色

| 角色名称    | 权限                        |      | 操作    |  |
|---------|---------------------------|------|-------|--|
| 万米演示管理员 | 商家商品;订单,会员,财务,魔方,智谋,应用,设置 | 设置权限 | 编辑 删除 |  |
| S2B演示权限 | 商家财务,智谋应用,设置              | 设置权限 | 编辑 删除 |  |
| 一级管理员   | 商家商品。订单、会员、财务、魔方、智谋、应用、设置 | 设置权限 | 编辑删除  |  |
| 六级管理员   | 会员财务,魔方智谋,应用,设置           | 设置权限 | 编辑 删除 |  |

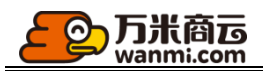

编辑角色权限

修改角色权限后,所有赋予此角色的员工账号对应权限均将修改;

角色: 万米演示管理员

#### 角色权限管理

- 🔹 🔽 商家
  - 🔹 🔽 供应商管理
    - ▼ 🗸 供应商列表
      - ✔ 供应商列表查看
      - ✔ 供应商禁用/启用/关店/开启
      - ✔ 编辑供应商
      - ✔ 供应商详情查看
      - 🗸 供应商审核/驳回
  - 🔻 🔽 商家管理
    - 🔻 🔽 商家列表
      - 🗸 商家列表査看
        - ▼ 商家禁用/启用/关店/开启
        - 🗸 编辑商家
        - ✔ 商家详情查看
      - 🗸 商家审核/驳回
    - 🔻 🔽 商家评价

## 1.6.4 数据权限

1、只有身份为主管的员工,可查看与管理自己部门和子部门内的员工

2、身份为业务员的员工,只允许查看自己关联的会员的基本信息、订单信息、退单信息
 3、业务员的上级主管、上上级主管可看到该业务员关联的会员的基本信息、订单信息、退单信息
 因此,当登录后发现自己看不到全部员工、会员、订单、退单等数据,可先查看是否是自己的身份限制。

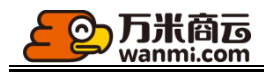

1.7 接口管理

#### 1.7.1 物流接口

本系统为您接入了快递 100 的实时物流进度查询接口,您可前往快递 100 官网,开通企业版服务,并将您的账户参数填写至我们系统。

如需暂停使用该接口,可在本系统内关闭,关闭后,客户将无法查询到订单的实时物流进度。

| CD 万州<br>Want | 简页 @<br>mi.com | > 预览 丶 | /         |                                                                                   |
|---------------|----------------|--------|-----------|-----------------------------------------------------------------------------------|
| 页主            | 敏感词库           | ^      | 设置 / 物流接口 |                                                                                   |
| 🖓 商家          | App设置          | ^      | 物流接口      |                                                                                   |
| ☑ 商品          | 分享App          |        | 已停用 编辑    | <sub>盒用</sub> 编辑物流接口 ×                                                            |
| 11日 订单        | 检测升级           | - 1    | 快递100企业版  |                                                                                   |
| 客户            | 组织架构           | ^      |           | 我们已为您接入了快递100的订阅推送接口和实时查询接口,在快递100                                                |
| ④ 财务          | 员工列表           | - 1    |           | 开理并充值后,将所需参数配置在成处即可使用;     实时查询只会在用户主动查询时调用接口;     过一些在里口点,在一些在一些中面的。     在里的点。   |
| 💩 数谋          | 部门管理           | - 1    |           | 以网推达一旦及页机运调用按口,并且在用厂门入中心废水物加近度瘤<br>报,使用虚假错误单号发货也会计算调用费用,该接口可能会产生较大<br>的"进行"清晰性正中。 |
| ⑦ 魔方          | 角色权限           | - 1    |           | * 2019年7月1日, ● 开 ○ 关                                                              |
| 18 应用         | 客服设置           | ^      |           |                                                                                   |
| ○ 设置          | 在线客服           | - 1    |           | * 订阅推送接口: 〇 开 · • 关                                                               |
|               | 接口管理           | ^      |           | * 公司编号:                                                                           |
|               | 小程序接口          | .      |           | *授权秘钥key:                                                                         |
|               | 物流接口           |        |           | ★订阅回调地址: https://bossbff.s2btest6.kstore.shop/logis                               |
|               | 对象存储           |        |           |                                                                                   |
|               | 登录接口           | - 1    |           | 取当後会                                                                              |
|               | 分享接口           | - 1    |           | 权 府 明 化                                                                           |

订阅回调地址: boss 后端接口地址/logisticsCallback/kuaidi100

## 1.7.2 图片服务器接口

本系统可为您接入华为云 OSS 对象存储服务、华为云 OBS 对象存储服务,用于图片存储压缩 与读取,您可前往华为云官网,开通 OSS 对象存储服务,并将您的账户参数填写至我们系统。 您必须先开通图片服务器才可正常使用本系统图片相关的功能。

#### 1.7.3 登录接口

本系统为您接入微信授权登录接口,用于会员端(PC、移动 H5、APP)使用微信快捷登录

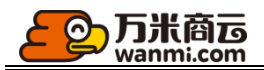

微信授权登录限制: 微信授权登录申请需在公众号和微信开放平台分别申请(详细请进入系统查看帮助) 申请完成后完成下图配置,启用开关设置控制登录入口是否显示

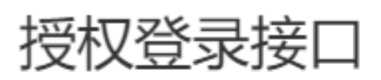

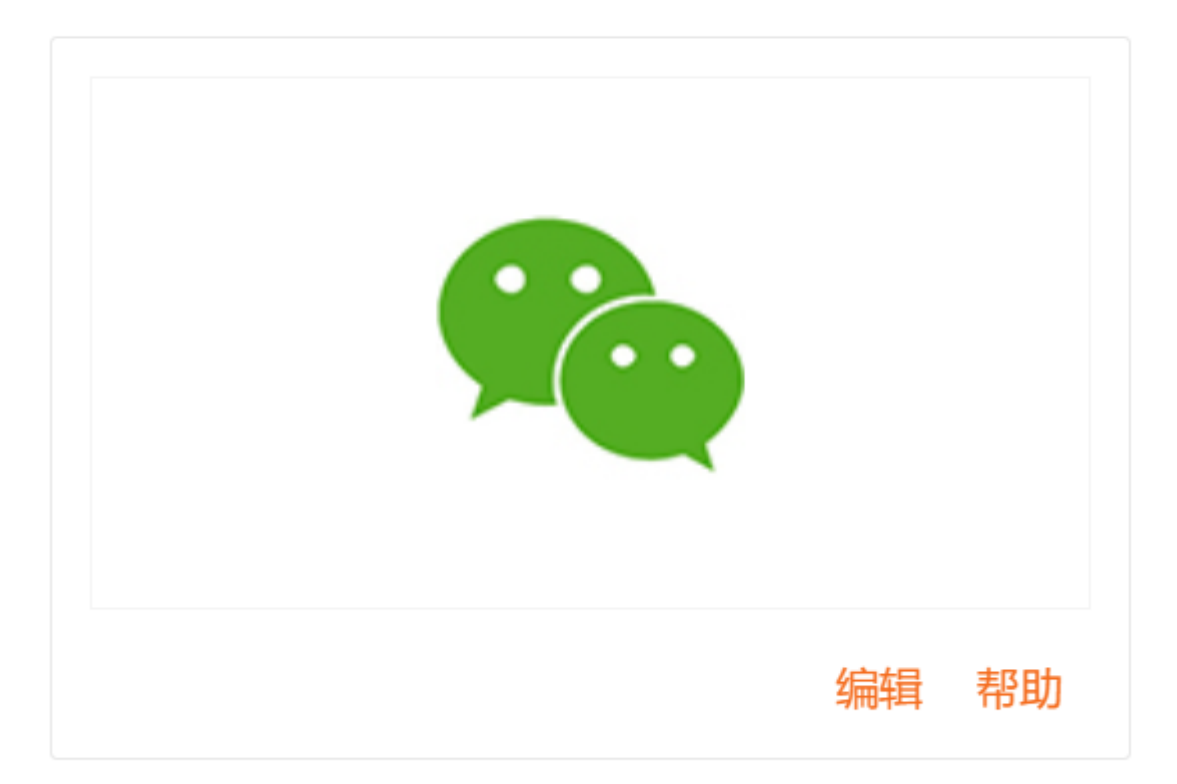

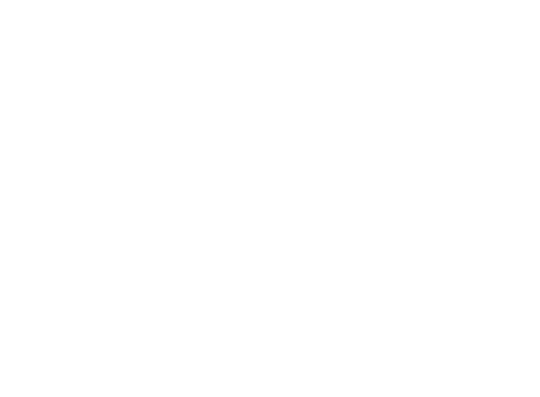

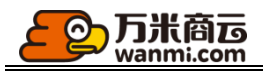

|            | 微信授权登录配置                            |                                  | ×  |
|------------|-------------------------------------|----------------------------------|----|
|            | 微信公众平台 (微信商城)                       |                                  |    |
|            | * 启用开关: 🖲                           | 启用 ○ 禁用                          |    |
|            | * AppID(应用ID): w>                   | rca?                             |    |
|            | * AppSecret(应用密钥): 52               | 0bd2c.                           |    |
|            | 微信开放平台网页应用(PC端                      | )                                |    |
|            | * 启用开关: 🖲 🛛                         | 启用 () 禁用                         |    |
|            | * AppID(应用ID): w>                   | (29*                             |    |
|            | * AppSecret(应用密钥): 83               | 3fe2                             |    |
|            | 微信开放平台移动端应用(AP                      | P)                               |    |
|            | * 启用开关: 〇 」                         | 启用 💿 禁用                          |    |
|            | 申请移动端应用,获取APPID(<br>员对APP相应配置后,才可启序 | 应用ID)AppSecret(应用密钥)后,由相应开发<br>利 | λ. |
|            |                                     | 取消确定                             |    |
| 1.7.4 分享接口 |                                     |                                  |    |

本系统已经接通了微信分享功能,正确配置参数后您可使用商品、店铺分享功能;微信内访问商城并进行微信分享,需申请并获得微信公众平台-公众号相关参数;App商城进行微信分享,需申请并获得微信开放平台-移动应用的相关参数;所需的微信公众号、微信开放平台移动应用参数可以与本系统内支付配置、登录接口所配参数一致。

详细帮助可进入系统后台后点击帮助进行查看,配置参数如下图:

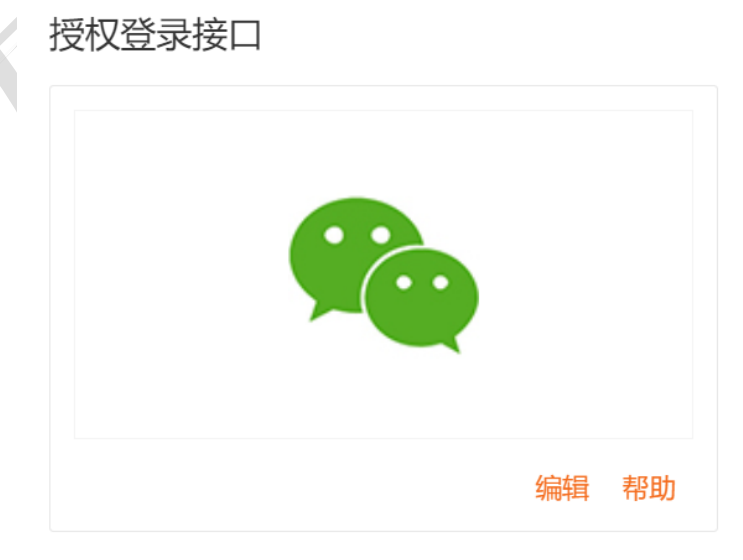
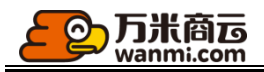

| 微信分享参数配置<br>微信分享参数配置                                                                                              |                                                                                                    | X                             |
|----------------------------------------------------------------------------------------------------|----------------------------------------------------------------------------------------------------|-------------------------------|
| 1、我们已经接通了微<br>铺分享功能;<br>2、微信内访问商城并;<br>号相关参数;<br>3、App商城进行微信;<br>关参数;<br>4、所需的微信公众号;<br>付配置、登录接口所面<br>5、参数配置在点击保; | 言分享功能,正确配置参数后您可使用;<br>进行微信分享,需申请并获得微信公众 <sup>;</sup><br>计享,需申请并获得微信开放平台-移动<br>微信开放平台移动应用参数可以与本;<br>参数一致;<br>写后生效。 | 商品、店<br>平台-公众<br>应用的相<br>系统内支 |
| 微信公众号分享                                                                                                    |                                                                                                    | 帮助                            |
| * AppID(应用ID):                                                                                                    | wxc                                                                                                    |                               |
| * AppSecret(应用密钥):                                                                                                | 520bc                                                                                                    |                               |
| 微信App分享                                                                                                    |                                                                                                    |                               |
| 请将您的App创建为您微<br>后,再由开发人员对App                                                                                      | 信开放平台的移动应用,获取App ID、<br>进行配置                                                                                      | App Secret                    |
|                                                                                                    | 取消                                                                                                    | 确定                            |
|                                                                                                    |                                                                                                    |                               |

1.9.6 小程序接口

本系统为您接入微信小程序接口, 支持微信小程序终端; 小程序的授权登录和微信支付均使用已接入的微信公众号的授权和支付,无需另外申请接入;

微信小程序登录申请需在公众号开通小程序功能,并将您的小程序参数填写至我们系统

(详细请进入系统查看帮助)

申请完成后完成下图配置, 启用开关设置控制小程序是否启用, 开启后 APP 端的图文分享的二 维码切换为小程序码;

| 小程序接口<br>() () () () () () () () () () () () () |    |
|-------------------------------------------------|----|
|                                                 | 编辑 |

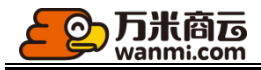

#### 小程序参数配置

1、配置参数前请先通过微信公众平台注册并开通小程序; 立即开通, 小程序注册帮助;
 2、小程序内访问商城并进行小程序码分享, 需正确配置以下参数;
 3、参数设置帮助;

#### 小程序参数

| * 小程序App ID:     | WX     |  |  |
|------------------|--------|--|--|
| * 小程序App Secret: | a1f7al |  |  |
|                  |        |  |  |

Х

取消

确定

#### \* 是否开启: 💿 是 🔿 否

1.8 物流设置

#### 1.8.1 物流公司设置

我们为您接入了 50 家常用物流快递公司,您可以自行新增至 100 家,您的商家可以在您设置 的物流公司中选择最多 20 家常用公司,用在在发货时选用。

| 物流公司设置           |                      |         |                      |        |         |        |                      |
|------------------|----------------------|---------|----------------------|--------|---------|--------|----------------------|
| 138 10 L 2 9 L 2 |                      |         |                      |        |         |        |                      |
| 平台接入的物流公司,       | 最多可设置100个物流公司。       |         |                      |        |         |        |                      |
| 已接入物流公司新增物游      | 総合                   |         |                      |        |         |        |                      |
| 中通快递删除           | 国通快递 <mark>删除</mark> | 汇通快递 删除 | 韵达快递 <mark>删除</mark> | 天天快递删除 | 全峰快递删除  | 百世物流删除 | 中国邮政删除               |
| EMS 删除           | 广东EMS 删除             | 德邦物流 删除 | 联邦快递 删除              | 全一快递删除 | 安信达快递删除 | 宅急送 删除 | 亚风删除                 |
| 美国速递删除           | 能达速递删除               | 佳吉快递 删除 | 联昊通 删除               | 一邦物流删除 | 龙邦速递删除  | 速尔删除   | 天地华宇 删除              |
| 优速快递删除           | 新邦物流删除               | 信丰物流删除  | 长宇删除                 | 大田删除   | 中铁快运删除  | 增益速递删除 | 快捷快递删除               |
| 如风达删除            | 通和天下删除               | 全日通删除   | 凤凰删除                 | 京广 删除  | 万家删除    | 佳怡删除   | 越丰删除                 |
| 宅急便 删除           | 万象删除                 | 递四方 删除  | 方圆物流删除               | 顺丰速运删除 | 测试删除    | 申通删除   | 京东物流 <mark>删除</mark> |
| 商家配送 删除          | 泰国快递 删除              | UPS 删除  |                      |        |         |        |                      |

如需新增物流公司,点击下载快递 100 物流公司代码文档,将对应快递 100 物流公司代码配置到后台。

如果您物流代码填写错误,不会影响商家发货时选用,但客户无法正确查询实时物流信息。 如果您平台合作的物流公司不支持物流进度查询,您也可以在此填写,以便商家发货时选 用。

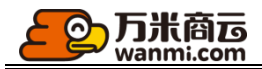

| 新增物流公司                                                    | х                                        |
|-----------------------------------------------------------|------------------------------------------|
| 本系统已为您接入50家常用物流公司(<br>公司,请在此输入对应公司的名称与f<br><mark>档</mark> | 快递查询接口,如您需要接入更多物流<br>代码 点击下载快递100物流公司代码文 |
| *物流公司名称:                                                  |                                          |
| *物流公司代码:                                                  | (由快递100提供)                               |
|                                                           |                                          |
|                                                           | 取消 确定                                    |

1.9 素材管理

## 1.9.1 素材分类维护

您可在此维护您的素材分类,便于您对图片和视的管理与引用

| 素材分类                                |             |
|-------------------------------------|-------------|
| 意材分类最多可添加3个层级,没有任何分类时,所有素材将会归类到默认分类 |             |
| 新增一级分类                              |             |
| 分类名称                                | 摄·          |
| 默认分类                                |             |
| + 精品設饰                              | 新增子分类 编辑 删料 |
| + 育城装修                              | 新增子分类 编辑 删积 |
| + 母婴特惠                              | 新增子分类 编辑 删料 |
| + 食品続油                              | 新增子分类 编辑 删除 |
| + 家用电器                              | 新增子分类 编辑 删除 |
| + 电翰3C                              | 新增子分类 编辑 删  |
| + 一级分类                              | 新增子分类 编辑 删料 |
| + NK                                | 新增子分类 编辑 删料 |
|                                     |             |

# 1.9.2 图片库

您可在此上传图片、修改图片名称与分类

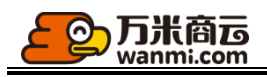

食品粮油

家用电器

▶ 电脑3C

一级分类

▶

▶

Þ

▶ NK

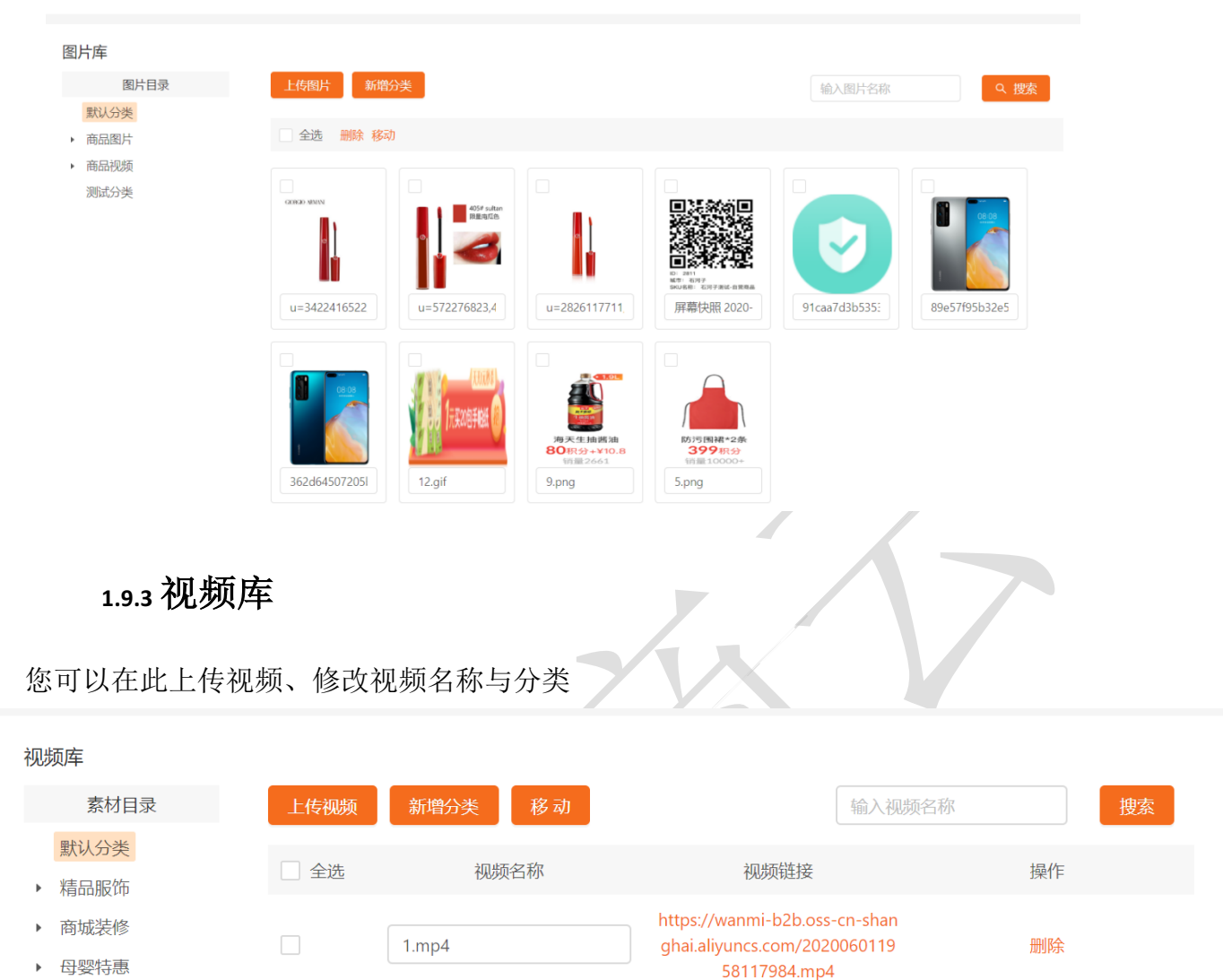

上传视频要求:商品视频大小推荐 30M,最大限制 50M,支持文件类型:mp4,推荐时长小于等于 90s,大于等于 6s,推荐视频比例 7:9

71616c2efde1a99af5645e0f

护眼.mp4

视力.mp4

https://wanmi-b2b.oss-cn-shan

ghai.aliyuncs.com/2020060114

00116137.mp4

https://wanmi-b2b.oss-cn-shan

ghai.aliyuncs.com/2020040711

12527186.mp4 https://wanmi-b2b.oss-cn-shan

ghai.aliyuncs.com/2020040711

12405377.mp4

删除

删除

删除

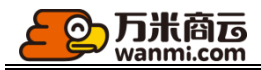

|          | 上传视频   |                        | X  |
|----------|--------|------------------------|----|
|          | *选择分类: |                        |    |
|          | *选择视频: | <b>さ</b> 点击上传视频        |    |
|          |        | 商品视频大小推荐30M,最大限制50M,支  |    |
|          |        | 持文件类型:mp4,推荐时长小于等于90s, |    |
|          |        | 大于等于6s, 推荐视频比例7: 9     |    |
|          |        |                        |    |
|          |        | 关闭                     | 角定 |
|          |        |                        |    |
| 1.10 操作日 | 志      |                        |    |

操作日志模块:可查看各个账号在系统中的操作内容,可进行导出和筛选

| 操作人账号           |                       | 操作人姓名          | 模块 全部               | ∨ 操作类 | 型    | 操作内容 |         |
|-----------------|-----------------------|----------------|---------------------|-------|------|------|---------|
| 2020-03-19 16:4 | 46 ~ 2020-06-19 16:46 | 自 、 捜索         | 上 导出                |       |      |      |         |
| 操作人账号           | 操作人姓名                 | 操作人IP          | 操作时间                | 模块    | 操作类型 | 操作内容 |         |
| 1311111111      | 万米团队                  | 58.240.254.162 | 2020-06-19 16:44:28 | 受录    | 爱爱   |      | 登录S2B E |
| 1311111111      | 万米团队                  | 58.240.254.162 | 2020-06-19 16:44:25 | 登录    | 登录   |      | 登录S2B B |
| 1311111111      | 万米团队                  | 58.240.254.162 | 2020-06-19 16:41:06 | 登录    | 登录   |      | 登录S2B B |
| system          | system                | 58.240.254.162 | 2020-06-19 16:23:54 | 登录    | 登录   |      | 登录S2B B |
| system          | system                | 58.240.254.162 | 2020-06-19 16:23:44 | 登录    | 登录   |      | 登录S2B B |
| system          | system                | 58.240.254.162 | 2020-06-19 16:23:27 | 登录    | 登录   |      | 登录S2B B |
|                 |                       |                | 1                   |       |      |      |         |

## 1.11 帮助中心

## 1.11.1 关于我们

您可在帮助中心-关于我们设置页,进行富文本编辑,相关设置,将会在 App&H5 商城的个人中心-设置-关于我们中展示。

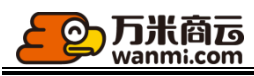

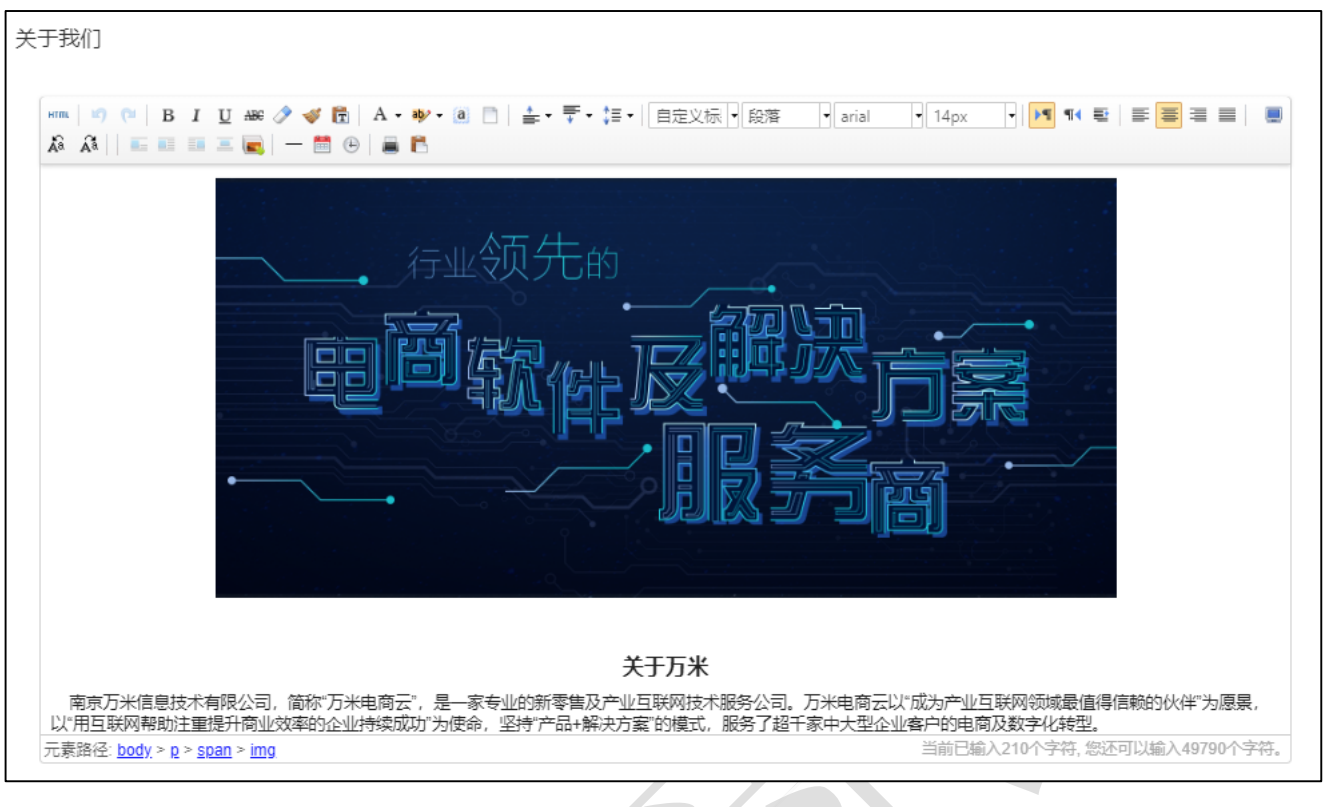

# 2 商家管理

#### 2.1 商家入驻审核

商家入驻信息提交后需要平台审核通过才可正常使用后台。

您可依次查看商家基本信息、工商信息、签约信息、财务信息,确认无误后点击审核按钮。 审核同意时,需补充该商家财务结算日、该商家签约有效期、该商家类型(自营/第三方), 才可正式开通。

| 商家审核 请补充签约信息                          | Х   |
|---------------------------------------|-----|
| *结算日 已添加2个结算日,最多可添加5个结算日              |     |
| 毎月: 10 × 20 × E                       | 1   |
| 输入1-31间的数字,点击"enter回车键"添加,当月不包含所设日期时, | 将会顺 |
|                                       |     |
| *签约有效期 商家店铺有效期                        |     |
| 2020-06-19 00:00:00 芭 ~ 请选择日期 芭       |     |
| *商家类型                                 |     |
| <ul> <li>● 自营商家 ○ 第三方商家</li> </ul>    |     |
| <b>•</b> •                            |     |
| 四 (当                                  | 促友  |

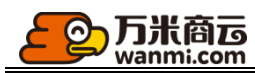

请注意,商家入驻时自定义新增的品牌在审核通过后将会被收录进平台品牌库。

| 供应商详情       |                  |                 |        |                    |  |
|-------------|------------------|-----------------|--------|--------------------|--|
| 基本信息        | 工商信息             | 签约信息            | 财务信息   |                    |  |
| *签约类目已签约1个  | 类目 最多可签约         | 200个类目          |        |                    |  |
| 类目          | 上级类              | 目               | 类目扣率   | 经营资质               |  |
| 测试字符长度测试    | 字2 11212》<br>测试字 | 则试字符长/测试字符<br>符 | K度 1 % | -                  |  |
| *签约品牌 已签约1个 | 品牌 最多可签约         | 20个品牌           |        |                    |  |
| 品牌名称        | 品牌别              | 名               | 品牌logo | 授权文件               |  |
|             |                  |                 |        | 暂无数据               |  |
| 供应商自增       |                  |                 |        |                    |  |
| 猪猪自制        | ZZMAł            | ŒR              | ••     | 構設的 Cur<br>第3元 OFF |  |
|             |                  |                 |        |                    |  |

#### 2.2 商家管理

平台可以审核/驳回商家开店申请、编辑/查看商家详情、禁用/启用商家登录账号(包含商家员工子账号),开启/关闭商家店铺。

本系统商家账号状态与店铺状态互不影响,账号禁用仅限制商家登录后台处理业务,关店仅限制商家前台商品的展示与销售。如果商家被关店,但账号未被禁用,该商家前端店铺与商品无法访问下单,但是商家仍可登录后台处理己有业务。

| 商家列表   |             |        |          |      |                     |                     |        |      |          |             |
|--------|-------------|--------|----------|------|---------------------|---------------------|--------|------|----------|-------------|
| 南家名称   |             | 商家编号   |          | 到期时间 | 前到期商家     白         | 账号状态全部              | ✓ 店铺状态 | 全部   | ✓ Q 搜索   |             |
| 全部     | 已审核 待审核     | 审核未通过  |          |      |                     |                     |        |      |          |             |
| 商家编号   | 商家账号        | 商家名称   | 店铺名称     | 商家类型 | 签约时间                | 到期时间                | 审核状态   | 账号状态 | 店铺状态     | 操作          |
| S01128 | 185****6870 | -      |          | -    | -                   |                     | -      | 启用   | -        | -           |
| S01127 | 150****1587 | -      | -        | -    | -                   | -                   | -      | 启用   | -        | -           |
| S01126 | 183****8957 | -      | -        | -    | -                   | -                   | -      | 启用   | -        | -           |
| S01125 | -           | 开心小店铺  | 开心小店铺    | 第三方  | 2020-05-28 00:00:00 | 2023-05-18 23:59:59 | 已审核    | -    | 开启       | 查看 编辑 关店    |
| S01123 | 158****7471 | dragon | dragon专卖 | 第三方  | 2020-05-27 00:00:00 | 2022-05-27 23:59:59 | 已审核    | 启用   | 关店<br>原因 | 查看 编辑 禁用 开启 |
| S01122 | 180****5816 | 小館花園   | 小熊花圃     | 第三方  | 2020-05-28 00:00:00 | 2020-05-28 23:59:59 | 已审核    | 启用   | 过期       | 查看 编辑 禁用 关店 |
| S01121 | 177****4227 | -      | -        | -    | -                   | -                   | -      | 启用   | -        | -           |
| S01119 | 136****6930 | limz   | limz     | -    | -                   |                     | 待审核    | 启用   | -        | 审核          |
| S01118 | 199****3618 | 刘宇     | 刘宇的美妆店   | 平台自营 | 2020-05-26 00:00:00 | 2023-05-26 23:59:59 | 已审核    | 启用   | 开启       | 查看 编辑 禁用 关店 |
| S01116 | 173****0362 | ¥B¥B   | 郑郑小店     | 第三方  | 2020-05-26 00:00:00 | 2020-11-26 23:59:59 | 已审核    | 启用   | 关店<br>原因 | 查看 编辑 禁用 开启 |

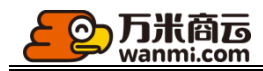

## 2.3 编辑商家

| 商家管理 ^ | 商家 / 商家列表 / <b>编辑商家</b>       |
|--------|-------------------------------|
| 商家列表   | 商家编辑                          |
| 商家评价   | 基本信息 工商信息 签约信息 财务信息           |
|        | 审核状态: 已审核                     |
|        | * 商家编号: S01182                |
|        | * 商家名称: 吴小龙测试账号               |
|        | * <b>店铺名称</b> : 吴小龙测试         |
|        | * 联系人:                        |
|        | * 联系方式:                       |
|        | * 联系邮箱: J@qianmi.com          |
|        | * 所在地区: 江苏省 / 南京市 / 雨花台区 v    |
|        | * <b>详细地址</b> : 测试地址          |
|        | * 商家账号:                       |
|        | 重置密码: 🔵 保存后将会发送新的账号密码至客户新的手机号 |

在商家主账号丢失时,您可以通过编辑商家修改商家的主账号

如果某个商家的销售抽佣扣率不同于平台标准,您可通过编辑商家签约信息,修改该商家签约类目的扣率。

点击编辑签约类目

| 商家编辑                    |           |        |  |  |  |  |  |  |  |  |
|-------------------------|-----------|--------|--|--|--|--|--|--|--|--|
| 基本信息 工商信息 签约信息          | 财务信息      |        |  |  |  |  |  |  |  |  |
| *签约类目已签约8个类目最多可签约200个类目 | 编辑签约类目    |        |  |  |  |  |  |  |  |  |
| 类目                      | 上级类目      | 类目扣率   |  |  |  |  |  |  |  |  |
| 畜牧业                     | 手机配件/充电器  | 5 %    |  |  |  |  |  |  |  |  |
| Ergobaby                | 保健食品1/测试1 | 0 %    |  |  |  |  |  |  |  |  |
| 快充                      | 手机配件/充电器  | 9 %    |  |  |  |  |  |  |  |  |
| A1                      | 亲测好用/A    | 13 %   |  |  |  |  |  |  |  |  |
| A2                      | 亲测好用/A    | 1 %    |  |  |  |  |  |  |  |  |
| A3                      | 亲测好用/A    | 0 %    |  |  |  |  |  |  |  |  |
| 娜娜三级                    | 亲则好用/娜娜二级 | 0.15 % |  |  |  |  |  |  |  |  |
| 热水器                     | 厨卫用具1/电器  | 1 %    |  |  |  |  |  |  |  |  |

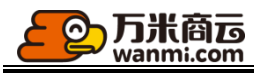

\*\*\*

| 编辑签约类目请选择末级类目签约,已   | 签约 <b>8</b> 个类目,最多可 | I签约 <b>200</b> 个类目 |          |           | ×           |
|---------------------|---------------------|--------------------|----------|-----------|-------------|
|                     |                     |                    |          |           |             |
| 王 手机配件 5%           | 类目                  | 上级类目               | 平台类目扣率 🕜 | 自定义类目扣率 🕜 | 经营资质 🕜      |
| 🖭 🔄 亲测好用 0.11%      |                     |                    |          |           | 签约类日相关的行业经营 |
| · 数码电子 10%          |                     |                    |          |           |             |
| 王 电脑/办公 50%         |                     |                    |          |           | 1           |
| 主   聚慧 7%           | 畜牧业                 | 手机配件/充电器           | 5%       | %         | Т           |
| 王 钢材供应              |                     |                    |          |           |             |
| 田 📃 电路 2%           |                     |                    |          |           |             |
| 王 / 水路              |                     |                    |          |           |             |
| 田 保健食品12%           | Ergobaby            | 保健食品1/测试1          | 0%       | %         | +           |
| 田 酒类饮品1             | 2                   |                    |          |           |             |
| 王 家用电器1             |                     |                    |          |           |             |
| 団 厨卫用具1 1%          |                     |                    |          |           |             |
| 主 美妆护肤1             |                     |                    |          |           |             |
| <ul> <li></li></ul> | 快充                  | 手机配件/充电器           | 9%       | %         | +           |
|                     |                     |                    |          |           |             |

## 在商家签约有效期快过期时,您可以通过编辑商家签约信息延长有效期。

| 基本信息 工商信息 签约信息                                                                | 财务信息      |        |  |
|-------------------------------------------------------------------------------|-----------|--------|--|
| *签约类目已签约8个类目最多可签约200个类目                                                       | 编辑签约类目    |        |  |
| 类目                                                                            | 上级类目      | 类目扣率   |  |
| 畜牧业                                                                           | 手机配件/充电器  | 5 %    |  |
| Ergobaby                                                                      | 保健食品1/测试1 | 0 %    |  |
| 快充                                                                            | 手机配件/充电器  | 9 %    |  |
| A1                                                                            | 亲测好用/A    | 13 %   |  |
| A2                                                                            | 亲测好用/A    | 1 %    |  |
| A3                                                                            | 亲测好用/A    | 0 %    |  |
| 婦娜三級                                                                          | 亲测好用/娜娜二级 | 0.15 % |  |
| 热水器                                                                           | 厨卫用具1/电器  | 1 %    |  |
| *签约品牌 已签约1个品牌 最多可签约50个品牌                                                      | 编辑签约品牌    |        |  |
| 品牌名称                                                                          | 品牌别名      | 品牌logo |  |
| 七龙珠                                                                           | 卡課        |        |  |
| *签约有效期 南家店铺有效期<br>2020-07-30 00:000 日 2031-07-26 2<br>*商家关型<br>◎ 日苦商家 ◎ 第三方商家 | 3:59:59   |        |  |

您可通过编辑商家财务信息变更商家的结算日期。

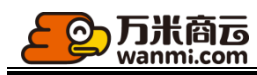

| <b>商家编辑</b><br>基本信息          | 工商信息 签约信息 财                                                                           | 皆信息       |            |        |        |  |  |  |  |  |
|------------------------------|---------------------------------------------------------------------------------------|-----------|------------|--------|--------|--|--|--|--|--|
| *结算日 已添加1个<br>每月: 21 ×       | 结算日,最多可添加5个结算日                                                                        |           |            |        |        |  |  |  |  |  |
| 输入1-31间<br>结算日<br>*结算银行账户 已; | 输入1-31间的数字,点击"enter回车键"添加,当月不包含所设日期时,将会顺延到下一个<br>结算日<br>*结算银行账户 已添加1个结算账户,最多可添加5个结算账户 |           |            |        |        |  |  |  |  |  |
| 序号                           | 银行                                                                                    | 账户名       | 账号         | 支行     | 收到平台打款 |  |  |  |  |  |
| 1                            | 微信                                                                                    | 115772666 | 1121212121 | 121212 | 未验证    |  |  |  |  |  |

### 2.4 商家评价

#### 2.4.1 商家评价列表

商家评价功能受到设置功能中评价是否展示开关影响,关闭则会员不可进行评价,平台可以查看近 180 日、90 日、30 日范围内各个商家的服务评价,

| 商家评价                 |              |        |         |        |        |       |       |
|----------------------|--------------|--------|---------|--------|--------|-------|-------|
| 评价列表 评价设置            |              |        |         |        |        |       |       |
| 店铺各称 时间范围 注          | 近180日 へ 投炭   |        |         |        |        |       |       |
| 店铺名称                 | 近90日<br>近30日 | 综合评分 ¢ | 商品评分 \$ | 服务评分 🛊 | 物流评分 🛊 | 订单数   | 操作    |
| 沈修凡大米店               |              | 5.00   | 5.00    | 5.00   | 5.00   | 4     | 查看    |
| 王大爷的店铺               |              | 5.00   | 5.00    | 5.00   | 5.00   | 1     | 查看    |
| 楚秋云的小店爱唱歌爱跳舞的蔡徐坤嘿嘿嘿嘿 |              | 5.00   | 5.00    | 5.00   | 5.00   | 3     | 查看    |
| 小朋的店                 |              | 5.00   | 5.00    | 5.00   | 5.00   | 1     | 查看    |
| 小猫咪?中鸭               |              | 5.00   | 5.00    | 5.00   | 5.00   | 1     | 查看    |
| 汽车用品体验店              |              | 5.00   | 5.00    | 5.00   | 5.00   | 6     | 查看    |
| 123                  |              | 5.00   | 5.00    | 5.00   | 5.00   | 1     | 查看    |
| 酒水饮料自营店              |              | 5.00   | 5.00    | 5.00   | 5.00   | 3     | 查看    |
| 随便买卖                 |              | 5.00   | 5.00    | 5.00   | 5.00   | 1     | 查看    |
| 测试小店                 |              | 5.00   | 5.00    | 5.00   | 5.00   | 4     | 查看    |
|                      |              |        |         |        |        | < 1 2 | 3 4 > |

### 2.4.2 评价设置

商家服务评价分数按照评价设置中公式进行计算,平台可手动定义不同参数所占比重 商家评价综合评分计算公式=商品平均数\*A+服务平均数\*B+物流平均数\*C

A=商品评论系数

B=服务评论系数

C=物流评分系数

系数维护总合为1,调整后该系数计算在下次统计时进行生效,商家评价每日进行统计

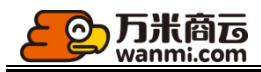

#### 商家评价

评价列表 评价设置

商家评价综合评分计算公式=商品平均数\*A+服务平均数\*B+物流平均数\*C 平均数计算公式=Σ (各个分数\*评分人数占比)

| * A=商品评论系数=: | 0.6 |  |
|--------------|-----|--|
| * B=服务评论系数=: | 0.2 |  |
| * C=物流评分系数=: | 0.2 |  |

① 系数维护总合为1,调整后该系数计算在下次统计时进行生效,商家评价每日进行统计

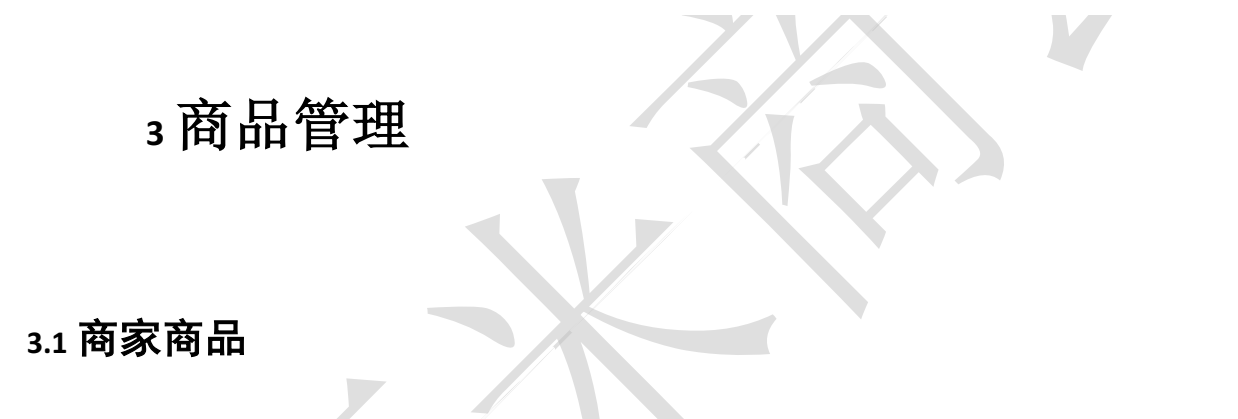

### 3.1.1 待审核商品

当审核开关开启时, 商家发布的商品需要通过平台的审核才生效。已审核、上架中的商品才可销售。

点击审核前往商品详情审核,如需快速审核,您可点击列表的批量审核按钮。

| 待审核商品          | 待审核商品                                |               |                |      |       |      |             |      |    |
|----------------|--------------------------------------|---------------|----------------|------|-------|------|-------------|------|----|
| 商品列表<br>商品管理 ^ | 商品名称 商家名称                            | SPU编码         | SKU编码          |      | 英目 全部 | ✓ 品牌 | 全部 > 上下架 全部 | 6 V  |    |
| 商品库            | 销售类型 全部 ∨ Q 搜索                       |               |                |      |       |      |             |      |    |
| 商品类目           | 批量审核                                 |               |                |      |       |      |             |      |    |
| 评价管理           | 全部 待审核 审核未通过 禁售中                     |               |                |      |       |      |             |      |    |
|                | <ul> <li>图片</li> <li>商品名称</li> </ul> | SPU编码 销售类型    | 市场价<br>设价方式    | 商品类目 | 品牌    | 上下架  | 所屬商家        | 审核状态 | 操作 |
|                | • 🗹 📩 Jak                            | P050133953 批发 | 0.00<br>以市场价销售 | 喷酒   |       | 上架   | 酒水饮料自营店     | 待审核  | 审核 |
|                | • • •                                | P050036381 批发 | 0.00<br>以市场价销售 | 應酒   | -     | 上架   | 潜水饮料自营店     | 待审核  | 审核 |
|                | + 🗹 🚺 test                           | P024382596 批发 | 0<br>以市场价销售    | 汽车香水 | -     | 上架   | Z           | 待审核  | 审核 |

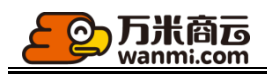

#### 3.1.2 商品列表

平台审核通过的商品统一展示在商品列表,发现商品异常时,平台可以禁售商品,被禁售商品需要商家修改后重新提交审核。平台可以将各个商家端的商品加入到平台的商品库,可供其他商家签约类目后直接使用。

| POHH2: | 140-          |                                         |            |       |                |      |       |      |          |            |                |
|--------|---------------|-----------------------------------------|------------|-------|----------------|------|-------|------|----------|------------|----------------|
| 简销     | 品名称<br>告类型 全部 | ○ 一 一 一 一 一 一 一 一 一 一 一 一 一 一 一 一 一 一 一 |            | SPU编码 | SKU编码          |      | 类目 全部 | × An | 品牌全部     | ∨ 上下架 全部 ∨ |                |
|        |               |                                         |            |       |                |      |       |      |          |            |                |
|        | 图片            | 商品名称                                    | SPU编码      | 销售类型  | 市场价<br>设价方式    | 商品类目 | 品牌    | 上下架  | 所属商家     |            | 操作             |
| +      | <b>()</b>     | ecej001                                 | P051538679 | 零售    | 0.50<br>以市场价销售 | 水龙头  | -     | 上架   | ecej生活服务 |            | 查看 禁售<br>加入商品库 |
| ÷      |               | 【清新舒爽】 笛爱儿止汗<br>露走珠男女滚珠                 | P051103606 | 零售    | 0.09<br>以市场价销售 | 尼龙   | -     | 上架   | ecej生活服务 |            | 查看 禁告          |

### 3.2 商品库

商品库

## 3.2.1 商品资料库

平台可发布商品库商品, Excel 导入商品库商品, 或者将商家自己上传的商品拉入商品 库;

平台维护的商品库开放给商家使用, 商家可直接从商品库导入商品上架销售。

| 商品名称         | 类目 全部 ∨ | 品牌 全部 🗸 | 搜索   |     |    |
|--------------|---------|---------|------|-----|----|
| 新增商品库商品 批量导入 |         |         |      |     |    |
| 图片           | 商品名称    | 市场价     | 商品类目 | 品牌  | 操作 |
| •            | lxftest | 0.00    | 牛奶乳品 | 首鮮道 | 编辑 |
| •            | 泰迪      | 888.00  | 大狗   |     | 编辑 |
| •            | 测试商品    | 100.00  | 路由器  |     | 编辑 |
|              |         |         |      |     |    |

| 商品列表       |                         |            |         |                |        |       |     |            |                |
|------------|-------------------------|------------|---------|----------------|--------|-------|-----|------------|----------------|
| 商品名称       | 商家名称                    | <b>х</b>   | SP      | U编码            |        | SKU编码 |     | 类目 全部      | ×              |
| 品牌  全部     | ∨ 上下架 全部                | V 1        | 肖售类型 全部 | <u> </u>       | 搜索     |       |     |            |                |
| 图片         | 商品名称                    | SPU编码      | 销售类型    | 市场价<br>设价方式    | 商品类目   | 品牌    | 上下架 | 所屬商家       | 操作             |
| • 0.0.00 R | 811测试商品                 | P128428015 | 批发      | 0.01<br>以市场价销售 | adidas | -     | 上架  | 生鲜农贸有限责任公司 | 查看 禁告<br>加入商品库 |
| •          | ecej001                 | P051538679 | 零售      | 0.50<br>以市场价销售 | 水龙头    | -     | 上架  | ecej生活服务   | 查看 禁售<br>加入商品库 |
| +          | 【淸新舒爽】 笛爱儿止汗露<br>走珠男女滚珠 | P051103606 | 零售      | 0.09<br>以市场价销售 | 尼龙     | -     | 上架  | ecej生活服务   | 查看 禁售          |
| +          | 康美新开河新鲜人参佳选级<br>*2根     | P051101480 | 零售      | 0.13<br>以市场价销售 | 尼龙     | -     | 上架  | ecej生活服务   | 查看 禁告          |

# 3.2.2 供货商品库

**万米商**远 wanmi.com

 $\odot$ 

平台可从供应商商品列表拉取供货商品,用于向商家提供代销货源。

|       |          |         |        |        |      |            |             | / 1  |       |       |     |         |    |                |
|-------|----------|---------|--------|--------|------|------------|-------------|------|-------|-------|-----|---------|----|----------------|
| 供应商商品 | II. ^    | 商品 / 商品 | 詞表     |        |      |            |             |      |       |       |     |         |    |                |
| 待审核商品 | ā        | 商品列表    | Ę      |        |      |            |             |      |       |       |     |         |    |                |
| 商品列表  |          |         |        |        |      |            |             |      |       |       |     |         |    |                |
| 商家商品  | ^        | 商品名     | 名称     |        | 供应商  |            | SP          | U编码∨ |       |       | 类目  | 全部      | ~  |                |
| 待审核商  | 10<br>11 | 品牌      | 全部     | ✓ 上下架  | 全部   | ~          | 搜索          |      |       |       |     |         |    |                |
| 商品列表  |          |         |        |        |      |            |             |      |       |       |     |         |    |                |
| 商品库   | ^        |         | 图片     | 商品名称   |      | SPU编码      | 供货价         | 南    | 商品类目  | 品牌    | 上下架 | 供应商     |    | 操作             |
| 供货商品。 | 车        | +       | 4      | 朱朱朱的脑洞 |      | P351017396 | 0.00        | 4    | 华为P30 | 朱朱    | 上架  | 朱朱朱啥都批发 |    | 查看 禁售<br>加入商品库 |
|       |          |         |        |        |      |            |             |      |       |       |     |         |    |                |
| 供货商品  | 库        |         |        |        |      |            |             |      |       |       |     |         |    |                |
| 供应商   | 商名称      |         |        | 商品名称   |      |            | 类目 音        | 全部   | × )   | 品牌    | 全部  | ~       | 搜索 | Ē              |
|       |          |         |        |        |      |            |             |      |       |       |     |         |    |                |
|       | 图片       |         | 商品名称   |        | 供货价  | 商品對        | \$ <b>=</b> | 品牌   | 供     | 应商名称  |     |         |    | 操作             |
| +     | 4        |         | 朱朱朱的脑洞 |        | 0.00 | 华为P        | 30          | 朱朱   | 朱:    | 朱朱啥都排 | 坺   |         |    | 删除             |
| 1     |          |         |        |        |      |            |             |      |       |       |     |         |    |                |

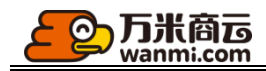

3.3 商品管理

#### 3.3.1 商品类目管理

您可在此维护商城的商品类目,最多可维护三的层级,商城用户可根据商品类目筛选商品。 商家入驻平台时需签约至三级类目,当您某个大类目未满足三个层级时,该类目无法在前台 展示,并且不可被商家签约。

您需要指定三级类目的扣率,用于结算该类目销售额的抽佣金额。一、二、三级类目都支持 填写扣率,当编辑二、三级类目扣率时,您可勾选使用上级类目扣率,直接继承上级扣率。

| 商品类目最多可添加3个层级,一级及二级类目只做为<br>作,尽量使用"编辑"而避免"删除"! | 结构类目存在, 店铺只能签约第三级类目 | 1,未添加三级类目的类目不会在商城前台展示。对商品类目的编辑或删                            | 除将会影响到商家的商品展示与销售 | 分润,请谨慎操  |
|------------------------------------------------|---------------------|-------------------------------------------------------------|------------------|----------|
| 新增一级类目 批量导入                                    |                     |                                                             |                  |          |
| 类目名称                                           | 类目图片                | 类目扣率                                                        |                  | 操作       |
| + 手机配件                                         | -                   | 5.00%                                                       |                  | 添加子类目 编辑 |
| + 亲测好用                                         |                     | 0.11%                                                       |                  | 添加子类目 编辑 |
| + 数码电子                                         | -                   | 10.00%                                                      |                  | 添加子类目 编辑 |
| - 电脑/办公                                        | Ţ                   | 50.00%                                                      |                  | 添加子类目 编辑 |
| + 办公设备                                         | -                   | 50.00%                                                      |                  | 添加子类目编辑  |
| - 办公PC机                                        | -                   | 30.00%                                                      |                  | 添加子类目 编辑 |
| 笔记本                                            | -                   | 30.00%                                                      |                  | 编辑 屋性    |
| 台式机                                            | -                   | 30.00%                                                      |                  | 编辑 屋性    |
| 7                                              | 编辑                  |                                                             | ×                |          |
|                                                | * 类目名称:             | 台式机 🖉                                                       |                  |          |
|                                                | 上级类目: 力             | 必PC机                                                        |                  |          |
|                                                | * 类目扣率:<br>、        | 30 %<br>2 使用上级类目扣率                                          |                  |          |
|                                                |                     | <ol> <li>平台与商家结算的佣金比率,请填写0<br/>100间的数字,精确到小数点后两位</li> </ol> | -                |          |
|                                                |                     | 取》                                                          | 肖确定              |          |

您可给三级类目设置属性模板。

商家发布该类目下商品时可维护属性信息。

客户查看三级类目商品时可通过属性来筛选,查看商品详情时可查看详细的属性信息。

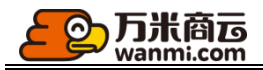

|                             |                                       | 新增属性                 |           |    |                   | ×  |            |
|-----------------------------|---------------------------------------|----------------------|-----------|----|-------------------|----|------------|
|                             |                                       | * 属性名称:              | 纯棉        |    |                   |    |            |
|                             |                                       | 属性值:                 | 排序        |    | 属性值               | 操作 |            |
|                             |                                       |                      | 1         | 半棉 |                   | 删除 |            |
|                             |                                       |                      | 2         | 纯棉 |                   | 删除 |            |
|                             |                                       |                      | 新增        |    |                   |    |            |
|                             |                                       |                      |           |    |                   |    |            |
|                             |                                       |                      |           |    | मिए ३             | 当  |            |
|                             |                                       |                      |           |    |                   |    |            |
| 类目属性<br>光前米日: 答:            |                                       |                      |           |    |                   |    |            |
| 10天日・毛山<br>末级类目可挂<br>属性的展示排 | □本<br>载属性模板,最多可关联204<br>客,请填写数字,值越小越靠 | >雇性,每个属性最多可设]<br>■前: | 置100个属性值; |    |                   |    |            |
| 开启索引后, \$                   | 用户将可以通过该属性筛选牌                         | <br>豚品,索引开关不影响商详i    | 页的属性展示;   |    |                   |    |            |
| 排序                          | 属性名称                                  | 屋性值                  |           |    | 开启索引              |    | 操作         |
| 1                           | 商品名称                                  | 联想小新pro; 小米; 動       | 載尔; 宏碁;   |    | Ŧ                 |    | 下方新增 编辑 删除 |
| 2                           | 商品毛重                                  | 1; 2; 3; 6.635;      |           |    | <del>T</del>      |    | 下方新增 编辑 删除 |
| 3                           | 商品产地                                  | 中国大陆; 台湾;            |           |    | <del>开</del>      |    | 下方新增 編辑 删除 |
| 4                           | 对比度                                   | 1000:1; 1000:2;      |           |    | <b>#</b>          |    | 下方新增 编辑 删除 |
| 5                           | 响应时间                                  | 2ms-4ms; 3ms-5ms;    |           |    | <b><i>म</i></b> ○ |    | 下方新增 编辑 删除 |
| 6                           | 屏幕尺寸                                  | 12-14; 13-16; 14-18; |           |    | <b><i>म</i></b> ○ |    | 下方新增 编辑 删除 |
| 7                           | 颜色                                    | 黑色; 白色; 金色;          |           |    | <b><i>म</i></b> ● |    | 下方新增 编辑 删除 |
| 8                           | 售后服务                                  | 1; 2; 3;             |           |    | <b>#</b>          |    | 下方新增 编辑 删除 |

# 3.3.2 商品品牌管理

您可在此维护您商城的品牌数据, 商家入驻时需签约销售品牌。

I

| <b>万米商</b> 远<br>wanmi.com |
|---------------------------|
|---------------------------|

商品 / 商品品牌

| 商品品牌 当前共                            | 5品品牌 当前共 227 个品牌 |                |          |  |  |       |  |  |  |
|-------------------------------------|------------------|----------------|----------|--|--|-------|--|--|--|
| 对平台品牌的编辑或删除将会影响到签约商家的商品展示与销售,请谨慎操作! |                  |                |          |  |  |       |  |  |  |
| 品牌名称 ∨                              |                  | Q. 搜索          |          |  |  |       |  |  |  |
| 新増品牌                                |                  |                |          |  |  |       |  |  |  |
| 品牌名称                                | 品牌别名             | 品牌logo         | 已签约商家    |  |  | 操作    |  |  |  |
| 燃气                                  | 燃气               |                | ecej生活服务 |  |  | 编辑 删除 |  |  |  |
| 22                                  | 22               | 一<br>Wanmi.com | II的店铺,Z  |  |  | 编辑 删除 |  |  |  |
|                                     |                  |                |          |  |  |       |  |  |  |

### 3.3.3 评价管理

平台可以统一查看会员提交的商品评价,并控制是否前端展示

| 品 / 评价管理                 |                     |                    |         |                |               |            |        |         |           |
|--------------------------|---------------------|--------------------|---------|----------------|---------------|------------|--------|---------|-----------|
| 阶管理                      |                     |                    |         |                |               |            |        |         |           |
| 可在'设置-高级设置-商品设置'开启商品     | 品评价功能, 会员购买订单后      | 可对商家服务和商           | 品进行评价,商 | 5品评价经过审核后, 在商品 | 副刺表、商品详情、店铺列表 | ē、店铺详情页面查看 | 相应评价内容 |         |           |
| 店铺名称                     | 订单号                 |                    | 商品名称    |                | 开始日期          | ~ 结束日期     | Ħ      |         |           |
| 是否展示 全部 ∨                | 9、捜索                |                    |         |                |               |            |        |         |           |
| 商品名称                     | 订单号                 | 发表人                | 商品评分    | 评价内容           | 晒单            |            | 展示     | 店铺名称    | 发表时间      |
| woo                      | O202008101350586142 | 神秘哦<br>15261890900 | 5星      | 哈哈             |               | -          | 是      | 生鲜农贸体验店 | 2020-08-1 |
| Long coupling MEP Rg d20 | O202008091022379876 | 冯宝宝<br>13182833856 | 5星      | 老师啦啦啦啦啦啦噜x     |               |            | 是      | 母婴用品体验店 | 2020-08-0 |
| 小动物全棉针织宝宝鞋               | O202008081625241382 | 冯宝宝<br>13182833856 | 5星      | 大室家            |               |            | 是      | 母婴用品体验店 | 2020-08-0 |
|                          |                     |                    |         |                |               |            |        |         |           |

# 4订单管理

### 4.1 订单设置(订单流程自动化设置)

平台可以设置统一的订单自动化处理规则,包括订单支付顺序、订单未支付失效时间、自动确认收货时间、已完成订单允许申请退货的时间、待审核退单自动审核通过的时间、退单自动确认收货的时间。

以订单自动确认收货为例:某订单在1号全部发货变为待收货状态,设置15天自动确认收货,则该笔订单在16号自动确认收货。某笔订单在1号扭转为待收货状态,在当月15号设置10天自动确认收货,则该笔订单在15号自动确认收货。

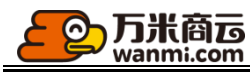

| 订单管理 | ^ | 订单 / 订单设置                                                                                                    |  |  |  |  |  |  |  |  |  |  |
|------|---|----------------------------------------------------------------------------------------------------|--|--|--|--|--|--|--|--|--|--|
| 订单列表 |   | 订单设置                                                                                                    |  |  |  |  |  |  |  |  |  |  |
| 退单列表 |   | 操作提示                                                                                                    |  |  |  |  |  |  |  |  |  |  |
| 积分订单 | _ | <ol> <li>(订单设置关联了订单退单处理的关键流程,请谨慎操作,所有设置在点击保存后生效。</li> <li>(2、客户逾期未处理的待收货订单,将会自动确认收货。</li> <li>超过设定时间的已完成订单,客户将无法发起退货退款申请。</li> <li>4、商家逾期未处理的待审核退单,将会自动审核通过。</li> <li>5、商家逾期未处理的待收货退单,将会自动确认收货。</li> </ol> |  |  |  |  |  |  |  |  |  |  |
| 订甲设置 |   |                                                                                                    |  |  |  |  |  |  |  |  |  |  |
|      |   | <b>订单支付顺序:  •</b> 先款后货                                                                                                    |  |  |  |  |  |  |  |  |  |  |
|      |   | 订单失效时间: 开 1 小时后,客户逾期未支付,将会自动作废订单。                                                                                                    |  |  |  |  |  |  |  |  |  |  |
|      |   | 订单自动确认收货: 开 1 天后,客户逾期未处理的待收货订单,将会自动确认收货。                                                                                                    |  |  |  |  |  |  |  |  |  |  |
|      |   | 已完成订单允许申请退单: 开 3 天内,允许客户发起退货退款申请,未发货订单随时可退。                                                                                                    |  |  |  |  |  |  |  |  |  |  |
|      |   | 待审核退单自动审核: 开 1 天后,商家逾期未处理的待审核退单,将会自动审核通过。                                                                                                    |  |  |  |  |  |  |  |  |  |  |
|      |   | 退单自动确认收货: 开 1 天后,商家逾期未处理的待收货退单,将会自动确认收货,非快递退回的退单,在审核通过后开始计时。                                                                                                    |  |  |  |  |  |  |  |  |  |  |

天后,未评价的订单,将会自动给予全五星好评,好评文案为 他什么都没说,并默默地点了个五星

# 4.2 订单列表

### 平台可在订单列表对订单进行查询与收款,订单支持批量导出。

1

已完成订单自动好评: 开

| 订单 / 订单列表                |                           |                          |                             |         |                 |      |        |      |      |
|--------------------------|---------------------------|--------------------------|-----------------------------|---------|-----------------|------|--------|------|------|
| 订单列表                     |                           |                          |                             |         |                 |      |        |      |      |
| 订单编号                     | 商家名称∨                     | 客户名                      | 3称 ∨                        |         | 商品名称 ∨          |      |        |      |      |
| 收件人 🗸                    | 发货状态 全部                   | ✓ 付款状态                   | 全部 >                        | 订单来源    | 全部              | ×    | 开始日期 ~ | 结束日期 | Ħ    |
| Q 搜索                     |                           |                          |                             |         |                 |      |        |      |      |
| 批量导出                     |                           |                          |                             |         |                 |      |        |      |      |
| 全部 待审核 待成团 待发货           | 资 待收货 已收货                 | 已完成 已作废                  |                             |         |                 |      |        |      |      |
|                          |                           |                          |                             |         |                 |      |        |      |      |
| 商品                       | 客户名称                      | 商家                       | 收件人                         | 11<br>1 | 金额<br>数量        | 发货状态 | 订单状态   |      | 付款状态 |
| O202008111515226746 Pc订单 | 下单时间: 20                  | 20-08-11 15:15:22        |                             |         |                 |      |        |      | 查看详情 |
| 8284<br>3                | 法大大                       | 生鲜农贸有限责任<br>公司<br>S00003 | 收件人: 4567890<br>13440033288 | ¥       | ∉ 0.01<br>(1/牛) | 未发货  | 待发货    |      | 已付款  |
| O202008111401107950 HS订单 | 下单时间: 20                  | 20-08-11 14:01:10        |                             |         |                 |      |        |      | 查看详情 |
|                          | परंग प्रदेश प्रदेश प्रदेश | 生鲜农贸有限责任<br>公司<br>S00003 | 收件人:大萌<br>18621649021       | ¥       | ∉ 0.00<br>(1件)  | 未发货  | 待审核    |      | 未付款  |

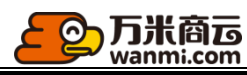

线下付款的订单,平台可在订单详情-收款记录添加收款记录,或者确认客户主动提交的付款记录;

| 商品            |                         | 客户名称                                                    | 商家                                | 收件人                                   | 金额<br>数量              |     | 发货状态 | 订单状态 | 付款状态   |
|---------------|-------------------------|---------------------------------------------------------|-----------------------------------|---------------------------------------|-----------------------|-----|------|------|--------|
| O202008       | 3111542248711 日5订单      | 下单时间:                                                   | 2020-08-11 15:42:24               |                                       |                       |     |      |      | 查看详情   |
|               |                         | व्यान व्यान व्यान व्यान व्यान                           | 生鲜农贸有限责任<br>公司<br>\$00003         | 王<br>收件人:大萌<br>18621649021            | ¥ 20.0<br>(1/牛)       | 0 = | 未发货  | 待审核  | 未付款    |
| 订单管理 ^        | 订单 / 订单列表 / <b>订单详情</b> |                                                         |                                   |                                       |                       |     |      |      |        |
| 订单列表<br>退单列表  | 订单详情<br>订单详情 发货记录       | 收款记录                                                    |                                   |                                       |                       |     |      |      |        |
| 1)甲设直<br>积分订单 | 订单号: O202008111542248   | 711 应收金额: ¥ 20.00                                       |                                   |                                       |                       |     |      |      | 添加收款记录 |
|               | 收款流水号                   | 收款时间                                                    | 实收金额                              | 支付方式                                  | 收款账户                  | 附件  | 状态   | 备注   | 操作     |
|               |                         |                                                         |                                   | 线下支付                                  |                       | 无   | 未付款  | 无    | -      |
|               |                         | 添加收款记录<br>①请确认客户已<br>收款记录<br>* 收款账户<br>* 收款日期<br>* 附件信息 | 线下付款<br>=:                        | <u> </u>                              | ~                     | ×   |      |      |        |
|               |                         | 备注                                                      | +<br>① 上传订单<br>持jpg, jr<br>传1张, プ | 付款凭证,如汇i<br>peg、png、gif格<br>大小不超过5M 。 | 款单等; 仅支<br>式, 最多上<br> | 确认  |      |      |        |

如是平台添加收据,则默认已支付,无需再确认;如是客户自己上传收据,则需平台确认

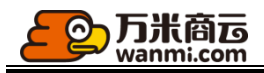

| 订单详情            |                |                     |         |      |                     |    |     |    |                                       |
|-----------------|----------------|---------------------|---------|------|---------------------|----|-----|----|---------------------------------------|
| 订单详情            | 发货记录           | 收款记录                |         |      |                     |    |     |    |                                       |
| 订单号: O202008    | 111554070532 成 | Z收金额: ¥40.00        |         |      |                     |    |     |    |                                       |
| 收款流水号           |                | 收款时间                | 实收金额    | 支付方式 | 收款账户                | 附件 | 状态  | 备注 | 操作                                    |
| P20200811155429 | 91481          | 2020-08-11 00:00:00 | ¥ 40.00 | 线下支付 | 中国工商银行 6220****8888 |    | 待确认 | 无  | 操作 >                                  |
| > 操作日志          |                |                     |         |      |                     |    |     |    | · · · · · · · · · · · · · · · · · · · |

### 4.3 退单列表

平台可在退单列表对退单进行查询与退款,退单支持批量导出。

| □ / 退車列表                |                     |                        |        |                          |        |      |       |
|-------------------------|---------------------|------------------------|--------|--------------------------|--------|------|-------|
| 退单列表                    |                     |                        |        |                          |        |      |       |
| 退单编号                    | 订单编号                | 商品名称                   | ~      | 商家名利                     | ۶×     |      |       |
| 客户名称 ∨                  | 收件人 🗸               |                        | 开始日期 ~ | 结束日期                     | 曽 ♀ 搜索 | R    |       |
| 批量导出                    |                     |                        |        |                          |        |      |       |
| 全部 待审核 待填写物流信           | 言息 待商家收货 待退款        | 已完月                    | 或 拒绝收货 | 拒绝退款                     | 已作废    | 退款失败 |       |
|                         |                     |                        |        |                          |        |      |       |
| 商品                      | 订单号                 | 退单时间                   | 客户名称   | 商家                       | 应退金额   | 退单状态 | 实退金额  |
| R202008111530577909 代退单 |                     |                        |        |                          |        |      | 查看详情  |
| 9.0 <u>8</u> .7<br>3    | O202008111515226746 | 2020-08-11<br>15:30:57 | 法大大    | 生鲜农贸有限责任<br>公司<br>S00003 | ¥ 0.01 | 已完成  | ¥0.01 |
| R202008111525373987     |                     |                        |        |                          |        |      | 查看详情  |
| ADER<br>3               | O202008111515226746 | 2020-08-11<br>15:25:37 | 法大大    | 生鲜农贸有限责任<br>公司<br>S00003 | ¥ 0.01 | 已作废  | -     |
|                         |                     |                        |        |                          |        |      |       |

待退款状态的退单,需要商家先处理,在商家同意退款后平台端将会出现退款按钮。

| 「単 / 退单列表           |                                                                                                    |
|---------------------|----------------------------------------------------------------------------------------------------|
| リギ / 16年列表          |                                                                                                    |
| 退单列表                |                                                                                                    |
| 退单编号                | J单编号 商品名称 ∨ 商家名称 >                                                                                                    |
| 客户名称 ∨              | 吹件人 ∨         开始日期 ~ 结束日期 首         Q. 按索                                                                                      |
| 批量导出                |                                                                                                    |
| 全部 待审核 待填写物流信息      | · 待南家收货 待退款 已充成 拒绝收货 拒绝退款 已作废 退款失败                                                                                             |
| 商品                  | 订单号 退单时间 客户名称 商家 应退金额 退单状态                                                                                                    |
| R202008111607563904 | 追款                                                                                                    |
|                     | O202008111401107950         2020-08-11         生鲜农贸有限责任           16:07:56         呵呵呵呵呵         公司         ¥ 0.00         待退款 |
|                     |                                                                                                    |
| 在线支付的订单产生这          | 退单,点击退款时款项会原路返回。                                                                                                    |
|                     |                                                                                                    |
|                     |                                                                                                    |
|                     | (?) 确认退款                                                                                                    |
|                     |                                                                                                    |
|                     | 是否确认退款? 退款后钱款将原路退回对万账户,使                                                                                                    |
|                     | 用积分将原路退回。                                                                                                    |
|                     |                                                                                                    |
|                     | 取消 确完                                                                                                    |
|                     |                                                                                                    |
|                     |                                                                                                    |
|                     |                                                                                                    |
| 线卜支付的订单产生证          | 退甲,点击退款,需要填写买际退款的记录,此步骤由商家端来填                                                                                                  |
|                     |                                                                                                    |
|                     | 添加退款记录                                                                                                    |
|                     |                                                                                                    |
|                     | 请确认退款金额以及客户收款的账户。                                                                                                    |
|                     | 点击保存后,平台将按照确认的金额将款项运还给客户,对应积分同时<br>进行运环                                                                                        |
|                     | 修改退款金额清将修改原因填写至退款备注。                                                                                                    |
|                     |                                                                                                    |
|                     | - (J-25m日と中) -                                                                                                    |
|                     | * \$2,0,000                                                                                                    |
|                     |                                                                                                    |
|                     | * 12297天面积1:20.00 195 0天                                                                                                    |
|                     |                                                                                                    |
|                     | 退気のやウェロ                                                                                                    |
|                     |                                                                                                    |
|                     | 备注:                                                                                                    |
|                     |                                                                                                    |
|                     |                                                                                                    |
|                     |                                                                                                    |
|                     |                                                                                                    |
|                     | 取消 确定                                                                                                    |
|                     |                                                                                                    |

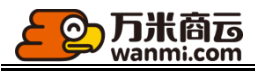

|          |                                                             | 添加退款记录                 |                    |                       | ×            |      |      |      |
|----------|-------------------------------------------------------------|------------------------|--------------------|-----------------------|--------------|------|------|------|
|          |                                                             | 请确认您已线下近               | 國款后再保存             | 退款记录                  |              |      |      |      |
|          |                                                             | 收款账户: a                | aaaa<br>szdsadadas |                       |              |      |      |      |
|          |                                                             |                        | 231231241          | 232131                |              |      |      |      |
|          |                                                             | * 退款账户:                | 中国工商银              | 行 62200000000008888   | $\checkmark$ |      |      |      |
|          |                                                             | * 退款日期:                | 2020-08-1          | 1 📋                   |              |      |      |      |
|          |                                                             |                        |                    |                       |              |      |      |      |
|          |                                                             |                        |                    | 取                     | 消保存          |      |      |      |
|          | _ \/                                                        |                        |                    | 4                     |              |      |      |      |
| 4.4 积分i  | 」甲                                                          |                        |                    |                       |              |      |      |      |
| 积分兑换订    | 单单独进行展示                                                     |                        |                    |                       |              |      |      |      |
| 订单管理 ^ 订 | 単 / <b>积分订单</b>                                             |                        |                    |                       |              |      |      |      |
| 订单列表     | 积分订单列表                                                      |                        |                    |                       |              |      |      |      |
| 订单设置     | 订单编号                                                        | 商家名称∨                  |                    | 客户名称 ∨                | 商品名称         | ×    |      |      |
| 积分订单     | 收件人 🗸                                                       | 发货状态 全部                | ×                  | 开始日期 ~ 结束             | 期 📋 🤇        | 搜索   |      |      |
|          | 批量导出                                                        |                        |                    |                       |              |      |      |      |
|          | <mark>全部</mark> 待发货 待收货                                     | 已完成                    |                    |                       |              |      |      |      |
|          | 商品                                                          | 客户名称                   | 商家                 | 收件人                   | 积分<br>数量     | 发货状态 | 订单状态 | 付款状态 |
|          | <ul> <li>O202008101112450179</li> <li>下单的</li> </ul>        | 间: 2020-08-10 11:12:45 |                    |                       |              |      |      |      |
|          | ¥ 50 满5 1 可用<br>通用券<br>全平台可用<br>券有效期:领取后1天内有效<br>限資品:全部商品可用 | 小喵                     | -                  | 收件人:小喵<br>13921812956 | 10<br>(144)  | 全部发货 | 已完成  | 已付款  |
|          |                                                             |                        |                    |                       |              |      |      |      |

# 5应用中心

平台仅可在应用中心进行各类营销活动,并使用更多特色业务插件。

## 5.1 优惠券营销

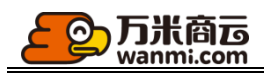

### 5.1.1 创建优惠券

填写优惠券名称,优惠券分类,起止时间(精确到日)或领取后生效,优惠券面值,优惠券 使用门槛,选择参加活动的商品(全部商品/按品牌/按店铺分类/自定义选择),使用说明,点击 保存,优惠券创建成功。

| 创建优惠券                    |                                                      |                |                                            |                   |
|--------------------------|------------------------------------------------------|----------------|--------------------------------------------|-------------------|
| ••••• <b>令</b> 6<br>< 我的 | 200 PM 100<br>的优惠券                                   | 0% ■● * 优惠券名称: | 优惠券名称不超过10个字                               |                   |
| ¥0 通用券                   | 予<br>优<br>康<br>芬<br>名称<br>ふ<br>恋<br>命<br>日<br>可<br>田 | 优惠券分类:         | 请选择优惠券分类                                   | 最多可选三个分类          |
| 满可用                      | (***********)/1)                                     | *起止时间:         | ● 起始时间 ~ 结束时间                              | 一 开始前可以领取但不能使用    |
| 0.130093                 |                                                      |                | ○ 领取当天开始 1-365间的整数 天内有穷                    | 效,填写1则领取当天24:00失效 |
|                          |                                                      | * 优惠券面值:       | 1-99999间的整数 元                              |                   |
|                          |                                                      | * 使用门槛         | <ul> <li>(●) 满 1-99999间的整数 元可使用</li> </ul> |                   |
|                          |                                                      |                | ○ 无门槛                                      |                   |
|                          |                                                      | *选择商品:         | : 🖲 全部商品 🗌 按品牌 🗌 按类目                       |                   |
|                          |                                                      | 已选商品           | 全部商品                                       |                   |
|                          |                                                      | 使用说明           | 0-500字                                     |                   |
|                          | $\langle \rangle$                                    |                |                                            |                   |
|                          |                                                      |                |                                            |                   |

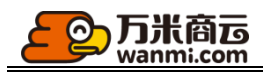

#### 5.1.2 创建全场赠券活动

填写全场赠券活动名称,起止时间(精确到分),选择参加活动的优惠券(可选多张),每 人限领次数(不限或具体次数),选择目标客户(全平台或仅限店铺内某些等级客户)点击保 存,全场赠券活动创建成功。

| 创建全场赠券活动                              |                                     |                                |                         |                                 |       |  |  |
|---------------------------------------|-------------------------------------|--------------------------------|-------------------------|---------------------------------|-------|--|--|
| 操作说明:<br>活动时间内有效的优惠券等<br>同一优惠券每位客户每次§ | ≿在前端展示,用户可在领券中心<br>R可领取1张,每个订单只可使用1 | 、活动专题页或是商品详情页领明<br>张,使用后可重新领取; | 权;                      |                                 |       |  |  |
| * 活动名称:                               | 活动名称不超过40个字                         |                                |                         |                                 |       |  |  |
| * 活动时间:                               | 开始时间 ~                              |                                |                         |                                 |       |  |  |
| * 选择优惠券:                              | 优惠券: + 选择优惠券 最多可选10张                |                                |                         |                                 |       |  |  |
|                                       | 优惠券名称                               | 优惠券面值 (元)                      | 有效期                     | * <b>总张数</b><br>(1-9999999993张) | 操作    |  |  |
|                                       | 86狂欢节                               | 满100减20                        | 2020-08-06 至 2020-08-31 | 1                               | 详情 删除 |  |  |
| * 每人限领次数:                             | • 不限 () 每/                          | \客户可领取的次数,每次仅限领                | 取1张                     |                                 |       |  |  |
| * 目标客户:                               | ● 全平台客户                             |                                |                         |                                 |       |  |  |
|                                       |                                     |                                |                         |                                 |       |  |  |

### 5.1.3 创建注册赠券活动

填写注册赠券活动名称,起止时间(精确到天),设置活动成功的通知标题和描述,选择参加活动的优惠券组(可选多张),设置发放组数,点击保存,注册赠券活动创建成功。请注意,注册 赠券活动同一时间只能创建一个哦。

| <b>万米商</b><br>Wanmi.co                                | om<br>om                                       |                              |              |       |                    |   |
|-------------------------------------------------------|------------------------------------------------|------------------------------|--------------|-------|--------------------|---|
| 操作说明:<br>优惠券将在用户注册成功加<br>一组优惠券中每张优惠券的<br>同一时间只能生效一个注册 | 后直接发放至用户账户;<br>的赠送张数最多支持10张,清<br>册赠券活动,已创建注册赠券 | 动在领取组数达到上限后停<br>活动的日期不可被再次选择 | ы±;<br>;     |       |                    |   |
| * 活动名称:                                               | 活动名称不超过40个字                                    |                              |              |       |                    |   |
| * 参与成功通知标题:                                           | 注册成功                                           |                              | 0            |       |                    |   |
| * 参与成功通知描述:                                           | 768元大礼包已发送至您的                                  | 账户                           | 0            |       |                    |   |
| * 起止时间:                                               | 开始时间 ~                                         | 结束时间                         | 相关优惠券仅限活动期间展 | 表示及领取 |                    |   |
| *选择优惠券:                                               | + 选择优惠券 最多可                                    | 选10张,选择多张时成组发放               |              |       |                    |   |
|                                                       | 优惠券名称                                          | 优惠券面值 (元)                    | 有效期          |       | *每组赠送张数<br>(1-10张) | 操 |
|                                                       |                                                |                              |              | 智无数据  |                    |   |
| * 优惠券总组数:                                             | 1 (1-9999999                                   | 99组)                         |              |       |                    |   |
|                                                       | 保存取消                                           |                              |              |       |                    |   |

注册赠券活动中的券会在成功后自动发放至用户账户,并给用户一个弹窗通知,无需用户主动领 取。

下图为客户成功参与注册赠券活动后的弹窗通知。

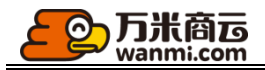

| 📶 中国电信 奈       | 下午7:28                               | @ ð 🔲       |
|----------------|--------------------------------------|-------------|
|                | 我的                                   | ତ           |
|                | 18551630215                          |             |
|                |                                      |             |
|                | 新人驾到!                                |             |
| 手              | 新人大礼包已飞奔至您的账户~                       | >           |
| .1             | 满11可用                                |             |
| ¥              | 2018-12-14 至 2018-12-18              |             |
| ≇¥             | <b>7</b> 无门槛 2018-12-14 至 2018-12-17 |             |
|                | 王门地                                  |             |
| ¥              | 5<br>2018-12-14 至 2018-12-17         |             |
|                |                                      |             |
| F              | 立即查看                                 |             |
| し、             |                                      | b d<br>亚公安服 |
| <b>收</b> 页 旧 志 |                                      | 十口合加        |
|                |                                      |             |
|                | ©2018南京万米信息技术有限公司                    |             |
|                | 版本号: S2B app V1.9.0                  | 0           |
| したご<br>首页      | 三     三       商品     购物车             | 我的          |
|                |                                      |             |
|                |                                      |             |

5.1.4 优惠券列表

你可在此管理您创建的所有优惠券,你可以创建优惠券,查看优惠券详情、编辑未被关联 至活动的优惠券、复制已创建的优惠券。

| ٤  | の<br>が<br>want | 简<br>Di.com |                       |              |          |       |             |
|----|----------------|-------------|-----------------------|--------------|----------|-------|-------------|
| 应用 | / 优惠券列表        |             |                       |              |          |       |             |
|    | 优惠券列表          |             |                       |              |          |       |             |
|    | 优惠券名称          |             | 使用范围 不限 🗸             | 开始时间         | 前 自 Q 搜索 |       |             |
|    | 创建优惠券          |             |                       |              |          |       |             |
|    | 全部生交           | 如中 未生效      | 领取生效 已失效              |              |          |       |             |
|    | 优惠券名称          | 面值          | 有效期                   | 优惠券分类        | 使用范围     | 优惠券状态 | 操作          |
|    | 测试8.4          | 满1000减100   | 领取当天10日内有效            | 手机数码         | 全部商品     | 领取生效  | 查看 编辑 复制 删除 |
|    | 86狂欢节          | 满100减20     | 2020-08-06至2020-08-31 | 手机数码,生鲜冻品,服饰 | 全部商品     | 生效中   | 查看 编辑 复制 删除 |
|    | 86狂欢节          | 满100减20     | 2020-08-06至2020-08-31 | 手机数码,生鲜冻品,服饰 | 全部商品     | 生效中   | 查看 复制       |

## 5.1.5 优惠券活动列表

你可在此管理您创建的所有优惠券活动,你可以查看优惠券活动详情、编辑/删除未开始的活动、暂停/开启进行中的活动。

| / 优惠券活动 |          |                                            |       |         |        |         |       |
|---------|----------|--------------------------------------------|-------|---------|--------|---------|-------|
| 北惠券活动   |          |                                            |       |         |        |         |       |
| 优惠券活动名称 |          | 活动类型不                                      | 限 >   | 目标客户 不限 | ∨ 开始时间 | <u></u> |       |
| 结束时间    | <u>م</u> | 捜索                                         |       |         |        |         |       |
| 全部 进行   | 中 暂停中    | 未开始    E                                   | 結束    |         |        |         |       |
| 优惠券活动名称 | 活动类型     | 开始/结束时间                                    | 目标客户  |         |        | 活动状态    |       |
| 公司1     | 注册赠券     | 2020-08-22 00:00:00<br>2020-08-30 23:59:59 | 全平台客户 |         |        | 未开始     | 查看 编辑 |
| 积分优惠券   | 积分兑换券    | 2020-08-04 15:21:00<br>2020-08-30 15:20:00 | 全平台客户 |         |        | 进行中     |       |
|         |          | -                                          |       |         |        |         |       |

### 5.1.6 优惠券分类设置

你可在此管理所有优惠券分类,你可以新增优惠券分类,查看、编辑、删除优惠券分类, 设置平台专用分类。

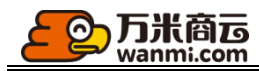

应用 / 优惠券分类

| 优惠券              | 纷类                                                                                                    |          |       |  |  |  |  |  |  |
|------------------|----------------------------------------------------------------------------------------------------|----------|-------|--|--|--|--|--|--|
| 优惠<br>平台:<br>您可: | 优惠券分类为优惠券在领券中心的展示分类,最多可维护30个;<br>平台券专用分类仅支持平台操作,如:您可创建"精选"分类,并将部分优惠券归类至精选,实现对优质优惠券的推荐效果;<br>您可拖拽排序改变分类的展示顺序; |          |       |  |  |  |  |  |  |
| 新增               | 优惠券分类                                                                                                    |          |       |  |  |  |  |  |  |
|                  | 分类名称                                                                                                    | 平台专用分类   | 操作    |  |  |  |  |  |  |
|                  | 123                                                                                                    | <b>₩</b> | 编辑删除  |  |  |  |  |  |  |
|                  | 配饰                                                                                                    | æ 💽      | 编辑 删除 |  |  |  |  |  |  |
|                  | 060106010601                                                                                                 | <b>₩</b> | 编辑删除  |  |  |  |  |  |  |
|                  | SVIP专区                                                                                                    | E O      | 编辑删除  |  |  |  |  |  |  |

# 5.2 打包一口价

### 这里可以查看所有店铺设置的打包一口价活动。

| 平台应用中心 ^              | 应用 / <b>打包一口价</b> |                                            |         |                                                        |       |    |
|-----------------------|-------------------|--------------------------------------------|---------|--------------------------------------------------------|-------|----|
| 应用中心                  | 打包一口价活动           |                                            |         |                                                        |       |    |
| 优惠券活动                 | 活动名称              |                                            | 店铺名称    | 目标客户 不限 >                                              |       |    |
| 优惠券分类                 | 活动时间              | 开始日期 ~                                     | 结束日期    | Q. 搜索                                                  |       |    |
| 打包一口价                 | 全部进行中             | 暂停中 未开始                                    | 台 已结束   |                                                        |       |    |
| 第二件半价                 |                   |                                            |         |                                                        |       |    |
| 预约列表                  | 活动名称              | 开始/结束时间                                    | 店铺      | 优惠规则                                                   | 目标客户  | 活z |
| 预售<br>企业购 个           | 活动1213            | 2020-09-22 16:45:00<br>2020-09-22 20:43:00 | 生鲜农贸体验店 | 50.00元任选4件                                             | 全平台客户 | e  |
| 企业购商品                 | 阶梯价小爱             | 2020-09-22 16:42:00<br>2020-09-30 16:39:00 | 生鲜农贸体验店 | 10.00元任选2件,20.00元任选3件,30.00元任选4件,40.00元任选5件,50.00元任选6件 | 全平台客户 | 进  |
| 社交分销 <b>^</b><br>分销设置 | xxhh打包一口价         | 2020-09-22 11:08:00<br>2020-10-31 11:06:00 | 生鲜农贸体验店 | 10.00元任选2件                                             | 全平台客户 | 进  |
| 分销商品                  | 活动11              | 2020-09-22 10:55:00<br>2020-09-22 12:54:00 | 生鲜农贸体验店 | 100.00元任选3件                                            | 全平台客户 | e  |
| 分销记录                  | 20打包              | 2020-09-21 17:07:00<br>2020-10-29 17:04:00 | 小石头店铺   | 5.00元任选3件,56.00元任选4件                                   | 全平台客户 | 进  |
| 邀新记录 分销素材             | 测试1111            | 2020-09-21 09:38:00<br>2020-09-30 09:35:00 | 小石头店铺   | 100.00元任选2件                                            | 全平台客户 | 进  |

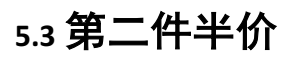

这里可以查看到所有店铺设置的第二件半价活动。

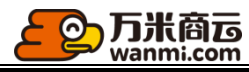

| 应用中心      | 第二件半价活动    |           |                                            |         |       |       |    |
|-----------|------------|-----------|--------------------------------------------|---------|-------|-------|----|
| 优惠券列表     |            |           |                                            |         |       |       |    |
| 优惠券活动     | 活动名称       | 店铺名称      | 目标客户                                       | 不限      |       |       |    |
| 优惠券分类     | 活动时间开始日期   | ~ 结束日期    | Q 捜索                                       |         |       |       |    |
| 打包一口价     | 全部 进行中 暂停中 | 未开始   已结束 |                                            |         |       |       |    |
| 第二件半价     |            |           |                                            |         |       |       |    |
| 预约列表      | 活动名称       | 店铺        | 开始/结束时间                                    | 优惠规则    | 目标客户  | 活动状态  | 操作 |
| 预售        | 打折         | 小川百货店     | 2020-09-23 14:49:00                        | 第2件8.0折 | 全平台客户 | 进行中   | 查看 |
| 企业购 ^     |            |           | 2020-09-30 14:47:00                        |         |       |       |    |
| 企业购商品     | 打折         | 小川百货店     | 2020-09-23 10:31:00<br>2020-09-27 10:29:00 | 第2件8.0折 | 全平台客户 | 进行中   | 查看 |
| 社交分销 ^    | 20半价       | 小石斗店铺     | 2020-09-21 17:08:00                        | 第3件0.7折 | 全亚台家户 | 讲行中   | 杏看 |
| 分销设置      | 20-1-1/1   |           | 2020-10-21 17:07:00                        | 10.01   | ΣTUB/ | 11.1. |    |
| 分销商品      | 宇宙超级第二件半价  | 小猫咪冲鸭     | 2020-09-18 16:44:00<br>2020-09-23 16:42:00 | 第2件5.0折 | 全平台客户 | 进行中   | 查看 |
| 分销员       |            |           |                                            |         |       |       |    |
| 分销记录      | 小魔方组合斗柜    | 朱朱自制奶酪与果子 | 2020-09-18 11:10:00<br>2020-09-20 11:08:00 | 第2件5.0折 | 全平台客户 | 已结束   | 查看 |
| 邀新记录 分销素材 | 434        | 买东西       | 2020-09-16 13:42:00<br>2020-09-17 13:41:00 | 第2件6.0折 | 全平台客户 | 已结束   | 查看 |

# 5.4 预约列表

-

### 1、这里可以查看到所有店铺设置的预约商品。

| >       | 新约活动            |                                              |            |                                             |                                             |            |         |      |      |
|---------|-----------------|----------------------------------------------|------------|---------------------------------------------|---------------------------------------------|------------|---------|------|------|
| 表       | ふちい日本の          | 预约设置                                         |            |                                             |                                             |            |         |      |      |
| 5动      | 3₩1,6414,12,148 | 水中小火車                                        |            |                                             |                                             |            |         |      |      |
| 类       | 活动名称            |                                              | 店铺名称       |                                             | 预约类型 全部                                     | v          | 目标客户 不限 | Į v  |      |
| 口价      | 预约时间            | 开始日期                                         | ~ 结束日期     |                                             | 开始日期 ~                                      | 结束日期       | Ë       |      |      |
| 半价      | 发货时间            | 开始日期                                         | ~ 结束日期     | □ ♀ 捜索                                      |                                             |            |         |      |      |
| 表       |                 |                                              |            |                                             |                                             |            |         |      |      |
| - 1     | 全部 进行中          | 暂停中                                          | 未开始 已结束    |                                             |                                             |            |         |      |      |
| ^       | 活动名称            | 店铺                                           | 预约类型       | 预约时间                                        | 抢购时间                                        | 发货时间       | 目标客户    | 预约人数 | 购买人数 |
| 商品      | 322132          | hzt专田商家                                      | 不预约不可购买    | 2020-09-23 15:00:00-                        | 2020-09-23 16:00:00-                        | 2020-09-24 | 全亚台家户   | 0    | 0    |
| 消 ^     | 522152          | 121 9 20 20 20 20 20 20 20 20 20 20 20 20 20 | XMCPPLEXPL | 2020-09-23 16:00:00                         | 2020-09-23 17:00:00                         | 2020-03-24 | 王十口台/   | 0    | 0    |
| <u></u> | 23123           | 买东西                                          | 不预约不可购买    | 2020-09-23 14:00:00-                        | 2020-09-23 15:00:00-                        | 2020-09-24 | 全平台客户   | 0    | 0    |
|         |                 |                                              |            | 2020 05 25 15.00.00                         | 2020 05 25 10.00.00                         |            |         |      |      |
|         | 抢购中0923         | hzt专用商家                                      | 不预约不可购买    | 2020-09-23 11:00:00-<br>2020-09-23 11:30:00 | 2020-09-23 11:30:00-<br>2020-09-23 14:00:00 | 2020-09-24 | 全平台客户   | 0    | 0    |
| 录       |                 |                                              |            | 2020 00 22 11:00:00                         | 2020.00.22.12.00.00                         |            |         |      |      |
| <b></b> | 预约中0923         | hzt专用商家                                      | 不预约不可购买    | 2020-09-23 13:00:00                         | 2020-09-23 13:00:00-                        | 2020-09-24 | 全平台客户   | 0    | 0    |
| 材       | yuyue           | 生鲜农贸体验店                                      | 不预约不可购买    | 2020-09-18 15:00:00-                        | 2020-09-26 14:00:00-                        | 2020-09-30 | 全平台客户   | 0    | 0    |

2、预约设置

这里可设置预约活动说明规则。

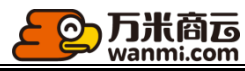

| 预约活动    |                                                         |
|---------|---------------------------------------------------------|
| 预约活动列   | 表 预约设置                                                  |
| 如需开启预约  | 沟通知,请在短信触达-短信模板-通知模板、App push应用-通知类推送、站内信应用-通知类站内信中分别开启 |
| 预约规则说明: | 开始预约啦!                                                  |
|         |                                                         |
|         |                                                         |
|         |                                                         |

# 5.5 预售

#### 1、可以在此处查看到所有商家设置的预售活动。

| 应用中心   | 预售活动    |          |       |                                             |            |        |          |        |        |     |
|--------|---------|----------|-------|---------------------------------------------|------------|--------|----------|--------|--------|-----|
| 优惠券列表  | 预售活动列表  | 预售设置     |       |                                             |            |        |          |        |        |     |
| 优惠券活动  | 预售活动    | JAL VAL  |       |                                             |            |        |          |        |        |     |
| 优惠券分类  |         |          |       |                                             |            |        |          |        |        |     |
| 打包一口价  | 活动名称    |          | 店铺    | 名称                                          | 预售类型       | 不限     | ✓目标客     | □ 不限   | ~      |     |
| 第二件半价  | 预售时间    | 开始日期 ~   | 结束日期  | 🛱 定金支付时间                                    | 开始日期       | ~ 结束日期 | Ħ        |        |        |     |
| 预约列表   | 尾款支付时间  | 开始日期     | ~ 结束[ | 日期                                          | 开始日期       | ~ 结束日期 | <u>ا</u> | 搜索     |        |     |
| 预售     |         |          | 十     | 卫结束                                         |            |        |          |        |        |     |
| 企业购 ^  | 王即 近1.  | ]부 집[[한부 | 木开始   | 口泊米                                         |            |        |          |        |        |     |
| 企业购商品  | 活动名称    | 店铺名称     | 预售类型  | 预售时间                                        | 发货时间       | 目标客户   | 全款支付数量   | 定金支付数量 | 尾款支付数量 | 定金车 |
| 社交分销 ^ | 3214234 | hzt专用商家  | 全款    | 2020-09-23 14:00:00~                        | 2020-09-24 | 全平台客户  | 0        | 0      | 0      | 0   |
| 分销设置   |         |          |       | 2020-09-23 16:00:00                         |            |        |          |        |        |     |
| 分销商品   | 435345  | hzt专用商家  | 全款    | 2020-09-23 15:00:00~<br>2020-09-24 14:00:00 | 2020-09-25 | 全平台客户  | 0        | 0      | 0      | 0   |
| 分销员    |         |          |       | 2020-09-22 16:00:00~                        |            |        |          |        |        |     |
| 分销记录   | 21312   | hzt专用商家  | 全款    | 2020-09-22 18:00:00                         | 2020-09-23 | 全半台客户  | 0        | 0      | 0      | 0   |
| 邀新记录   |         |          |       | 2020-09-22 15:00:00~                        |            |        |          |        |        |     |

2、 预售设置

可以填写预售规则说明。

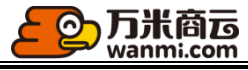

| 预售活动    |                                                                                                    |
|---------|----------------------------------------------------------------------------------------------------|
| 预售活动列表  | <b>長                                    </b>                                                                                                    |
| 如需开启预售  | 订单尾款支付通知,请在短信触达-短信模板-通知模板、App push应用-、站内信应用-通知类站内信中分别开启                                                                                                    |
| 预售规则说明: | 商品预售规则说明<br>1.预售流程简介<br>商品预售是商城的一种销售模式,买家可<br>通过预付定金来预定商品,到时间支付尾<br>就即完成交易。一般预售商品多为新品或<br>紧缺商品,通过提前预定可保证购买成功<br>并可获得相当的优惠,以下是预售的流程<br>简介图:<br>2.预售全流程的操作说明<br>在商城购买预售商品(先下订金后付尾<br>款),简单分以下几步:<br>第一步:拍下商品<br>预售开始后,请关注订金和预售价,选择<br>购买区域,确认无误后点击"支付定金"<br>第二步:付定金<br>确认收货地址、购买数量、发票等要素,<br>勾选同意支付定金,点击"立即下单"去支 |
|         |                                                                                                    |

### 5.6 社交分销管理

#### 5.6.1分销设置-基础设置

● 社交分销开关

开启社交分销,你的社交分销应用将即时生效,关闭后,前端所有相关入口都会关闭,请勿随意 关闭开关(社交分销生效终端为小程序端,设置完成后,可扫描左上方预览-小程序码体验)。

● 分销员名称

如设置为"分销员",则分销员在前台将展示为"分销员"。

● 分销小店开关

开启分销小店,每个分销员可拥有自己的店铺,可自行选品上架并推广自己的店铺。关闭后,所 有分享出去的小店链接都将失效。

● 小店名称

如设置为"小店",则用户小明的小店将展示为"小明的小店"。

• 注册限制

可设置不限或仅限邀请注册

不限:可自主注册,可通过分享码或分享链接注册

#### 万米商运 Wanmi.com

仅限邀请注册: 必须有邀请人方可注册

● 邀新奖励限制

若设置为仅限有效邀新,邀请到完成一笔订单并且未产生退货的客户被视为有效邀新

• 佣金返利优先级

可设置邀请人优先返利或当前下单店铺优先返利

● 商品审核

审核开关打开, 商家设置的分销商品需经过平台审核才生效

● 分销规则业务说明

前端销售业绩页面展示的分销规则说明

| 基础设置 分销员   | 招募 奖励模式 多级分销                                                                                                    |
|------------|----------------------------------------------------------------------------------------------------|
| * 分销员名称:   | 普通分销员 ⑦ 如设置为"分销员",则分销员在前台将展示为"分销员"。                                                                                                    |
| * 分销小店:    | ⑦<br>开启分销小店,每个分销员可拥有自己的店铺,可自行选品上架并推广自己的店铺。关闭后,所有分享出去的小店链接都将失效。                                                                                                    |
| * 小店名称:    | 店铺 ⑦ 如设置为"小店",则用户小明的小店将展示为"小明的小店"。                                                                                                    |
| * 店铺分享图片:  | 建設: 尺寸750*1334px, 图片格式jpg、png, 大小不超过500k                                                                                                    |
| * 注册限制:    | <ul> <li>不限</li> <li>仅限邀请注册</li> <li>(Q限邀请注册即注册时必填邀请码或通过邀请链接注册,注册后绑定邀请关系)</li> </ul>                                                                                               |
| * 邀新奖励限制:  | <ul> <li>不限</li> <li>仅限有效邀新</li> <li>邀请到完成一笔订单并且未产生退货的客户被视为有效邀新</li> </ul>                                                                                                    |
| * 佣金返利优先级: | <ul> <li>邀请人优先          <ul> <li>底铺优先</li> <li>邀请人优先即佣金返给下单客户的邀请人,无邀请人时或邀请人为普通客户时佣金返给当前下单店铺的分销员</li> <li>店铺优先即佣金返给当前下单店铺的分销员,未在店铺内购买时佣金返利给邀请人(邀请人为普通客户时不返利)</li> </ul> </li> </ul> |
| * 商品审核:    | 开启分销商品审核,商家设置了分销商品后,需经过平台审核同意才可正常分销。                                                                                                    |
| 分销业绩规则说明:  | ĦTML 崎 🍽 B I U ABG 🧷 💞 🛱 A + 🎶 + 🗿 📄 🚔 + 🌹 + 🏣 + 自定义标提 + 段落 🛛 + arial                                                                                                    |

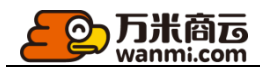

#### 5.6.2 分销设置-分销员招募

系统支持2种方式使普通用户升级为分销员:

- ① 运营人员直接在后台新增;
- ② 注册会员在前台做任务,达成条件后升级;
- 申请入口

开启申请入口,用户的个人中心将会出现分销员的申请入口,在达到您设置的申请条件后,用户 将获得分销员资格。

#### ● 申请条件

系统支持 2 种升级条件的设置 【注】您同时只能设置一个升级条件。

#### ① 购买商品

选择购买商品,则用户在下单付款成功后,立即升级为分销员。

| 基础设置 | 分销员     | 招募         | 奖励模式      | 多级分销                                     |                       |              |              |       |    |
|------|---------|------------|-----------|------------------------------------------|-----------------------|--------------|--------------|-------|----|
|      | * 申请入口: | ⑦ 开启申请入口,  | 用户的个人中心将会 | 出现分销员的申请入口,在达到您设置的申请条                    | 件后,用户将获得分销员资格         |              |              |       |    |
|      | *申请条件:  | ● 购买商品     | 🛛 邀请注册    |                                          |                       |              |              |       |    |
|      | * 选择商品: | + 添加商品     | 品 用户购买任意  | 一款指定商品,获得分销员资格,所选商品原有的                   | 的客户设价、订货量设价、营销活动都会失效, | 只能以市场价销售,不可使 | 使用优惠券且不会进行分销 | 返利。   |    |
|      |         | SKU编码      |           | 商品名称                                     | 规格                    | 分类           | 品牌           | 单价    | 操作 |
|      |         | 8058904822 | 2         | 威尔贝鲁 wellber 彩棉棉毛布可脱半袖<br>分腿睡袋           | 薄棉75cm                | 睡袋抱被         | -            | ¥179  | 删除 |
|      |         | 8139570233 | }         | 膳魔师                                      | 500ML 红色              | 洗面奶          | -            | ¥100  | 删除 |
|      |         | 8325191434 | ļ         | XC605北欧LED灯具卧室马卡龙小客厅几<br>何超薄吸顶灯儿童房温馨浪漫调光 | -                     | 大米           | 海天           | ¥1000 | 删除 |
|      |         | 8616482280 | )         | 简舍四件套 60s纯棉贡缎四件套 皇室 蓝                    | L白色                   | 毛纺面料         | 诺优能          | ¥739  | 删除 |
|      |         | 8616488360 | )         | 简舍四件套 60s纯棉贡缎四件套 皇室 蓝                    | L蓝色                   | 毛纺面料         | 诺优能          | ¥739  | 删除 |
|      |         | 8700373317 | 1         | 华为P30                                    | -                     | 笔记本          | 华为           | ¥O    | 删除 |
|      |         | 8486541325 | 5         | Apple iPad Pro 11英寸平板电脑 2018款            | 36G                   | 笔记本          | -            | ¥6000 | 删除 |
|      |         | 8806511504 | ļ         | 5.30新増宝宝米粉                               | 300g                  | 奶粉           | -            | ¥0.05 | 删除 |
|      |         | 8809443374 | ļ         | 5.30秒杀商品                                 | 100G                  | 奶粉           | -            | ¥O    | 删除 |
| * ]  | 招募入口海报: | Hattis •   |           |                                          |                       |              |              |       |    |

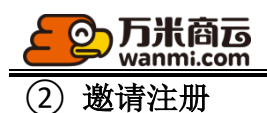

邀请一定数量的新用户,获得分销员资格。

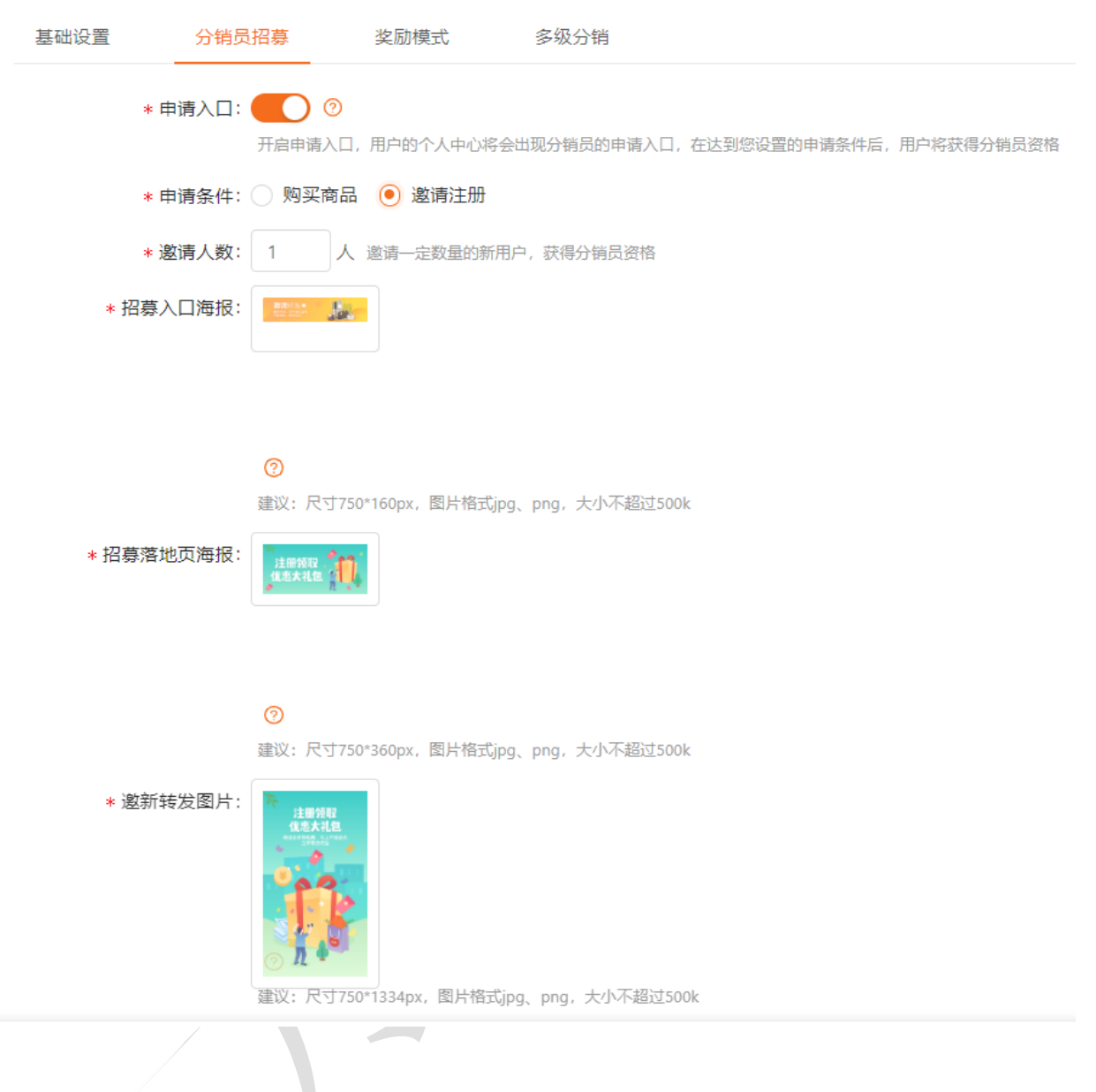

5.6.3 分销设置-奖励模式

系统支持[分销佣金]、[邀新奖励]2种奖励模式 【注】您可同时打开2种奖励模式。

● 分销佣金

#### 分销佣金的设置

开启分销佣金, 商家可自行设置参加分销的商品以及佣金比例, 分销员分享出去并产生有效订单 后, 即可获得佣金。

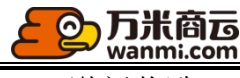

● 邀新奖励

#### 邀新奖励开关

开启邀新奖励,会员和分销员可使用自己的专属链接或者二维码邀请他人注册,受邀请注册成功 后,分销员可获得奖励。可叠加赠送优惠券以及现金。

系统支持设置[奖金]、[优惠券]2种邀新奖励 【注】您可同时设置 2 种邀新奖励。

2 奖励现金

| * 邀新奖励设置:                                                                   | ✔ 奖励现金                         |                       |                             |                |
|-----------------------------------------------------------------------------|--------------------------------|-----------------------|-----------------------------|----------------|
|                                                                             | * 每位奖励: 1                      | 元 请设置合理的金额。           | ,建议小于100元,注意控制成本。           |                |
|                                                                             | * 奖励上限: 🖲 不随                   | 人为避免分                 | 计销员恶意获取注册量产生过多无效成为          | 本,您可设置该项奖励的上限。 |
|                                                                             | 奖励优惠券                          |                       |                             |                |
| <ul> <li>2 奖励优惠</li> <li>* <sup>2</sup> 奖励优惠券</li> <li>* + 选择优惠券</li> </ul> | <b>券</b><br>参可选10张,选择多张时成组发放,谢 | 挂择有效期较长的或者领取后生效的优惠券。  |                             |                |
| 优惠券名称                                                                       | 优惠券面值 (元)                      | 有效期                   | *毎 <b>纪赠送张</b> 数<br>(1-10张) | 操作             |
| 满10-1                                                                       | 满10减1                          | 2020-02-18至2020-02-29 | 1                           | 详情 删除          |
| 仅中一路精品茶业店可                                                                  | 满2334减22                       | 2020-02-17至2020-02-22 | 1                           | 详情 删除          |
|                                                                             |                                |                       |                             |                |

### 5.5.4 分销设置-多级分销

1、商家仅需设置佣金比例即可,操作简单且易于控制成本

2、平台设置不同级别分销员在商品佣金中的占比,即佣金比例和佣金提成比例都是以商品佣金为 基数

3、默认仅展示普通分销员等级,佣金比例默认为100%,佣金提成比例为0,可编辑、不可删除4、升级规则多选时,需同时满足条件后立即升级,升级后享受当前等级对应的佣金返利和佣金提成返利

5、佣金提成脱钩:脱钩即分销员获得佣金返利后,分销员的等级和邀请人平级或高于邀请人的等级则邀请人不可获得佣金提成

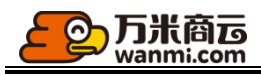

\_\_\_\_\_

| 基础设置 分错                                            | 员招募    奖励相                                                                                                    | 莫式 多级分销<br>                                         |                                                              |                       |                          |     |
|----------------------------------------------------|----------------------------------------------------------------------------------------------------|-----------------------------------------------------|--------------------------------------------------------------|-----------------------|--------------------------|-----|
| 业务说明:<br>1、平台设置不同级别分<br>为保证实际返利不会超过<br>2、设置升级规则和返利 | 销员在商品佣金中的占<br>过商家设置的商品佣金,<br>数据会影响分销员等级                                                                                                    | 比,即佣金比例和佣金提成比例著<br>某一等级的佣金比例+任一等级的<br>和佣金返利金额,请谨慎设置 | 『是以商品佣金为基数;<br>的佣金提成比例需小于等于100%                              |                       |                          |     |
| * 佣金提成脱转<br>分销员等级                                  | <ul> <li>○ 不限 ○ 分销</li> <li>○ 所執</li> <li>○ 所執</li> <li>○ 所執</li> <li>○ 所執</li> <li>○ 分销</li> <li>○ 分销</li> <li>○ 分前</li> <li>○ 分前</li></ul> | 民和邀请人平级时脱钩 分销<br>返利后,分销员的邀请人不可获得佣金<br>&             | <b>员高于邀请人等级时説钩</b><br>提成                                     |                       |                          |     |
|                                                    | 等级值                                                                                                    | 分销员等级名称                                             | 升级规则                                                         |                       | 佴                        | 金返利 |
|                                                    | 1                                                                                                    | 普通分销员                                               | 默认成为分销员后即是该等级                                                |                       | 佣金比例 50 %<br>佣金提成比例 40 % |     |
|                                                    | 2                                                                                                    | 中级分销员                                               | ✓ 销售额达到<br>到账收益额达到<br>邀请人数达到                                 | 10000 元<br>90 元<br>人  | 佣金比例 60 %<br>佣金提成比例 40 % |     |
|                                                    | 3                                                                                                    | 高级分销员                                               | <ul> <li>✓ 销售额达到</li> <li>到账收益额达到</li> <li>激清人数达到</li> </ul> | 20000 元<br>181 元<br>人 | 佣金比例 60 %<br>佣金提成比例 30 % |     |
|                                                    |                                                                                                    |                                                     |                                                              |                       |                          |     |

# 5.5.5分销商品

平台可在此处管理所有的分销商品, 审核或驳回, 对已审核商品可进行禁止分销操作。

| 分销商品    | 1                                  |                    |      |         |       |        |         |     |      |                      |
|---------|------------------------------------|--------------------|------|---------|-------|--------|---------|-----|------|----------------------|
| 商品名     | 名称 > 「店舗名」                         | 称                  | 平台类目 | 全部      | ✓     | 全部     | ✓ 上下架   | 全部  | ~    |                      |
| 市场份     | ☆ ~ 佣金比/                           | 列 ~                | 预估佣金 | È.<br>Z |       | 搜索     |         |     |      |                      |
| 批量审核已审核 | 夜 市核 市核未通过                         | 禁止分销               |      |         |       |        |         |     |      | 共 <mark>43</mark> 1条 |
|         | 商品                                 | 商家                 | 平台类目 | 品牌      | 市场价 💲 | 佣金比例 💠 | 预估佣金 \$ | 上下架 | 审核状态 | 操作                   |
|         | ecej001<br><br>8051537832          | ecej生活服务<br>S01188 | 水龙头  | -       | 0.50  | 5%     | 0.03    | 上架  | 已审核  | 素材 禁止分销              |
|         | 康美新开河新鲜人参佳选级*2根<br>-<br>8051101157 | ecej生活服务<br>S01188 | 尼龙   | -       | 0.13  | 5%     | 0.01    | 上架  | 已审核  | 素材 禁止分销              |

可查看商品的分销素材列表,可编辑或删除分销素材

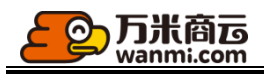

| )销素材                                                      |                                        |                    |                        |          |                           |      |        |
|-----------------------------------------------------------|----------------------------------------|--------------------|------------------------|----------|---------------------------|------|--------|
| 商品名称 > 授                                                  | 平台类目 全部                                | ✓ 品牌               | 全部                     | > 发布者账号> |                           | 分享次数 | ^ I    |
| 新增分销素材                                                    |                                        |                    |                        |          |                           |      |        |
| 商品                                                        | 商家                                     | 发布者名称<br>账号        | 更新时间                   | 素材类型     | 素材                        |      | 分享次数 💲 |
| -                                                         | -                                      | 万米团队<br>1311111111 | 2020-08-09<br>14:13:42 | 营销素材     | wg<br>老铁, 666             |      | 5      |
| <b>三 0 1</b><br><b>別 は 分 時</b><br>証 色 100ml<br>8951909535 | 买东西<br>S01007                          | 万米团队<br>1311111111 | 2020-08-09<br>13:50:28 | 商品寮材     | жжж, <b>व</b> —व, ііі—ііі |      | 14     |
| 新增某品的分销素林                                                 | 才                                      |                    |                        |          |                           | 7    |        |
|                                                           | 应用 / 分销素                               | 材 / 新增分销           | 素材                     |          |                           |      |        |
|                                                           | 素材类型                                   |                    |                        |          |                           | Ψ.   |        |
|                                                           | <ul> <li>商品素本</li> <li>添加商品</li> </ul> | オ <u></u> 菅销素材     |                        |          |                           |      |        |
|                                                           | 图片                                     |                    |                        |          |                           |      |        |
|                                                           | ① 建议:                                  |                    | 十                      | 过2M      |                           |      |        |
|                                                           | 推荐语                                    |                    |                        |          |                           |      |        |
|                                                           | 请填写推                                   | 荐语,不超过2            | 00字                    |          |                           |      |        |
|                                                           | 保存                                     | 返回                 |                        |          |                           |      |        |

## 5.5.6 分销员

可在此管理所有的分销员,查看分销员业绩,禁用或启用分销员
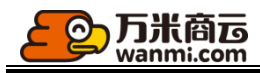

| 分销员 | a.                          |       |                        |        |         |           |           |        |        |           |           |      |    |
|-----|-----------------------------|-------|------------------------|--------|---------|-----------|-----------|--------|--------|-----------|-----------|------|----|
| 分销  | <b>员账号</b> ∨ 分销员            | 談号    | 分销员等                   | 级      | > 加入时间  | 开始日期 ~    | 结束日期      | 账号状态   |        | 邀新人数      |           |      |    |
| 有效  | 逾新                          |       | 已入账邀請                  | 前奖金    |         | 分销订单      | 销售额       |        | E      | 已入账分销佣金   | ~ 搜       | 素    |    |
| 新增分 | (11) 北屋寺(11)                | ±     |                        |        |         |           |           |        |        |           |           |      |    |
|     | 分销员账号                       | 分销员等级 | 加入时间                   | 邀新人数 💠 | 有效邀新数 👙 | 已入账邀新奖金 💠 | 未入账邀新奖全 💠 | 分销订单 ≑ | 销售额 \$ | 已入账分销佣金 💠 | 未入账分销佣金 💲 | 账号状态 | 操作 |
|     | 神秘哦<br>152*****0900         | 普通分销员 | 2020-08-07<br>18:04:07 | 0      | 0       | ¥0.00     | ¥0.00     | 1      | ¥1.00  | ¥0.00     | ¥0.10     | 启用   | 禁用 |
|     | 黄昭通<br>158****4851          | 普通分销员 | 2020-08-07<br>16:42:14 | 0      | 0       | ¥0.00     | ¥0.00     | 4      | ¥7.00  | ¥0.00     | ¥0.16     | 启用   | 禁用 |
|     | 130*****5221<br>130****5221 | 普通分销员 | 2020-08-06<br>13:10:49 | 0      | 0       | ¥0.00     | ¥0.00     | 0      | ¥0.00  | ¥0.00     | ¥0.00     | 启用   | 禁用 |
|     | 130*****8255                | 普通分销员 | 2020-08-06             | 0      | 0       | ¥0.00     | ¥0.00     | 0      | ¥0.00  | ¥0.00     | ¥0.00     | 启用   | 禁用 |

#### 可直接在后台新增分配分销员资格或新增分销员账号

| 请准确输入用户的手机号,如果用户已经注册了商城账号,点击确定后<br>用户将获得分销员资格。如果用户未注册过商城账号,点击确定后将自<br>动替用户创建简城账号并且发放分销员资格。<br>*用户手机号: 请准确输入客户手机号<br>*分销员等级: 请选择 ✓ | <ul> <li>请准确输入用户的手机号,如果用户已经注册了商城账号,点击确定后用户将获得分销员资格。如果用户未注册过商城账号,点击确定后将自动替用户创建商城账号并且发放分销员资格。</li> <li>* 用户手机号: 请准确输入客户手机号</li> <li>* 分销员等级: 请选择 ✓</li> </ul> | 增分销员                             |                                           |                              | 2               | × |
|----------------------------------------------------------------------------------------------------|----------------------------------------------------------------------------------------------------|----------------------------------|-------------------------------------------|------------------------------|-----------------|---|
| * 用户手机号: 请准确输入客户手机号 * 分销员等级: 请选择 >>                                                                                               | * 用户手机号: 请准确输入客户手机号<br>* 分销员等级: 请选择 / / / / / / / / / / / / / / / / / / /                                                                                   | 请准确输入用户的<br>用户将获得分销货<br>动替用户创建商切 | 均手机号,如果用户已经<br>员资格。如果用户未注册<br>减账号并且发放分销员资 | 注册了商城账号,点<br>过商城账号,点击确<br>路。 | ā击确定后<br>• 能后将自 |   |
| * 分销员等级: 请选择 🗸                                                                                                    | * 分销员等级: 请选择 // // // // // // // // // // // // //                                                                                                    | * 用户手机号:                         | 请准确输入客户手机号                                | 1<br>7                       |                 |   |
|                                                                                                    | 取消 确定                                                                                                    | * 分销员等级:                         | 请选择                                       | $\vee$                       | ]               |   |

## 5.5.7 分销记录

可在此查看所有商品的所有分销记录,分销记录以商品为单位展示,一条订单可能包含多条分销记录。分销记录按照佣金已入账、未入账、入账失败的状态区分展示

| 分销记录  |                                             |                         |                      |                            |                            |                        |                        |                        |                |                |
|-------|---------------------------------------------|-------------------------|----------------------|----------------------------|----------------------------|------------------------|------------------------|------------------------|----------------|----------------|
| 订单编号  | 商品编码>                                       | 客户账号                    |                      | 店铺编号∨                      |                            | 分销员账号∨                 |                        |                        |                |                |
| 付款时间  | ] 开始日期 ~ 结束日期                               | 日 订单完成时间 开始             | 日期 ~ 结束日期            | 用金入账时间                     | 开始日期                       | ~ 结束日                  |                        | 2、搜索                   |                |                |
| 批量导出  |                                             |                         |                      |                            |                            |                        |                        |                        |                |                |
| 佣金已入账 | ( 佣金未入账 入账失败                                |                         |                      |                            |                            |                        |                        |                        |                | 共90条           |
|       | 商品                                          | 订单编号                    | 店铺名称<br>编号           | 客户名称<br>账号                 | 分销员名称<br>账号                | 付款时间                   | 订单完成时间                 | 佣金入账时间                 | 金额<br>数量       | 佣金<br>比例       |
|       | 1234<br>8830658658                          | O202005071400<br>067118 | 123<br>S01047        | QQ<br>150****5838          | 186****6947<br>186****6947 | 2020-05-07<br>14:00:58 | 2020-05-09<br>10:58:19 | 2020-05-13<br>02:00:00 | ¥0.02<br>1件    | -<br>50%       |
|       | Q. (分销)等边角钢 Q235B 50°50<br>8742196174       | O202004171449<br>577900 | 成都钢捷科技有限公司<br>S01042 | 15115381172<br>151****1172 | 147****7367<br>147****7367 | 2020-04-17<br>14:49:58 | 2020-04-17<br>14:50:27 | 2020-04-21<br>02:00:00 | ¥ 100.00<br>1件 | ¥ 25.00<br>25% |
|       | 「家批发—级小麦米散装小麦五<br>散装每编织袋约50kg<br>8000633464 | O202004011141<br>567953 | 中山路精品茶业<br>500001    | 17805058402<br>178****8402 | 178****8402<br>178****8402 | 2020-04-01<br>12:05:56 | 2020-04-07<br>16:41:27 | 2020-04-11<br>02:00:01 | ¥24.00<br>12件  | ¥ 0.28<br>196  |

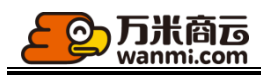

### 5.5.8 邀新记录

您可在此查看所有邀新记录,邀新记录按照奖励已入账、未入账的状态拆分展示。

| / 邀新 | 己录                         |                                     |        |                     |        |        |         |                     |                  |
|------|----------------------------|-------------------------------------|--------|---------------------|--------|--------|---------|---------------------|------------------|
| 这新记录 | Ř                          |                                     |        |                     |        |        |         |                     |                  |
| 受邀   | 人账号∨                       | 邀请人账号~                              |        | 是否分销员 全部            | ∨ 下単   | 村间 开始日 | 期 ~ 结束日 | 朝 台                 |                  |
| 订单   | 完成时间开                      | 始日期 ~ 结束日期                          | 日 订単編号 |                     | 奖励入账时间 | 开始日期 ~ | 结束日期    | 搜索                  |                  |
| 批重   | 時出                         |                                     |        |                     |        |        |         |                     |                  |
| EV⊯  | 親八未 🚽                      |                                     |        |                     |        |        |         |                     |                  |
|      | 受邀人                        | 邀请人                                 | 有效邀新   | 注册时间                | 下单时间   | 订单编号   | 订单完成时间  | 奖励入账时间              | 奖励               |
|      | 15312995748<br>153****5748 | 法大大 <mark>分销员</mark><br>131****0000 | 否      | 2020-08-05 10:56:02 |        | -      |         | 2020-08-05 10:56:02 | ¥1.00            |
|      | 万禹科技<br>151****3512        | 测试 <mark>分销员</mark><br>139****2650  | 否      | 2020-07-23 18:05:35 |        | -      |         | 2020-07-23 18:05:35 | ¥ 15.00          |
|      | 万禹科技<br>151****3512        | 测试 <mark>分销员</mark><br>139****2650  | Ā      | 2020-07-23 18:05:35 |        | -      |         | 2020-07-23 18:05:35 | 仅中一路精品茶业店可,满10-1 |
|      | 台州<br>158****0820          | 测试 <mark>分销员</mark><br>139****2650  | 否      | 2020-07-23 15:05:16 |        | -      | -       | 2020-07-23 15:05:16 | ¥ 15.00          |
|      | 台州<br>158****0820          | 测试 <mark>分销员</mark><br>139****2650  | 衙      | 2020-07-23 15:05:16 | -      |        |         | 2020-07-23 15:05:16 | 仅中一路精品茶业店可,满10-1 |

5.5.9 分销素材

可查看商品的分销素材列表,可编辑或删除分销素材

| 商品                              | 商家             | 发布者名称<br>账号        | 更新时间                   | 素材类型 | 素材                                                                                                    | 分享次数 ⇔ | 操作   |
|---------------------------------|----------------|--------------------|------------------------|------|----------------------------------------------------------------------------------------------------|--------|------|
|                                 |                | 万米团队<br>1311111111 | 2020-08-09<br>14:13:42 | 营销卖材 | 28t, 666                                                                                                    | 5      | 编辑删除 |
| ■ 3 ▲                           | 买东西<br>S01007  | 万米团队<br>1311111111 | 2020-08-09<br>13:50:28 | 商品素材 | <ul> <li>         ・</li> <li>         ・</li></ul> | 14     | 编辑删除 |
| <b>半り电脑</b><br>重色<br>8510980566 | 测试精典<br>S01184 | 万米团队<br>1311111111 | 2020-08-06<br>16:14:53 | 商品素材 | 123                                                                                                    | 135    | 编辑删除 |

可新增分销素材:商品素材、营销素材

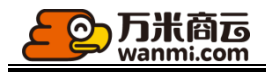

| 素材类型<br>● 商品素材 ○ 营销素材          |  |    |
|--------------------------------|--|----|
| <b>凌顺船</b>                     |  |    |
| 图片                             |  |    |
| +<br>● 建议: 800*800px,单张大小不超过2M |  |    |
| 推荐语                            |  |    |
| 请读写推荐语,不超过200字                 |  | 10 |
|                                |  |    |

### 5.7 积分商城

| <del>②</del> 万辨 | t <b>商正</b> © 预范<br>mi.com | v                                  |                      |                       |         |        |       |    |      |      |                                              |      |          | 🤿 131111111 |
|-----------------|----------------------------|------------------------------------|----------------------|-----------------------|---------|--------|-------|----|------|------|----------------------------------------------|------|----------|-------------|
| ፼ 主页            | 分销员                        | 应用 / 积分商品                          |                      |                       |         |        |       |    |      |      |                                              |      |          |             |
| 🗄 商家            | 分销记录                       | 积分商品                               |                      |                       |         |        |       |    |      |      |                                              |      |          |             |
| ◎ 商品            | 邀新记录                       | 积分商品列表积分商品分                        | 送 积分兑换券              |                       |         |        |       |    |      |      |                                              |      |          |             |
| 🗉 订单            | 分销素材                       |                                    |                      |                       |         |        |       |    |      |      |                                              |      |          |             |
| <u>8</u> 客户     | 拼团活动 ^                     | 商品名称                               | 是否推荐 全部              | <ul> <li>I</li> </ul> | 19分区间 ~ |        | 状态 全部 |    | 分类   | 全部 🗸 | SKU编码                                        |      | Q 搜索     |             |
| ④ 财务            | 拼团设置                       |                                    |                      |                       |         |        |       |    |      |      |                                              |      |          |             |
| 요 数谋            | 拼团分类                       | ※加回品 号人同品                          |                      |                       |         |        |       |    |      |      |                                              |      |          |             |
| ③ 慶方            | 拼团活动                       | 商品名称                               | SKU编码                | 规格                    | 市场价     | 结算价    | 分类    | 推荐 | 剩余库存 | 兑换积分 | 兑换时间                                         | 活动状态 | 启用<br>停用 | 操作          |
| 18 应用           | 积分商城 ^                     |                                    |                      |                       |         |        |       |    |      |      | 2020 02 07 20 J2:00 开                        |      |          |             |
| ◎ 设置            | 积分商品                       | 商家32 额                             | 8693174148           |                       | ¥11     | ¥1     | 个护单品  | 是  | 0    | 10   | 2020-08-07 20:43:00 主<br>2020-08-08 20:41:00 | 已结束  | 停用       | -           |
|                 | 秒杀活动 ^                     | 梵地亚 (Vantilear) 万向轮拉杆箱间            | 附磨抗摔/旅<br>8309302309 | 黄色 17寸                | ¥o      | ¥1     | 生活日用  | 否  | 12   | 1    | 2020-08-07 10:47:00 至                        | 进行中  | 启用       | 停用          |
|                 | 秒杀活动                       | 11相为又11子相立06                       |                      |                       |         |        |       |    |      |      | 2020-08-22 10.43.00                          |      |          |             |
|                 | CRM ^                      | 梵地亚(Vantiiear)万向轮拉杆箱间<br>行箱男女行李箱登机 | 射磨抗摔/旅 8309306337    | 黑色 25寸                | ¥0      | ¥1     | 个护单品  | K  | 211  | 1    | 2020-08-07 10:47:00 至<br>2020-08-22 10:45:00 | 进行中  | 启用       | 停用          |
|                 | 标签管理                       | 101-110 14                         |                      |                       |         |        |       | Ŧ  |      |      | 2020-08-07 10:47:00 至                        |      | <u>-</u> |             |
|                 | 会员分群                       | 测词这里                               | 8034296134           |                       | ¥ 0.1   | ¥1     | い治宙器  | ÷  | 22   | 1    | 2020-08-22 10:45:00                          | 进行中  | 屆用       | 停用          |
|                 | 人群运营                       | 华为电脑                               | 8510980566           | 黑色                    | ¥8888   | ¥ 8888 | 个护单品  | 是  | 0    | 500  | 2020-08-04 15:12:00 至<br>2020-08-31 15:09:00 | 暂停中  | 停用       | 启用          |
|                 | D EN 443-95                |                                    |                      |                       |         |        |       |    |      |      |                                              |      |          |             |

运营管理后台统一维护积分商品,设置积分商品库存、结算金额和积分兑换值,并设置前端页面 展示分类,积分商城仅在移动端进行展示

### 5.7.1 积分商品添加

积分商品添加可通过模板导入或直接添加,同一个商品仅可在同一时间段创建一个兑换活动

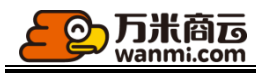

| 2用 / 积分商品          |             |                 |        |   |      |      |    |
|--------------------|-------------|-----------------|--------|---|------|------|----|
| 添加积分商品             | 选择商品 已选0款商品 |                 | ×      |   |      |      |    |
| * 选择商品:            |             |                 |        |   |      |      |    |
| + 添加商品<br>商品名称 SKU | SKU编码 ∨     | 商品名称            | 全部 ∨   |   | 兑换积分 | 是否推荐 | 操作 |
|                    |             |                 |        |   |      |      |    |
|                    | SKU编码       | 商品名称            | 规格     |   |      |      |    |
|                    | 8128426475  | 811测试商品         | -      |   |      |      |    |
| * 兑换时间:            | 8900536100  | test            | -      |   |      |      |    |
| 起始时间 ~ 结           | 8767072085  | adfasdf         |        |   |      |      |    |
|                    | 8051537832  | ecej001         | -      |   |      |      |    |
|                    | 8051101157  | 康美新开河新鲜人参信选级*2根 | -      |   |      |      |    |
|                    | 8051394724  | 【淸新舒爽】笛爱儿止汗露走珠  | 男女滚珠 - | _ |      |      |    |

## 5.7.2 积分兑换优惠券添加

积分兑换活动支持积分优惠券添加,同一个优惠券仅可在同一时间段创建一个兑换活动

| 应用       | / 积分商品                      |           |                                              |                         |                                              |      |      |       |    |       |
|----------|-----------------------------|-----------|----------------------------------------------|-------------------------|----------------------------------------------|------|------|-------|----|-------|
| 8        | 現分商品<br>积分商品列表 积分商品分类       | 积分兑换券     |                                              |                         |                                              |      |      |       |    |       |
|          | 券名称                         | 积分区间      | 状态                                           | 全部 ∨ Q 搜索               |                                              |      |      |       |    |       |
|          | 新增                          |           |                                              |                         |                                              |      |      |       |    |       |
|          | 券名称                         | 券价值 (元)   | 券有效期                                         | 券数量 剩余/总数               | 兑换时间                                         | 兑换积分 | 活动状态 | 启用/停用 | 操作 |       |
|          | 测试8.4                       | 满1000减100 | 领取当天10日内有效                                   | 1/1                     | 2020-08-04 15:21:00 至<br>2020-08-30 15:20:00 | 200  | 进行中  | 启用    | 停用 |       |
|          | 惊喜                          | 满0减5      | 2020-07-27 00:00:00 至<br>2021-07-31 23:59:59 | 22/22                   | 2020-07-28 10:50:00 至<br>2020-08-05 10:43:00 | 1    | 已结束  | 停用    | -  |       |
|          | 信喜1                         | 满0)咸5     | 领取当天100日内有效                                  | 222/222                 | 2020-07-28 10:50:00 至<br>2020-08-05 10:43:00 | 1    | 已结束  | 停用    | -  |       |
|          |                             |           |                                              |                         |                                              |      |      |       |    |       |
| 添<br>* j | 加积分优惠券<br>选择优事券:<br>+ 选择优事券 |           |                                              |                         |                                              |      |      |       |    |       |
|          | 优惠券名称                       | 优惠券面值 (元) |                                              | 券有效期                    | 兑换                                           | 改量   | 兑换积  | Ð     |    | 操作    |
|          | 测试8.4                       | 满1000减100 |                                              | 领取当天10日内有效              | 1                                            |      | 2    |       |    | 详情 删除 |
|          | 86狂欢节                       | 满100减20   |                                              | 2020-08-06 至 2020-08-31 | 1                                            |      | 2    |       |    | 详情 删除 |
|          | 86狂欢节                       | 满100减20   |                                              | 2020-08-06 至 2020-08-31 | 1                                            |      | 2    |       |    | 详情 删除 |
|          | 86狂欢节                       | 满100减20   |                                              | 2020-08-06 至 2020-08-31 | 1                                            |      | 2    |       |    | 详情 删除 |
|          | 兑换时间:                       |           |                                              |                         |                                              |      |      |       |    |       |

起始时间 ~ 结束时间 🗇

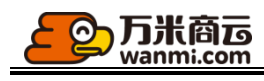

## 5.8 拼团营销

### 5.8.1 拼团活动设置

运营管理方能够设置拼团商品是否需要进行审核,拼团广告设置,拼团规则说明

| 应用 / 拼团设             |                                                                          |
|----------------------|--------------------------------------------------------------------------|
| 拼团设置                 |                                                                          |
| 拼团设置                 | 置 拼团广告 拼团规则                                                              |
| 1、拼团<br>2、拼团<br>3、切换 | 团倒计时为24小时,超过后拼团失败;<br>面間品审核开关,开始后讲团商品最通过平台审核后才可生效;<br>实审核开关(仅对切换后添加活动生效; |
| 拼团商品审                |                                                                          |
|                      |                                                                          |

5.8.2 拼团分类

拼团活动分类可根据运营需要单独进行设置, 商家在添加拼团活动的时候进行选择

| 拼团分类                     |                               |       |
|--------------------------|-------------------------------|-------|
| 拼团分类为拼团活动列<br>您可拖拽排序改变分类 | 列速页面展示分类,最多可维护30个;<br>始的展示顺序; |       |
| 新增拼团分类                   |                               |       |
|                          | 分类名称                          | 操作    |
|                          | 精选                            | 编辑    |
|                          | 好日子                           | 编辑 删除 |
|                          | \$\$拼团                        | 编辑 删除 |
|                          | 周拼团                           | 编辑 删除 |
|                          | <b>此</b> 年3月14月3月26日          | 编辑 删除 |
|                          | 食品胞油                          | 编辑 删除 |
|                          |                               |       |

5.8.3 拼团活动列表

运营管理方进行拼团活动查看和拼团活动审核 拼团活动列表,针对不同的活动,平台可对优质拼团设置精选

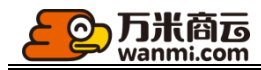

| 应用 / 拼团; | 古动                                        |                                  |      |      |     |      |      |                     |                     |     |    |
|----------|-------------------------------------------|----------------------------------|------|------|-----|------|------|---------------------|---------------------|-----|----|
| 拼团活动     | b                                         |                                  |      |      |     |      |      |                     |                     |     |    |
| 店铺       | 名称 二十二十二十二十二十二十二十二十二十二十二十二十二十二十二十二十二十二十二十 | 商品名称 拼团分类                        |      | 开始时间 | Ë   | 结束时间 | Ë    | 精选 全部               | 搜索                  |     |    |
| 进行中      | 即将开始                                      | 已结束 待审核 审核失败                     |      |      |     |      |      |                     |                     |     |    |
|          | 店铺名称                                      | 商品名称                             | 拼团分类 | 拼团人数 | 已成团 | 拼团价  | 是否精选 | 活动开始时间              | 活动结束时间              | 状态  | 操作 |
|          | Blue&Pink旗舰店                              | 宏碁 (Acer) EH273U 27英寸2K高分 窄边框    | 周拼团  | 2    | 0   | 111  | 是    | 2020-07-15 14:35:08 | 2020-08-12 14:35:08 | 进行中 | 查看 |
|          | 母婴用品体验店                                   | 向日葵                              | 哈哈哈  | 20   | 1   | 4    | 否    | 2020-07-16 14:45:06 | 2020-08-14 14:45:06 | 进行中 | 查看 |
|          | 母婴用品体验店                                   | 604多规格111                        | 哈哈哈  | 20   | 0   | 2    | 否    | 2020-07-16 14:45:06 | 2020-08-14 14:45:06 | 进行中 | 查看 |
|          | Blue&Pink旗舰店                              | 素尼(SONY)DSC-RX100M7G 黑卡数码相机 Vlog | 周拼团  | 10   | 0   | 1166 | 否    | 2020-07-15 15:11:36 | 2020-08-14 15:11:36 | 进行中 | 查看 |
|          | 生鲜农贸体验店                                   | 测试11                             | 郭拼团  | 2    | 1   | 1    | 否    | 2020-07-10 14:03:22 | 2020-08-27 14:03:22 | 进行中 | 查看 |
|          | 母婴用品体验店                                   | Long coupling MEP Rg d20         | 哈哈哈  | 2    | 0   | 1    | 否    | 2020-08-03 17:32:04 | 2020-08-31 17:29:04 | 进行中 | 查看 |
|          | 母婴用品体验店                                   | 探检者小汽车                           | 哈哈哈  | 2    | 0   | 1    | 否    | 2020-08-03 17:32:04 | 2020-08-31 17:29:04 | 进行中 | 查看 |
|          | 母婴用品体验店                                   | 的活法价格和1                          | 郭拼团  | 2    | 4   | 0.01 | 否    | 2020-08-03 17:43:32 | 2020-08-31 17:43:32 | 进行中 | 查看 |

#### 拼团活动详情

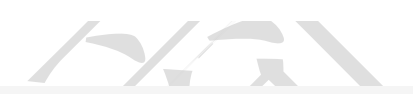

应用 / 拼团活动 / 活动详情

| 拼团活动详情                                                               |                     |       |                                    |                     |      |                   |                                |       |       |       |
|----------------------------------------------------------------------|---------------------|-------|------------------------------------|---------------------|------|-------------------|--------------------------------|-------|-------|-------|
| 商品会称: 向日葵<br>活动时间: 2020-07-16 14:45:06至2020-08-14 14:45:06<br>已成团: 1 |                     |       | 店铺名称: 母婴用品体验店<br>自动成团: 是<br>待成团: 0 |                     |      | 拼团人<br>包邮:<br>拼团失 | 拼团人数: 20人团<br>包邮: 是<br>拼团决败: 0 |       |       |       |
| 商品名称                                                                 | 规格                  | 拼团价格  | 起售 限                               | 向 商品销售数量            | 订单数量 | 交易额               | 成团                             | 后退单数量 | 退单金额  | 退品率   |
| 向日葵                                                                  | 1支 5支 10支           | ¥4.00 | 3                                  | 3                   | 1    | ¥0.00             | 0                              |       | ¥0.00 | 0%    |
| 订单编号                                                                 | 9、捜索                |       |                                    |                     |      |                   |                                |       |       |       |
| 团号                                                                   | 订单号                 | 商品名称  | 商品规格                               | 成团时间                | 会员名称 | 订单金额              | 退单商品数量                         | 退单金额  | 支付状态  | 拼团状态  |
| G202008011128578348                                                  | O202008011128577008 | 向日葵   | 1支5支10支                            | 2020-08-02 11:28:57 | 冯宝宝  | ¥0.00             | 0                              | ¥0.00 | 已支付   | 已成团   |
|                                                                      |                     |       |                                    |                     |      |                   |                                |       |       | < 1 > |

## 5.9 秒杀营销

## 5.9.1 秒杀设置

由平台设置每日秒杀场次

1)每日开展多场秒杀多活动,场次由平台进行设置,以整点为场次开始时间,每日最多设置12 场

2) 商家可自由选择参加场次

3) 每场秒杀活动固定 2 小时结束

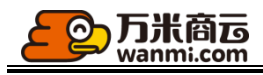

| 应用 | 1 | 秒杀活动 |
|----|---|------|
|    |   |      |

| 整点砂杀 当前参与南东27个                                  |                               |                 |       |       |       |       |       |       |  |  |
|-------------------------------------------------|-------------------------------|-----------------|-------|-------|-------|-------|-------|-------|--|--|
| 秒杀设置 秒                                          | 杀分类 秒杀活动列表                    |                 |       |       |       |       |       |       |  |  |
| 操作提示:<br>每日开展多场秒杀多活<br>商家可自由选择参加财<br>每场秒杀活动固定2小 | 后动,场次由平台进行设置,以整4<br>防次<br>时结束 | 点为场次开始时间,每日最多设置 | 12场   |       |       |       |       |       |  |  |
| 每日场次设置:                                         |                               | 01:00           | 02:00 | 03:00 | 04:00 | 05:00 | 06:00 | 07:00 |  |  |
|                                                 | 08:00                         | 09:00           | 10:00 | 11:00 | 12:00 | 13:00 | 14:00 | 15:00 |  |  |
|                                                 | 16:00                         | 17:00           | 18:00 | 19:00 | 20:00 | 21:00 | 22:00 | 23:00 |  |  |

5.9.2 秒杀分类

店铺参与整点秒杀可为商品选择相应分类,最多可维护16个,仅在移动端进行展示可进行拖拽排序,按照后台先后顺序展示至活动首页

| <b>1点秒杀</b> 当前参与商家27个                                                            |       |
|----------------------------------------------------------------------------------|-------|
| ·<br>·<br>· · · · · · · · · · · · · · · ·                                        |       |
| <b>操作提示:</b><br>店辅参李整点秒杀可为商品选择相应分类,最多可维护16个,仅在移动陶进行展示<br>可进行拖逸排序,按照后台先后顺序展示至活动首页 |       |
| 新增分类                                                                             |       |
| 分类名称                                                                             | 操作    |
|                                                                                  | 扁損 删除 |
| 钟表珠宝 (1) (1) (1) (1) (1) (1) (1) (1) (1) (1)                                     | 扁嶺 删除 |
| <b>湖</b> 流前线                                                                     | 扁嶺 删除 |
| 玩具 (f)                                                                           | 扁攝删除  |
| 12: 00                                                                           | 扁嶺 删除 |
|                                                                                  |       |

5.9.3 秒杀活动列表

平台可查看每场秒杀活动的商家参与内容,可通过日期进行筛选,展示的为最近三十天的所有活动

| 整     | 点秒杀 当前参与   | 南家27个     |        |                     |       |        |    |
|-------|------------|-----------|--------|---------------------|-------|--------|----|
| -     | 秒杀设置       | 秒杀分类      | 秒杀活动列表 |                     |       |        |    |
| and t | 青选择日期      | <b>**</b> | 9、捜索   |                     |       |        |    |
|       | 即将开场       | 进行中       | 已結束    |                     |       |        |    |
|       | 活动日期       |           | 场次     | 结束时间                | 参与简家数 | 抢购商品数量 | 操作 |
|       | 2020-08-11 |           | 17:00  | 2020-08-11 19:00:00 | 0     | 0      | 查看 |
|       | 2020-08-11 |           | 20:00  | 2020-08-11 22:00:00 | 0     | 0      | 查看 |
|       | 2020-08-11 |           | 22:00  | 2020-08-12 00:00:00 | 0     | 0      | 查看 |
|       | 2020-08-11 |           | 23:00  | 2020-08-12 01:00:00 | 0     | 0      | 查看 |
|       | 2020-08-12 |           | 00:00  | 2020-08-12 02:00:00 | 0     | 0      | 查看 |
|       | 2020-08-12 |           | 08:00  | 2020-08-12 10:00:00 | 0     | 0      | 查看 |

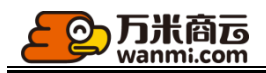

## 5.10 App Push

## 5.10.1 友盟 App Push 配置

在应用中心-App Push 中可找到接口设置入口

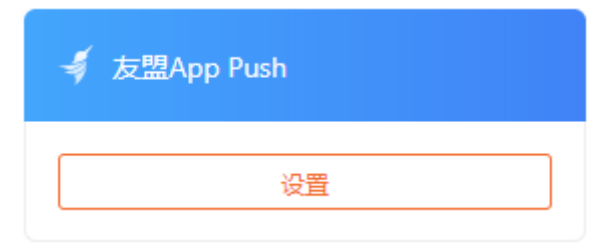

## 5.10.2 创建推送任务

可手动向全部会员、指定某些等级/人群/会员推送 push 消息;

可设置 push、站内信的点击后的落地页;

推送 push 的同时会发送站内信,站内站外同步发送,防止用户错过通知;

为了保证 Android 端的推送达到率,我们此次接入了华为以及小米两家手机厂商的 SDK;

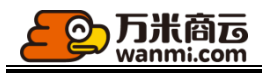

| 创建推送任务                                                                                                    | Х                                                     |
|----------------------------------------------------------------------------------------------------|-------------------------------------------------------|
| 1、为了避免用户反感,减少对用户的打扰,请勿频繁向用户推送消息<br>2、发送push的同时会默认给用户发送站内信,无需重复操作;                                                         | 息, 推荐在7:00-21:00间发送;                                  |
| IOS Push预览 *任务名称                                                                                                    | 8: 财神祝福                                               |
| <ul> <li>◎ 应用名称</li> <li>10分钟前</li> <li>* 消息标题</li> <li>嘘~财神爷悄悄来到了你身边</li> <li>☆ びやかかまでなかかいたべき</li> <li>* 消息内容</li> </ul> | 型: 嘘~财神爷悄悄来到了你身边                                      |
| 社社地蔵J 蔵(haly) Maga<br>封面圏<br>Android Push预览<br>we~W油谷僧僧来到了你身边                                                             |                                                       |
| 经轻地敲了敲你的小脑袋~                                                                                                    | 仅限jpg,jpeg,png,gif,建议尺寸64*64px                        |
| 落地贞<br>嘘~财神爷悄悄来到了你身边<br>轻轻地敲了敲你的小脑袋~                                                                                      | 2: + 选择落地页<br>已选页面: 营销 > 满减/折/赠 > 满折                  |
| * 接收                                                                                                    | 人: 已选1人<br>○ 全部会员 ○ 会员等级 ○ 会员人群 . ● 自定义选择             |
|                                                                                                    | 15365196192       Q         15365196192 中二居居居       X |

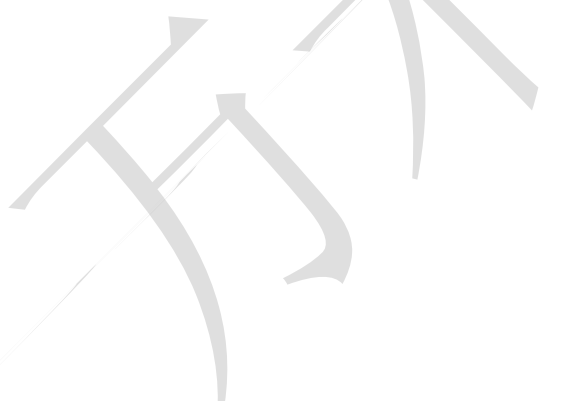

| 万米商运<br>wanmi.com |           |      |        |                        |                        |         |    |
|-------------------|-----------|------|--------|------------------------|------------------------|---------|----|
| 商品 店铺 类目          | 营销 页面 常用  | 团功能  |        |                        |                        |         | ×  |
| 厨 拼团              | 活动名称 请输入流 | 括动名称 | 活动类型   | 全部                     | <b>v</b>               |         |    |
| 秒 秒杀              | 活动状态全部    | ~    | 9、捜索   |                        |                        |         |    |
| ▶ 满减/折/赠          | 活动名称      | 活动类型 | 目标会员   | 开始时间                   | 结束时间                   | 活动状态    | *  |
|                   | 543       | 满金额减 | 所有客户   | 2020-02-19<br>21:00:00 | 2020-02-21<br>21:00:00 | 进行中     |    |
|                   | ◉ 满折      | 满金额折 | 所有客户   | 2020-02-19<br>19:36:00 | 2020-02-21<br>19:36:00 | 进行中     |    |
|                   | ◎ 満减      | 满金额减 | 所有客户   | 2020-02-19<br>19:35:00 | 2020-02-21<br>19:35:00 | 进行中     | •  |
|                   |           |      | 共14条 < | 123                    | 6条                     | ;/页∨ 跳至 | 页  |
|                   |           |      |        |                        |                        | 取消      | 确认 |

## 5.10.3 推送任务管理

可删除或编辑未开始的推送任务;

我们为您提供了 Android、iOS 两大平台的收到数、打开数、打开率统计,方便您掌握个平台通知效果,数据在任务完成后更新;

| 2020-01-21<br>12:09:28 | 【立即领取】红包   | 3亿红包派发中。。。 | 自定义选择 | 2020-01-21<br>12:09:28 | 2 | 🔹 1   1   100.00%                | 已结束<br>已结束 | 查看       |
|------------------------|------------|------------|-------|------------------------|---|----------------------------------|------------|----------|
| 2020-01-21<br>12:07:58 | 年货节超强补贴来袭  | 年货节超强补贴来袭  | 自定义选择 | 2020-01-21<br>12:07:58 | 1 | 🔹 1   1   100.00%<br>🌞 -   -   - | 已结束<br>-   | 查看       |
| 2020-01-21<br>12:04:53 | 超值特卖囤货     | 超值特卖囤货     | 自定义选择 | 2020-01-21<br>12:04:53 | 1 | 🔹 -   -   -<br>🌞 1   0   0%      | -<br>已结束   | 查看       |
| 2020-01-21<br>12:00:20 | 春节年礼3折拾    | 超值特卖囤货     | 自定义选择 | 2020-01-21<br>12:00:20 | 1 | 🔹 1   1   100.00%                | 已结束<br>-   | 查看       |
| 2020-01-21<br>11:59:30 | 超值特卖囤货     | 爆款超值购      | 自定义选择 | 2020-01-21<br>11:59:30 | 1 | 🔹 1   1   100.00%                | 已结束<br>-   | 查看       |
| 2020-01-21<br>11:24:24 | 3亿红包派发中。。。 | 非你莫"鼠"     | 自定义选择 | 2020-01-23<br>11:25:49 | 1 | 🔹 0   0   0%                     | 未开始<br>未开始 | 查看 编辑 删除 |
| 2020-01-21<br>11:17:06 | 立即领取红包     | 红包雨        | 自定义选择 | 2020-01-23<br>11:18:30 | 1 | 🔹 0   0   0%<br>🌞 0   0   0%     | 未开始<br>未开始 | 查看 编辑 删除 |

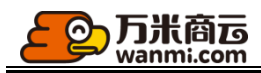

### 5.10.4 编辑通知类推送

本次新增了业务节点通知推送,主要包括订单→评价→退单流程的各类业务通知

您可修改通知类推送的非变量内容,更为个性化

| 发送push的同时会默认给用户发送站内信;                                                                                                    |     |
|----------------------------------------------------------------------------------------------------|-----|
|                                                                                                    |     |
| IOS Push预览     * 通知节点:     退款审核未通过通知       应用名称     10分钟前     * 消息标题:     退款审核未通过通知       退款审核未通过通知      * 消息标题:     退款审核未通过通知       假抱軟, 售后单通单第一行商品名      * 消息内容:     很抱款, 售后单 |     |
| 和/r通过同家退款申核,原因是:     (退单第一行商品名称)       Android Push预览     未通过商家退款审核,原因是:       退款审核未通过通知<br>很抱款,售后单退单第一行商品     (股回原因)                                                           |     |
| 站内信预览<br>退款审核未通过通知<br>很抱歉,售后单词单第一行商品                                                                                                    |     |
| 取》                                                                                                    | 肖确: |

## 5.10.5 通知类推送管理

您可在通知类推送列表查看通知消息的触达效果以及打开率,把控效果;

通知类推送,数据每天更新;

可自行选择各节点通知的开启以及关闭,降低对用户的打扰;

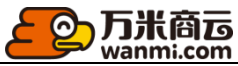

| 推送任务列表 通知类推送 |                   |                                                      |            |             |        |
|--------------|-------------------|------------------------------------------------------|------------|-------------|--------|
| 通知节点: 请输入    | ♀ 捜索              |                                                      |            |             |        |
| 通知节点         | 通知标题              | 通知內容                                                 | 预计发送   收到数 | 打开数   打开率   | 操作     |
| 退款审核未通过通知    | 退款审核未通过通知         | 很抱歉,售后单(退单第一行商品名称)未通过商家退款审核,原因是:(驳回原因)<br>点击查看>      | 2   2      | 2   100.00% | 开页编辑   |
| 退款审核通过通知     | 退款审核通过通知          | 售后单1退单第一行商品名称)已通过退款审核,将在1-3个工作日内自动退款~                | 8   8      | 6   75.00%  | 开(编辑   |
| 退货物品拒收通知     | 退货物品拒收通知          | 很抱歉,您的退货物品(退单第一行商品名称)被商家拒收,原因是:(驳回原因),<br>点击查看>      | 3   3      | 2   66.67%  | 开页编辑   |
| 售后审核未通过通知    | 售后审核未通过通知11231132 | 很抱歉,售后单12位是单第一行商品名称;未通过商家审核,原因是:23俄回原<br>因),点击查看>314 | 4   4      | 3   75.00%  | 开〇编辑   |
| 售后审核通过通知     | 售后审核通过通知          | 广泛大锅饭规范化很单第一行商品名称)已通过商家审核,请及时退回您的货品晚<br>~            | 28   18    | 11   61.11% | 用の編組   |
| 售后单提交成功通知    | 售后单提交成功通知         | 售后单1退单第一行商品名称)已经提交成功,需要商家审核,请耐心等待哦~                  | 38   22    | 14   63.64% | 用 編組   |
| 拼团失败通知       | 拼团失败通知            | 很抱歉,您的拼团(商品名称)组团失败了,将在1-3个工作日内自动退款~                  | 120   52   | 16   30.77% | 开 编辑   |
| 拼团成功通知       | 拼团成功通知            | 恭喜,您的拼团(简品名称)已成团,我们将尽快为您安排发货哦~                       | 6   6      | 2   33.33%  | 开一编辑   |
| 参团人数不足提醒     | 参团人数不足提醒          | 您的拼团(简品名称)即将结束,还差(剩余人数)人就可成团了,快去邀请好友一起<br>拼团吧~       | 37   32    | 9   28.13%  | (开) 编辑 |
| 开团成功通知       | 开团成功通知            | 您的拼团(简品各称)已开团成功,快去邀请好友一起拼团吧~                         | 109   38   | 19   50.00% | 开 編辑   |

## 5.11 站内信

## 5.11.1 发送站内信

可手动向全部会员、指定某些等级/人群/会员发送站内信

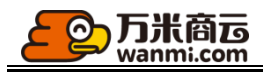

| _ |                                                  |                                                                     |   |
|---|--------------------------------------------------|---------------------------------------------------------------------|---|
|   | 发送站内信                                            |                                                                     | × |
|   |                                                  |                                                                     |   |
|   | 1、如果您只需要通过站内信向用户发送消息<br>2、如果同时需要通过App Push和站内信向用 | ,可使用发送站内信功能;<br>沪发送消息,请使用应用-App Push-创建推送任务功能,发送push的同时会默认给用户发送站内信; |   |
|   |                                                  |                                                                     |   |
|   | 站内信预览                                            | *任务名称: 2020-02开门红忠实会员促活                                             |   |
|   | 2020开门红活动火热进行中<br>全场满300-50,满200-30,满…           | * 消息标题: 2020开门红活动火热进行中                                              |   |
|   |                                                  | * 消息内容: 全场满300-50,满200-30,满100-10                                   |   |
|   |                                                  | 封面图:<br>レビングロック (Q限jpg,jpeg,png,gif,建议尺寸64*64px                     |   |
|   |                                                  | * 接收人 已选922人                                                        |   |
|   |                                                  | ● 全部会员 ○ 会员等级 ○ 会员人群 ○ 自定义选择                                        |   |
|   |                                                  | * 发送时间: 🧿 立即                                                        |   |
|   |                                                  |                                                                     |   |
|   |                                                  | 最晚可设置7天后的任务,如需撤销,请在发送时间前操作                                          |   |
|   |                                                  |                                                                     |   |
|   |                                                  | 取消                                                                  | 定 |
|   |                                                  |                                                                     |   |

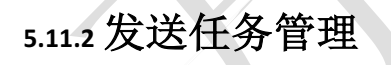

App Push 同步发送的站内信也会在本列表展示,但不允许在本列表操作; 可删除或编辑未开始的发送任务,可在列表直接查看发送任务的打开率; 数据在任务完成后更新;

| <mark>②万</mark> wa     | 新<br>m<br>m<br>i.com |           |       |                 |                        |     |          |
|------------------------|----------------------|-----------|-------|-----------------|------------------------|-----|----------|
| 发送任务列表                 | 通知类站内信               |           |       |                 |                        |     |          |
| 任务名称: 请输入              | へ <u>捜索</u>          |           |       |                 |                        |     |          |
| + 友达站内信                |                      |           |       |                 |                        |     |          |
| 创建时间                   | 任务名称                 | 消息内容      | 接收人   | 发送数   打开数   打开率 | 发送时间                   | 状态  | 操作       |
| 2020-01-21<br>16:08:46 | 春节过节不收礼<br>push消息    | 收礼只收脑白金   | 自定义选择 | 0   0   0%      | 2020-01-25<br>16:10:08 | 未开始 | 查看       |
| 2020-01-21<br>16:06:02 | 元宵佳节                 | 元宵佳节      | 自定义选择 | 0   0   0%      | 2020-01-25<br>16:07:20 | 未开始 | 查看 编辑 删除 |
| 2020-01-21<br>16:00:13 | 爆款超值购                | 爆款超值购     | 自定义选择 | 16   0   0%     | 2020-01-21<br>16:01:56 | 已结束 | 查看       |
| 2020-01-21<br>15:57:57 | 爆款超值购<br>push消息      | 爆款超值购     | 自定义选择 | 4   0   0%      | 2020-01-21<br>15:58:03 | 已结束 | 查看       |
| 2020-01-21<br>15:53:39 | 鼠你最美丽<br>push消息      | 与我一起携手过大年 | 自定义选择 | 0   0   0%      | 2020-01-25<br>15:55:04 | 未开始 | 查看       |

## 5.11.3 编辑通知类站内信

本次新增了业务节点通知站内信,主要包括订单→评价→退单流程的各类业务通知; 您可修改通知类站内信的非变量内容,更为个性化;

| wanmi.com                                       |         |                                             | =  |
|-------------------------------------------------|---------|---------------------------------------------|----|
| <b>编通知类推送</b>                                   |         |                                             |    |
| IOS Push预览                                      | * 通知节点: | 商品评价提醒                                      |    |
| ◎ 应用名称 10分钟前                                    | * 消息标题: | 商品评价提醒                                      |    |
| 商品评价提醒<br>商品(订单第一行商品名称)还没有收<br>到您的评价呢,期待您与我们分享… | * 消息内容: |                                             |    |
| Android Push预览                                  |         | 19年第一7月間面44%)<br>还没有收到您的评价呢,期待您与我们分享哦~点击评价> | )  |
| 商品评价提醒<br>商品衍单第一行商品名称还没有                        |         |                                             |    |
| 站内信预览                                           |         |                                             |    |
| 商品评价提醒<br>商品订单第一行商品名称还没有                        |         |                                             |    |
|                                                 |         |                                             |    |
|                                                 |         |                                             |    |
|                                                 |         | 取消                                          | 17 |

## 5.11.4 通知类站内信管理

您可在通知类推送列表查看通知消息的打开率,把控效果; 通知类站内信,数据实时更新;

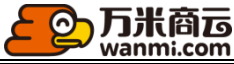

| 发送任务列表 通知类站内信 |            |                                               |                 |      |  |  |
|---------------|------------|-----------------------------------------------|-----------------|------|--|--|
| 通知节点: 请输入     | Q 搜索       |                                               |                 |      |  |  |
| 通知节点          | 通知标题       | 通知内容                                          | 收到数   打开数   打开率 | 操作   |  |  |
| 订单提交成功通知      | 订单提交成功通知   | 订单112{订单第一行商品名称)已经提交成功,请及时付款哦~                | 27   2   7.41%  | 用の編輯 |  |  |
| 订单提交成功审核通知    | 订单提交成功审核通知 | 订单(订单第一行商品名称)已经提交成功,该订单需要商家审核,请耐<br>心等待哦~     | 128   8   6.25% | 开编辑  |  |  |
| 订单审核通过通知      | 订单审核通过通知   | 订单(订单第一行商品名称)已通过商家审核,请及时付款,别描过哦~              | 44   0   0%     | 田舗報  |  |  |
| 订单审核未通过通知     | 订单审核未通过通知  | 订单(订单第一行商品名称)未通过商家审核,原因是:(驳回原因),点击<br>查看>     | 7   0   0%      | 开编辑  |  |  |
| 订单支付成功通知      | 订单支付成功通知   | 订单{订单第一行商品名称)支付成功,我们将尽快为您安排发货哦~               | 123   7   5.69% | 开 编辑 |  |  |
| 订单发货通知        | 订单发货通知     | 订单(订单第一行商品名称)已发货,请注意物流进度哦~                    | 35   2   5.71%  | 用の編辑 |  |  |
| 订单完成通知        | 订单完成通知     | 订单(订单第—行商品名称)已完成,期待您分享商品评价与购物心得哦~<br>点击评价>    | 41   1   2.44%  | 用の編辑 |  |  |
| 商品评价提醒        | 商品评价提醒     | 商品(订单第一行商品名称)还没有收到您的评价呢,期待您与我们分享<br>哦~点击评价>   | 124   0   0%    | 用の編辑 |  |  |
| 服务评价提醒        | 服务评价提醒     | 订单(订单第一行商品名称)还没有收到您的服务评价呢,期待您与我们<br>分享哦~点击评价> | 98   0   0%     | 用の編辑 |  |  |
| 开团成功通知        | 开团成功通知     | 您的拼团(商品名称)已开团成功,快去邀请好友一起拼团吧~                  | 48   6   12.50% | 开 编辑 |  |  |

6客户

6.1 客户管理

### 6.1.1 客户列表

平台可在客户列表进行客户的查询/编辑、审核/驳回、客户账号的启用/禁用。

客户审核开关开启时,客户注册并完善基础资料后需要通过审核才可正常访问商城或者购物。

客户类型分为平台客户、商家客户,自主注册以及平台在后台新增的客户为平台客户,商家 在后台新增的客户为商家客户,您可查看客户所属的商家。

平台客户以及商家客户的采购范围都为全平台商品

| Q  | )万<br>war | 米商 <b>运</b><br>nmi.com |                                 |           |             |      |         |             |      |       |      |        |    |
|----|-----------|------------------------|---------------------------------|-----------|-------------|------|---------|-------------|------|-------|------|--------|----|
| 客戶 | □ / 客户列   | 康                      |                                 |           |             |      |         |             |      |       |      |        |    |
|    | 客户列表      |                        |                                 |           |             |      |         |             |      |       |      |        |    |
|    | 客户名       | 当称                     | 所在地区                            | 请选择地址 >>  | 账号状态        | ∨ 账号 |         | 平台等级        |      | ✓ 业务员 |      | 分销员    |    |
|    | 搜索        |                        |                                 |           |             |      |         |             |      |       |      |        |    |
|    | 新增        | 批量启用                   |                                 |           |             |      |         |             |      |       |      |        |    |
|    | 全部        | 已审核                    | 待审核 审核未通                        | 过         |             |      |         |             |      |       |      |        |    |
|    |           | 客户名称                   | 账号                              | 地区        | 联系人         | 平台等级 | 成长值     | 联系方式        | 客户类型 | 审核状态  | 账号状态 | 业务员    |    |
|    |           | 19821875317            | 19821875317                     |           | 19821875317 | 普通会员 | 35      | 19821875317 | 平台客户 | 已审核   | 启用   | system | 详情 |
|    |           | 13288690885            | 13288690885                     |           | 13288690885 | 普通会员 | 35      | 13288690885 | 平台客户 | 已审核   | 启用   | system | 详情 |
|    |           | 17512578663            | 17512578663                     | -         | 17512578663 | 普通会员 | 35      | 17512578663 | 平台客户 | 已审核   | 启用   | system | 详情 |
|    |           | 15888021268            | 15888021268                     |           | 15888021268 | 普通会员 | 35      | 15888021268 | 平台客户 | 已审核   | 启用   | system | 详情 |
|    |           | 13525661171            | 13525661171                     |           | 13525661171 | 银卡会员 | 3515    | 13525661171 | 平台客户 | 已审核   | 启用   | system | 详情 |
|    |           | 黄昭通                    | 15895864851<br><mark>分销员</mark> | 山西省吕梁市中阳县 | 15895864851 | 荣誉级  | 1205394 | 15895864851 | 平台客户 | 已审核   | 启用   | system | 详情 |
|    |           | 15895864851            | 15895864855                     |           | 15895864851 | 普通会员 | 15      | 15895864851 | 平台客户 | 已审核   | 启用   | system | 详情 |
|    |           | 13658846439            | 13658846439                     |           | 13658846439 | 普通会员 | 35      | 13658846439 | 平台客户 | 已审核   | 启用   | system | 详情 |
|    |           | 18726220984            | 18726220984                     | -         | 18726220984 | 银卡会员 | 3535    | 18726220984 | 平台客户 | 已审核   | 启用   | system | 详情 |
|    |           | 13080705221            | 13080705221<br><mark>分销员</mark> | -         | 13080705221 | 普通会员 | 35      | 13080705221 | 平台客户 | 已审核   | 启用   | system | 详情 |
|    |           |                        |                                 |           |             |      |         |             |      |       |      |        |    |

平台可通过后台新增, 替既有客户创建账户, 平台可为客户指定关联的业务员。这里提到的 业务员为全平台层级的业务员。

|   | 新増客户信息         |                     | Х  |
|---|----------------|---------------------|----|
| 4 | * 客户名称:        |                     |    |
|   | 所在地区:          | 请选择地址               |    |
|   | 详细地址:          |                     |    |
|   | * 联系人:         |                     |    |
|   | * 联系方式:        |                     |    |
|   | * 平台客户等级:      | 请选择                 |    |
|   | * <u>业</u> 务员: | 请选择 >>              |    |
|   |                | 请以有效的客户手机号开通账号      |    |
|   | · 27x *        |                     |    |
| T |                | 占未确认后这会发送账号家码至多户注册账 |    |
|   |                | 号的手机                |    |
| - |                | 取消                  | 确定 |

`

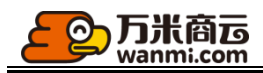

#### 6.1.3 客户积分

客户积分展示了会员获取积分的信息,可根据客户名称,账号、账号状态和积分值区间进行选择 查看,支持批量导出

平台可查看累计发放积分和当前会员账户还未使用的积分数,并且可查看积分变动的总体记录

| 客户积分        |                                 |             |                               |                                     |    |
|-------------|---------------------------------|-------------|-------------------------------|-------------------------------------|----|
|             | 已发放积分数<br>历史累计发放码分数<br>80132908 |             | 会页                            | 未使用积分数<br>账户累计还未使用的积分总数<br>73051839 |    |
| 积分列表        | 积分增减记录                          |             |                               |                                     |    |
| 客户名称        | 客户账号                            | 账号状态        | <b>积汾值</b> 最小积分值 ~ 最大积分值 < 按案 |                                     |    |
| 批量导出        |                                 |             |                               |                                     |    |
| 客户名称        |                                 | 客户账号        | 账号状态                          | 积分余额                                | 操作 |
| 中二居居居       |                                 | 15365196192 | 启用                            | 1834407                             | 查看 |
| 18752002531 |                                 | 18752002531 | 启用                            | 1728028                             | 查看 |
| 15951732106 |                                 | 15951732106 | 启用                            | 1503520                             | 查看 |
| 17131058695 |                                 | 17131058695 | 启用                            | 1397442                             | 查看 |
|             |                                 |             |                               |                                     |    |

### 客户积分详情记录该积分账户变动的所有交易记录

| 积分列表积分增减记录            | Ř           |                     |      |        |                               |         |
|-----------------------|-------------|---------------------|------|--------|-------------------------------|---------|
| 客户名称                  | 客户账号        | 开始日期 ~              | 结束日期 | 日 Q 捜索 |                               |         |
| 会员名称                  | 会员账号        | 交易时间                | 积分数  | 增//减   | 积分内容                          | 积分余额    |
| <b>धनवनिक्षनवन्</b>   | 18621649021 | 2020-08-11 16:09:02 | 1    | 增加     | 退单返还(退单号:R202008111607563904) | 3525    |
| 19821875317           | 19821875317 | 2020-08-11 14:48:20 | 20   | 增加     | 绑定微信                          | 35      |
| 19821875317           | 19821875317 | 2020-08-11 14:48:01 | 15   | 增加     | 注册                            | 15      |
| <b>प्रजामना</b> अन्यत | 18621649021 | 2020-08-11 14:01:11 | 1    | 减少     | 订单抵扣(订单号:O202008111401107950) | 3524    |
| 18631143295           | 18631143295 | 2020-08-10 17:41:45 | 50   | 减少     | 订单抵扣(订单号:0202008101741445372) | 1003480 |
| 15895977471           | 15895977471 | 2020-08-10 17:09:53 | 3500 | 增加     | 添加收货地址                        | 3535    |
| 15895977471           | 15895977471 | 2020-08-10 16:36:27 | 20   | 增加     | 签到                            | 35      |

6.1.4 客户导入

可进行客户批量导入,客户积分批量导入

| <b></b>                                                                                                    |          |        |
|----------------------------------------------------------------------------------------------------|----------|--------|
| 操作说明:<br>1、请先下载者户号入模板,按照批社中的要求填写数据,未按要求填写将会导致导入失败<br>2、请选择uss或uk文件,文件大小≤2M,每次只能导入一个文件,建议每次导入不超过500条案户数据<br>3、导入失败而可号出错误表格,进行修改,修政成功后重新进行上终<br>4、导入成功后,可选择是否发送手机包信通知客户,客户可使用动态验证码进行登录,系统就认签码为客户手机号后6 | Ċ        |        |
| 1 下载客户导入模板                                                                                                    | 2 上传数据   | (3) 完成 |
|                                                                                                    | 」 下载导入模板 |        |
|                                                                                                    | 世一       |        |

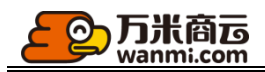

### 6.2 忠诚度管理

#### 6.2.1 客户等级

平台可设置客户等级,自营店铺同步平台的客户等级,成长值达到升级条件可自动等级,升 级后享受等级折扣和对应的会员权益;

后台添加的会员,以添加时设置的等级为准,满足下一等级升级条件时自动升级;

| 平台客户等级                                                                                                    |           |       |      |    |  |  |
|----------------------------------------------------------------------------------------------------|-----------|-------|------|----|--|--|
| <mark>操作提示:</mark><br>1、平台可设置客户等级,成长值达到升级条件可自动等级,需开启成长值开关。 <mark>去开会;</mark><br>2、后台添加的会员,以添加时设置的等级为维,满足下一等级升级条件时自动升级;<br>3、升级后享受需等级对拉的会员权益。若未设置会员权益,去设置;<br>4、最多支持新增10个等级,删除等级或更议所需成长值会影响会员权益,请置慎操作; |           |       |      |    |  |  |
| <del> </del>                                                                                                    |           |       |      |    |  |  |
| 等级名称                                                                                                    | 等级徽章      | 所需成长值 | 折扣率  | 操作 |  |  |
| 普通会员                                                                                                    | <b>€±</b> | 0     | 1.00 | 编辑 |  |  |
| 银卡会员                                                                                                    | <i>₽</i>  | 999   | 0.99 | 编辑 |  |  |
| vip会员                                                                                                    |           | 10000 | 0.99 | 编辑 |  |  |

最多支持添加 10 个等级,可编辑等级名称,等级徽章,所需成长值,折扣率,会员权益; 初始化等级默认成长值为 0,会员注册后即为初始等级;

| 编辑       |                                                               |    | ×  |
|----------|---------------------------------------------------------------|----|----|
| * 等级名称:  | 内部员工                                                          |    |    |
| * 等级徽章:  |                                                               |    |    |
|          | ① 等级会员身份标识,展示在前端个人中心-会员名称 右侧,仅限png,建议<br>尺寸32*32 px,大小不超过10kb |    |    |
| * 所需成长值: | 99999999 📀                                                    |    |    |
| * 折扣率:   | 0.96                                                          |    |    |
| 会员权益:    | 专属客服 × 会员专属折扣 × 等级徽章 ×                                        |    |    |
|          |                                                               | 取消 | 确定 |

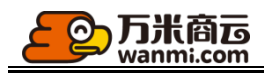

#### 6.2.2 成长值设置

您可在此设置成长值开关、成长值获取规则;

设置成长值获取的两种方式:可同步积分获取规则,仅可查看不可编辑,或自定义获取规则; 若成长值开关开启,已有会员获得成长值,则不允许关闭;

基础获取规则:可通过注册、绑定微信、添加收货地址、关注店铺等用户行为获得成长值; 购物获取规则:按商品类目设置购买商品可获得的成长值比例,会员购物后订单完成且超出退货 时间,会员可获得购物成长值;

| 成长值设置                                             |                                                                                                    |     |
|---------------------------------------------------|----------------------------------------------------------------------------------------------------|-----|
| 操作提示<br>1、该模块设置成长值规<br>2、购物获取成长值规则<br>3、成长值开启后,关闭 | 取规则: 可同步积分获取规则,仅可查看不可编辑: 或自定义获取规则,可自定义成长值的获取规则:<br>需根据简品分类设置返伍比例,下吸分类优先继承上吸分类返压规则,存在特殊分类需单纯进行设置:<br>会影响用户等取和用户权益,若已有会员获取成长值,不允许关闭,请置慎操作; |     |
| 成十                                                | ★值开关: ① 成长值体系关闭时,隐藏的前端成长值入口,成长值明细,平台会员等现无法晋升,自营店铺不显示店铺会员tab页                                                                             |     |
| 成长值到                                              | 知知规则:  ● 局步积分获取规则 ○ 自定义获取规则                                                                                                    |     |
| 基础获取规则                                            | 构动物质和和分配则                                                                                                    |     |
| 类型                                                | 说明                                                                                                    | 操作  |
| 注册:                                               |                                                                                                    | π   |
| 分享商城:                                             |                                                                                                    | (用) |
| 评论:                                               | • 对日陽买商品完成建交评26获得成长值: 201000<br>仅针对4-5显评12目评论字数大于30字的评论进行发放                                                                              | (用) |
| 关注店铺:                                             |                                                                                                    | π   |
|                                                   |                                                                                                    |     |

### 6.3 权益管理

### 6.3.1 权益设置

您可在此设置会员权益: 等级徽章、专属客服、会员折扣、券礼包、返积分、自定义权益

等级会员可关联已设置的会员权益,会员达到等级规则,前端点亮等级对应的会员权益图标,会员可享受等级对应的会员权益;

| 权益设置                                                                           |        |            |    |       |  |  |
|--------------------------------------------------------------------------------|--------|------------|----|-------|--|--|
| 操作提示:<br>1、等级会员可关联会员权益。会员可享受等级对应的会员权益:<br>2、权益关闭后,前端的权益展示和说明进行隐藏;<br>3、支持拖撞排序。 |        |            |    |       |  |  |
| 新增权益                                                                           |        |            |    |       |  |  |
| 权益类型                                                                           | 权益名称   | 权益logo     | 状态 | 操作    |  |  |
| 专属客服                                                                           | 专属客服   | 0          | 开启 | 编辑 删除 |  |  |
| 会员折扣                                                                           | 会员专属折扣 | 折          | 开启 | 编辑 删除 |  |  |
| 券礼包                                                                            | 礼包券    | $\bigcirc$ | 开启 | 编辑 删除 |  |  |
| 专属客服                                                                           | 质保容户   |            | 开启 | 编辑 删除 |  |  |

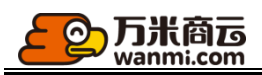

新增权益: 权益名称、权益类型、权益 logo、权益介绍、启用状态 注: 券礼包可关联优惠券

| 新增             |           |                                                                                                    | × |
|----------------|-----------|----------------------------------------------------------------------------------------------------|---|
|                | * 权益名称:   | 请输入权益名称                                                                                                    |   |
|                | * 权益类型:   | 券礼包 マー                                                                                                    |   |
|                | * 权益logo: | +                                                                                                    |   |
|                |           | <ol> <li>移动端会员权益图标,会员获得该权益图标被点亮,最多可添加1张,仅限<br/>png,建议尺寸100*100 px,大小不超过10kb,请上传无背景透明图。</li> </ol>                                    |   |
|                | * 发券规则:   | ● 发放一次 每月 号发放                                                                                                    |   |
|                | * 选择优惠券:  | + 选择优惠券 最多可选10张                                                                                                    |   |
|                |           | 优事券名称 优事券面值 (元) 有效期                                                                                                    |   |
|                |           | 智无数据                                                                                                    |   |
|                | * 权益介绍:   | ***** ■ B I U ## 2 ♥ 〒 A • ♥ • @ □ ま・〒・ ■<br>ほ・ 目定义伝 • 段落格式 • 字体 • 字号 • ▶ ■ ¶ ¶ 転 ■ ■ ■ ■<br>〓 ■ A A ■ ■ ■ ■ ■ ■ ■ ■ ■ ■ ■ ■ ■ ■ ■ ■ |   |
|                |           | 元素路径: 字数统计                                                                                                    |   |
| 6.3.2 积分设置     |           |                                                                                                    |   |
| 6.3.2.1 积分规则设置 |           |                                                                                                    |   |

积分设置对商城启用积分进行一系列设置:

- 1、商城积分开关:控制商城积分体系是否可用,关闭时,隐藏前端会员积分模块、积分抵扣、任务模块、积分商城入口,如需关闭请谨慎操作
- 2、积分抵扣比例: 该比例暂时不可设置, 如需更改请联系系统工程师
- 3、积分抵扣规则:控制会员积分值满足条件可进行抵扣和最高可抵扣订单支付金额的比例
- 4、积分说明内容维护:用于前端展示积分使用规则

|--|

| 操作提示<br>商城积分体系一经开启,请谨慎进行关闭操作,若关闭会引起已领取积分会员用户体验<br>该模块设置积分获取规则,可针对各个用户行为设置是否开启<br>-基础获取规则针对用户行为操作<br>-购物获取规则需根据商品分类分别设置各个分类返还比例,下级分类优先继承上级分类返还规则,存在特殊分类需单独进行设置 |
|----------------------------------------------------------------------------------------------------|
| 积分设置基础获取规则和新成取规则                                                                                                    |
| 商城积分体系: 开 ○<br>商城积分体系是否可用,关闭时,隐藏前端会员积分模块、积分抵扣、任务模块、积分商城入口,如需关闭请谨慎操作                                                                                           |
| 积分抵扣比例: 100积分: 1元<br>如需进行调整请联系系统工程师                                                                                                    |
| 积分抵扣规则:积分抵扣使用限额:满 10 积分,可进行抵扣<br>会员积分值满足该条件时可进行抵扣                                                                                                    |
| 积分抵扣限额:最高可抵扣订单支付金额 100 %<br>积分抵扣金额最高可抵扣限制                                                                                                    |
| <b>积分失效时间:</b> 次年 请选择 V<br>到次年日期时,上一年次获得积分数进行清空,若积分不进行清空,请维护为0月0日                                                                                             |
|                                                                                                    |

# 6.3.2.2 积分基础获取规则设置

商城提供基础积分获取规则可自由进行开关,选择是否启用

| 积分设置                                                       |                                                                                                    |                |
|------------------------------------------------------------|----------------------------------------------------------------------------------------------------|----------------|
| 操作提示<br>简城积分体系一经开<br>该模块设置积分获取<br>-基础获取规则针对用<br>-购物获取规则等不提 | 自,衛置慎进于关闭操作,若关闭会引起已须取用分会员用中体验<br>规则,可针对各个用户行为设置是否开启<br>过户行为操作<br>间面对关闭前说:各个分类返还比例,下吸分类优先继承上吸分类返还规则,存在特殊分类需单独进行设置                      |                |
| 积分设置                                                       | 网络萨取·规则                                                                                                    |                |
| <b>—</b><br>类型                                             | 说明                                                                                                    | 操作             |
| 注                                                          | <ul> <li>・ 获得研分数: 15</li> <li>会员注册成功后可获得研分数</li> </ul>                                                                                | <b><b></b></b> |
| 分享商                                                        | 城: • 获得粉数: 12 • 可获得积分积额: 22<br>会员分享网域页面可获得的分数                                                                                         | <b>₩</b>       |
| 评                                                          | i8:                                                                                                    | <b>#</b> •     |
| 关注店                                                        | <ul> <li>• 武母群分数: 999999</li> <li>• 可读得群分300: 999999</li> <li>• 可读得群分300: 999999</li> <li>关注店轴可获得积分,每个会员DIEI同店轴C第一次关注可进行获得</li> </ul> | <b>#</b>       |
| 完善个人信                                                      | • 获得形分数:         800           完善个人基本信息可获得积分,每个会员仅可获得一次                                                                               | ĦО             |
| 绑定微                                                        | 信: • 获得积分数: 20<br>                                                                                                    | Ŧ              |
| 添加收货地                                                      | は:  *  获得研分数: 3500 満加收货地站上后时得形分,每个会员仅可获得一次                                                                                            | Ŧ              |
| 分享注                                                        | <ul> <li>・ (式専行分数: 100 ・ 可試専行分現版: 2000</li> <li>(2000)</li> </ul>                                                                     | <b>#</b>       |
| 分享购                                                        |                                                                                                    | Ŧ              |
| 签                                                          | 到: • <b>获得积分</b> 30: 20<br>会员年日签到后可获得积分数                                                                                              | Ŧ              |

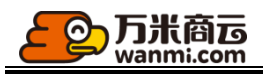

#### 6.3.2.3 购物获取规则

会员购买商品可根据商品设置积分返还的比例进行计算,该比例按照支付金额\*比例计算出返还的积分数,该比例可根据不同分类进行设置,该积分返还适用于所有商家订单,所发放积分由平台统一承担,将在订单结算时返还商家相应积分抵扣的金额

| 积力设置                                           |                                                                                                    |        |    |  |  |  |  |  |
|------------------------------------------------|----------------------------------------------------------------------------------------------------|--------|----|--|--|--|--|--|
| 操作提示<br>商城积分体系<br>该模块设置积<br>-基础获取规则<br>-购物获取规则 | <mark>操作提示</mark><br>爾城积分体系—经开启,请谨慎进行关闭操作,若关闭会引起已领取积分会员用户体验<br>该模块设置积分预取规则,可针对各个用户行为设置是否开启<br>-基础获取规则针对用户行为操作<br>际构获取规则需根据周品分类分别设置各个分类返还比例,下级分类优先继承上级分类返还规则,存在特殊分类需单纯进行设置 |        |    |  |  |  |  |  |
| 积分设置                                           | 基础获取规则 购物获取规则                                                                                                    |        |    |  |  |  |  |  |
|                                                | 关目名称                                                                                                    | お分読取比例 | 操作 |  |  |  |  |  |
|                                                | - 手机配件                                                                                                    | 10.00% | 编辑 |  |  |  |  |  |
|                                                | <ul> <li>金毛</li> </ul>                                                                                                    | 0.00%  | 编辑 |  |  |  |  |  |
|                                                | 出生日期                                                                                                    | 0.00%  | 编辑 |  |  |  |  |  |
|                                                | 出生日期                                                                                                    | 0.00%  | 编辑 |  |  |  |  |  |
|                                                | 狗                                                                                                    | 0.00%  | 编辑 |  |  |  |  |  |

7财务管理

7.1 收款账户

7.1.1 平台收款账户

您可在此维护你的线上收款参数、线下收款账户。 线上支付设置方法可参考后台帮助文档。

可配置微信、支付宝、余额支付方式,可通过银联企业支付配置您银联 PC 端企业网银收款渠

| 财务 / 收款账户          |                  |                                        |        |        |
|--------------------|------------------|----------------------------------------|--------|--------|
| 收款账户               |                  |                                        |        |        |
| 在线支付 线下支付          |                  |                                        |        |        |
|                    |                  |                                        |        |        |
|                    |                  |                                        |        |        |
| 「「「「」」」「「」」」「「」」」」 | <b>乏付 🛛 😪</b> 微係 | 言支付                                    | 支支付宝   | ¥ 余额支付 |
|                    |                  |                                        | atirat | •      |
| 未合用                | 编辑               | 编辑                                     | 编辑     |        |
| 木戸川                | 瀬旗 口戸用           | 湖朝日日日日日日日日日日日日日日日日日日日日日日日日日日日日日日日日日日日日 | 编辑     |        |

线下支付,您可新增/编辑/启用/禁用/删除收款账户。客户需要线下支付某笔订单时,可以 选择您任意一个开启中的收款账户打款。

| 。<br>万米商<br>で<br>wanmi.com              |        |                    |    |      |
|-----------------------------------------|--------|--------------------|----|------|
| 在线支付 线下支付                               |        |                    |    |      |
| 新増                                      |        |                    |    |      |
| 账户名称                                    | 开户银行   | 银行账号               | 状态 | 操作   |
| 200000000000000000000000000000000000000 | 南京银行   | 6217456712861297   | 禁用 | 操作 > |
| 江苏电子简照有限公司                              | 中国工商银行 | 6220000000008888   | 启用 | 操作 > |
| 江苏电子简贸有限公司                              | 中国招商银行 | 629409391829104632 | 禁用 | 操作 > |
|                                         |        |                    |    |      |

### 7.1.2 商家收款账户管理

平台可在此统一管理所有商家的收款账号,此账号用于平台与商家结算时打款使用。 为确保商家账户有效性,您可通过向商家账户进行一笔小额打款来验证账户有效性。通过打 款确认的账户将被视为双方认可的账户。

| 划方 / 岡家瑄昇版 | -        |               |                     |                      |          |      |
|------------|----------|---------------|---------------------|----------------------|----------|------|
| 商家收款账户(    | (共254条)  |               |                     |                      |          |      |
| 店铺名称       |          | 是否通过打款确认 全部 🗸 | 入驻时间: 开始日期 ~        | 结束日期                 |          |      |
| 序号         | 商家名称     | 店铺名称          | 入驻时间                | 合同有效期                | 是否通过打款确认 | 操作   |
| 1          | ecej生活服务 | ecej大卖场       | 2020-08-10 17:12:46 | 2020-08-102023-08-10 | 否        | 账号确认 |
| 2          | Z        | Z             | 2020-08-10 09:51:41 | 2020-08-102030-08-10 | 否        | 账号确认 |
| 3          | 得韬数科     | 海一网           | 2020-08-05 13:17:52 | 2020-08-052025-08-05 | 否        | 账号确认 |
| 4          | 测试精典     | 测试精典          | 2020-08-04 10:45:08 | 2020-08-042022-08-01 | 是        | 查询明细 |
| 5          | II的店铺    | shangpin      | 2020-07-31 17:26:24 | 2020-07-312099-07-31 | 否        | 账号确认 |
| б          | НЈКН;    | GGJKLH        | 2020-07-31 14:42:50 | 2020-07-312020-07-31 | 否        | 账号确认 |

点击账号确认,打开商家收款账户列表,商家可能维护了多个收款账户,您实际打款后,点 击对应账户的打款按钮,将打款金额填写入打款记录。商家确认收到的金额无误,将会确认收到 打款。

```
财务 / 商家结算账户 / 确认账号
```

#### 确认账号

| 店铺行商家结 | 名称: shangpin<br>扁码: S01177 | 入驻时间: 2020-07-31 17:26:24<br>合同有效期: 2020-07-312099-07-31 |         |    |        |       |    |  |
|--------|----------------------------|----------------------------------------------------------|---------|----|--------|-------|----|--|
| 序号     | 银行                         | 账户名                                                      | 账号      | 支行 | 是否收到打款 | 是否主账号 | 操作 |  |
| 1      | 支付宝                        | 111                                                      | 1111111 | 23 | 否      | 否     | 打款 |  |

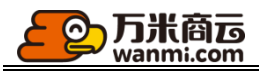

|               |                                                                                        |                                                                                                    | 确认打款                                                                       | 欠                                             |                                                                           |                      | X                                                |                              |                                      |                     |
|---------------|----------------------------------------------------------------------------------------|----------------------------------------------------------------------------------------------------|----------------------------------------------------------------------------|-----------------------------------------------|---------------------------------------------------------------------------|----------------------|--------------------------------------------------|------------------------------|--------------------------------------|---------------------|
|               |                                                                                        |                                                                                                    | 银行:支<br>账户名:<br>账号:11                                                      | 付宝<br>111<br>11111                            |                                                                           |                      |                                                  |                              |                                      |                     |
|               |                                                                                        |                                                                                                    | 支行: 23                                                                     |                                               |                                                                           |                      |                                                  |                              |                                      |                     |
|               |                                                                                        |                                                                                                    | * 打款金額                                                                     | 额: 纯数字                                        | 2, 小数点后最多                                                                 | 2位                   |                                                  |                              |                                      |                     |
|               |                                                                                        |                                                                                                    |                                                                            |                                               |                                                                           |                      |                                                  |                              |                                      |                     |
|               |                                                                                        | -                                                                                                    |                                                                            |                                               | 取消                                                                        | 着 提交                 |                                                  |                              |                                      |                     |
|               |                                                                                        |                                                                                                    |                                                                            |                                               |                                                                           |                      |                                                  |                              |                                      |                     |
| 7.2 J         | 资金管理                                                                                   |                                                                                                    |                                                                            |                                               |                                                                           |                      |                                                  |                              |                                      |                     |
| <b>7.2.</b> : | ュ订单收                                                                                   | 款                                                                                                    |                                                                            |                                               | 274                                                                       |                      |                                                  |                              |                                      |                     |
| 客户名称          |                                                                                        | 商家名称                                                                                                    |                                                                            | 订单号                                           |                                                                           | 收款流水号                |                                                  | 付款状态                         | 全部                                   | <b>v</b>            |
| 收款账号          |                                                                                        | 搜索                                                                                                    |                                                                            |                                               |                                                                           |                      |                                                  |                              |                                      |                     |
| 量确认           |                                                                                        | 江英位县                                                                                                    | 下前时间                                                                       | 安白夕物                                          | 茶寺夕牧                                                                      | *//***               | がお账白                                             | 应收全部                         |                                      |                     |
|               | はあるが早                                                                                  | the second second second second second second second second second second second second second second second se | 下中町旧                                                                       | 音厂白你                                          | 间歇台尔                                                                      | ZNDE                 | NX SXXX                                          | <b>川平村X 击 御</b> 川            |                                      | +22                 |
|               | 收款流水号<br>P2020081115542<br>91481                                                       | O2020081115540<br>70532                                                                                         | 2020-08-11<br>15:54:08                                                     | १४२ १४२ १४० १४० १४                            | 生鮮农贸有限责任公<br>司                                                            | 线下支付                 | 中国工商银行<br>6220****8888                           | ¥ 40.00                      | 待确认                                  | 握<br>查看 碑           |
|               | 收款流水号<br>P2020081115542<br>91481<br>P2020081115514<br>30212                            | O2020081115540<br>70532<br>O2020081115422<br>48711                                                              | 2020-08-11<br>15:54:08<br>2020-08-11<br>15:42:25                           | ाइन होन होन होन होन होन<br>इन्द्र होन होन होन | 生鮮衣贸有限责任公<br>司<br>生鮮农贸有限责任公<br>司                                          | 线下支付<br>线下支付         | 中国工商银行<br>6220****8888<br>中国工商银行<br>6220****8888 | ¥ 40.00<br>¥ 20.00           | 行确认                                  | 資<br>查看 朝<br>查      |
|               | 收款流水号<br>P2020081115542<br>91481<br>P2020081115514<br>30212<br>P2020081115212<br>73838 | 02020081115540<br>70532<br>02020081115422<br>48711<br>02020081115422<br>26746                                   | 2020-08-11<br>15:54:08<br>2020-08-11<br>15:42:25<br>2020-08-11<br>15:15:22 | 啊啊啊啊啊啊<br>啊啊啊啊啊啊                              | 生鮮衣照有限责任公司           生鮮衣照有限责任公司           生鮮衣照有限责任公司           生羊衣照有限责任公司 | 线下支付<br>线下支付<br>线上支付 | 中国工商银行<br>6220****8888<br>中国工商银行<br>6220****8888 | ¥ 40.00<br>¥ 20.00<br>¥ 0.01 | <ul> <li>特确认</li> <li>已付款</li> </ul> | 道<br>查看 荷<br>查<br>查 |

订单审核通过后会在财务模块生成相应的收款单,线上支付的订单会直接生成收款流水。线 下支付的订单可通过新增收款记录或者确认客户自主提交的付款单生成收款流水。同时将收款单 与对应订单的状态标记为已付款。

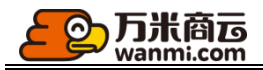

| 添加收款记录                                                      |                                                                    | × |
|-------------------------------------------------------------|--------------------------------------------------------------------|---|
| <ul> <li>①请确认客户已线</li> <li>收款记录</li> <li>* 收款账户:</li> </ul> | 下付款                                                                |   |
| * 收款日期:                                                     | 请选择日期                                                              |   |
| * 附件信思:                                                     | +<br>① 上传订单付款凭证,如汇款单等;仅支<br>持jpg、jpg、png、gif稽式,最多上<br>传1张,大小不超过5M。 |   |
| 备注:                                                         |                                                                    |   |
| 线下支付的收款记录可以被作废并重                                            | 重新添加。                                                              |   |

7.2.2 退单退款

| 退单退款           |               |                 |                     |        |              |         |      |       |      |                        |       |      |
|----------------|---------------|-----------------|---------------------|--------|--------------|---------|------|-------|------|------------------------|-------|------|
| 客户名称           |               | 商家名称            | 退单号                 |        | 退款流水号        |         | 退款   | 账号 全部 | × 1  | 大态 全部 >>               | Q 捜索  |      |
| 退款流水号          | 退单约           | 15              | 還单时间                | 客户名称   | 商家名称         | 应退金额    | 退单改价 | 应退积分  | 退款方式 | 退款账户                   | 状态    | 操作   |
| RF202008051034 | 4132734 R2020 | 008051033402343 | 2020-08-05 10:33:50 | 冯宝宝    | 母發用品500强有限公司 | ¥0.01   |      | ÷     | 在线支付 |                        | 已退款   | 查看   |
| RF20200805103( | 0309280 R2020 | 008051030212769 | 2020-08-05 10:30:28 | 冯宝宝    | 母婴用品500强有限公司 | ¥0.01   | -    | -     | 在线支付 | -                      | 已退款   | 查看   |
| RF202008051003 | 3234862 R2020 | 008051003235258 | 2020-08-05 10:03:23 | 冯宝宝    | 母婴用品500强有限公司 | ¥0.00   |      | 200   | 在线支付 |                        | 已退款   | 查看   |
| RF202008050959 | 9228460 R2020 | 008050959140821 | 2020-08-05 09:59:20 | 冯宝宝    | 母發用品500强有限公司 | ¥0.01   |      |       | 在线支付 | -                      | 已退款   | 查看   |
| RF202008050956 | 5312414 R2020 | 008050956010997 | 2020-08-05 09:56:29 | 冯宝宝    | 母婴用品500强有限公司 | ¥0.01   |      | -     | 在线支付 | -                      | 已退款   | 查看   |
| RF202008041136 | 5039109 R2020 | 008041134293341 | 2020-08-04 11:35:40 | 李国涛    | 测试精典         | ¥0.01   |      |       | 在线支付 |                        | 已退款   | 查看   |
| RF202008040954 | 4103768 R2020 | 007292315218861 | 2020-08-04 09:43:08 | 法大大    | 生鮮农贸有限责任公司   | ¥0.10   | -    | -     | 在线支付 | -                      | 待退款 查 | 語 退款 |
| RF202008031443 | 3033694 R2020 | 008031442323685 | 2020-08-03 14:43:01 | 冯宝宝    | 母婴用品500强有限公司 | ¥9.90   |      | -     | 在线支付 | -                      | 已退款   | 查看   |
| RF20200731165  | 7196479 R2020 | 007311634214517 | 2020-07-31 16:37:42 | 法大大    | 母婴用品500强有限公司 | ¥ 13.00 | -    | -     | 线下支付 | 南京银行<br>6217******1297 | 已退款   | 查看   |
| RF20200731145  | 5384488 R2020 | 007311453430450 | 2020-07-31 14:54:45 | HEEMIO | НЈКН;        | ¥200.00 | -    | -     | 线下支付 | 南京银行<br>6217******1297 | 已退款   | 查看   |
|                |               |                 |                     |        |              |         |      |       |      |                        |       |      |

< 1 2 3 4 5 ... 95 >

商家同意退款的退单会在财务模块生成相应的退款单,点击退款可执行退款操作。 在线支付的订单产生的退单在点击退款后,款项原路返回,退款成功后生成退款流水。

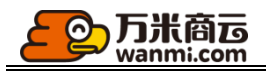

|    |                    | 0 | <b>确认退款</b><br>是否确认退款? 道<br>用积分将原路退回 | 思歌后被款将原路退回对方账户,使<br>回。<br>取消 确定 |        |    |
|----|--------------------|---|--------------------------------------|---------------------------------|--------|----|
| 诓  | 单时间                |   | H/ H/2                               |                                 | 应退金额   | 退車 |
| 20 | 020-08-05 10:33:50 | D | 冯宝宝                                  | 母婴用品500强有限公司                    | ¥ 0.01 | -  |

线下支付的订单产生的退单在点击退款后,需要手动添加退款记录,保存成功后生成退款流水。

|              | 添加退款记录                                                   | ×  |
|--------------|----------------------------------------------------------|----|
|              |                                                          |    |
|              | 请确认您已线下退款后再保存退款记录                                        |    |
|              | 收款账户: aaaa<br>szdsadadas                                 |    |
|              | 1231231241232131                                         |    |
|              | * 退款账户: 中国工商银行 622000000008888 ∨<br>* 退款日期: 2020-08-11 □ |    |
| 手动添加的退款记录可以被 | 取消                                                       | 保存 |

## 7.2.3 财务对账

平台可在这里查看一段时间内各个店铺的收入/退款统计。

| 财务对账                         |             |                               |                          |              |                           |                                          |                                    |                |                               |                                   |    |
|------------------------------|-------------|-------------------------------|--------------------------|--------------|---------------------------|------------------------------------------|------------------------------------|----------------|-------------------------------|-----------------------------------|----|
| 2                            | 020-05-22 ~ | 2020-08-11                    | <b>白</b> 店铺名称            |              | 搜索                        |                                          |                                    |                |                               |                                   |    |
| 批量导出                         |             |                               |                          |              |                           |                                          |                                    |                |                               |                                   |    |
| 收入对账                         | 退款对账        |                               |                          |              |                           |                                          |                                    |                |                               |                                   |    |
| 银联<br><b>¥ 0.00</b><br>0.00% | D           | 微信<br><b>¥ 20.96</b><br>0.00% | 支付<br><b>¥1.</b><br>0.00 | 宝<br>86<br>% | 积分<br><b>¥1,</b><br>69.8. | 兑换<br><b>017,498.02</b><br><sup>3%</sup> | 转账汇款<br><b>¥ 429,0</b> !<br>29.44% | 51.70          | 企业银联<br><b>¥0.00</b><br>0.00% | 余额<br><b>¥ 10,565.89</b><br>0.73% |    |
| 序号                           | 店铺名称        |                               | 转账汇款                     | 银联           | 支付宝                       | 徹信                                       | 企业银联                               | 积分兑换           | 余额                            | 合计                                | 操作 |
| 1                            | 汽车用品体验店     |                               | ¥ 1,242.00               | ¥ 0.00       | ¥ 0.00                    | ¥0.00                                    | ¥0.00                              | ¥ 1,004,320.00 | ¥ 0.00                        | ¥ 1,005,562.00                    | 明细 |
| 2                            | 母婴用品体验店     |                               | ¥ 307,858.57             | ¥ 0.00       | ¥0.14                     | ¥0.23                                    | ¥ 0.00                             | ¥ 2.00         | ¥ 2,421.83                    | ¥ 310,282.77                      | 明细 |
| 3                            | 吴小龙测试       |                               | ¥ 50,050.00              | ¥ 0.00       | ¥ 0.00                    | ¥0.00                                    | ¥ 0.00                             | ¥ 0.00         | ¥ 0.00                        | ¥ 50,050.00                       | 明细 |
| 4                            | 测试店铺 (李)    |                               | ¥ 33,981.21              | ¥ 0.00       | ¥ 0.04                    | ¥ 0.01                                   | ¥ 0.00                             | ¥ 0.00         | ¥ 0.07                        | ¥33,981.33                        | 明细 |
| 5                            | 测试精典        |                               | ¥ 8,250.00               | ¥ 0.00       | ¥ 0.00                    | ¥0.00                                    | ¥ 0.00                             | ¥8,888.00      | ¥0.01                         | ¥ 17,138.01                       | 明细 |
| 6                            | 生鲜农贸体验店     |                               | ¥ 12,369.52              | ¥ 0.00       | ¥ 1.17                    | ¥ 5.63                                   | ¥ 0.00                             | ¥ 1,019.00     | ¥ 166.17                      | ¥ 13,561.49                       | 明细 |

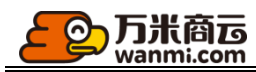

点击明细可以查看该店铺内每笔订单/退单的收退款记录。

| 收入对账明 | 月细                  |                     |       |             |                     |      |                |
|-------|---------------------|---------------------|-------|-------------|---------------------|------|----------------|
| 支付渠i  | 道 V 3               | 交易流水号               | 导出    |             |                     |      | 📅 汽车用品体验店      |
| 序号    | 下单时间                | 订单编号                | 交易流水号 | 客户昵称        | 支付时间                | 支付渠道 | 支付金额           |
| 1     | 2020-07-30 14:28:09 | O202007301428080411 |       | 法大大         | 2020-07-30 00:00:00 | 转账汇款 | ¥ 1,242.00     |
| 2     | 2020-07-02 17:12:25 | O202007021712250626 |       | 小喵          | 2020-07-02 17:12:25 | 银联   | ¥0.00          |
| 3     | 2020-06-04 11:39:30 | O202006041139299310 |       | qkjoe       | 2020-06-04 11:39:30 | 积分兑换 | ¥ 1,004,320.00 |
| 4     | 2020-06-03 17:14:14 | O202006031714133830 |       | 17805058402 | 2020-06-03 17:14:14 | 银联   | ¥0.00          |
| 5     | 2020-06-02 18:22:49 | O202006021822486769 |       | 啊咦啊咦呀       | 2020-06-02 18:22:48 | 银联   | ¥0.00          |

## 7.2.4 财务结算

平台可在此查看所有店铺按照结算日生成的账单,店铺应收金额为您应该支付给商家的款项,如果店铺应收金额为负数,则商家应该退回给您这部分款项。

| 财务结算 | Ĩ.             |          |                            |             |            |          |                          |            |            |            |            |            |
|------|----------------|----------|----------------------------|-------------|------------|----------|--------------------------|------------|------------|------------|------------|------------|
|      | 2020-05-11     | ~ 202    | 0-08-11                    | 店铺名称        |            | 捜        | 索                        |            |            |            |            |            |
| 批量操  | ήε γ           |          |                            |             |            |          |                          |            |            |            |            |            |
| 未结算  | 已结             | 算        |                            |             |            |          |                          |            |            |            |            |            |
|      | 结算单生<br>成时间    | 结算单号     | 结算时间段                      | 店铺名称        | 商品实<br>付总额 | 运费<br>总额 | 通用 <del>券</del> 优<br>惠总额 | 积分抵<br>扣总额 | 平台佣<br>金总额 | 分销佣<br>金总额 | 店铺应<br>收总额 | 操作         |
|      | 2020-08-<br>11 | S0004627 | 2020-08-04 ~<br>2020-08-10 | 中山路精<br>品茶业 | ¥0.00      | ¥0.00    | -                        | -          | ¥0.00      | -          | ¥0.00      | 设为已结算 查询明细 |
|      | 2020-08-<br>11 | S0004628 | 2020-07-10~<br>2020-08-10  | 鑫源星庄        | ¥0.00      | ¥0.00    | -                        | -          | ¥0.00      | -          | ¥0.00      | 设为已结算 查询明细 |
|      | 2020-08-<br>11 | S0004629 | 2020-08-02 ~<br>2020-08-10 | 猪猪食品        | ¥0.00      | ¥0.00    | -                        | -          | ¥0.00      | -          | ¥0.00      | 设为已结算 查询明细 |
|      |                |          | -                          |             |            |          |                          |            |            |            |            |            |

点击查询明细可查看该账单内所有订单/退单每条商品的结算明细。

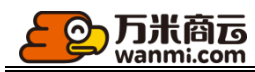

| 结算明细                     |                        |                               |          |                                          |                        |                       |         |                               |         |            |             |         |                |        | ③ 操作说  |
|--------------------------|------------------------|-------------------------------|----------|------------------------------------------|------------------------|-----------------------|---------|-------------------------------|---------|------------|-------------|---------|----------------|--------|--------|
| 店铺名称:<br>商品实付总<br>¥10.00 | 生鮮农贸体验店<br>9額          | 商家编码: S00003<br>运费总额<br>¥0.00 | 结算时间段; 2 | 020-07-04~2020-07-07<br>通用芬优惠总额<br>¥0.00 | 结算单号: :<br>积分:<br>¥8.2 | 50004331<br>抵扣总额<br>5 | 结算单生成时间 | ]: 2020-07-<br>平台佣金总<br>¥0.50 | D8<br>額 | 分错<br>¥0.0 | /用金总额<br>)0 | 店<br>¥1 | 铺应收总额<br>17.75 |        |        |
| 导出明细                     |                        |                               |          |                                          |                        |                       |         |                               |         |            |             |         |                |        |        |
| 序号                       | 订单入账时间                 | 订单编号                          | 订单类型     | 商品编码/名称/规格                               |                        | 所属类目                  | 商品单价    | 数量                            | 满减优惠    | 满折优惠       | 店铺券优惠       | 通用券优惠   | 积分抵扣           | 订单改价差额 | 店铺应收金额 |
| 1                        | 2020-07-07<br>11:14:29 | O2020070415273<br>12766       | 普通订单     | 8692252511<br>20200702                   |                        | 牛奶乳品                  | ¥0.75   | 0                             | -       |            |             |         | ¥0.00          |        | ¥0.00  |
| 2                        | 2020-07-05<br>01:00:00 | O2020062911450<br>23268       | 普通订单     | 8624817110<br>大红花<br>白色                  |                        | 小米手机                  | ¥10.00  | 1                             | -       | -          |             |         |                |        | ¥9.50  |
| 3                        | 2020-07-04<br>17:28:35 | O2020070314235<br>78250       | 普通订单     | 8692252511<br>20200702                   |                        | 牛奶乳品                  | ¥8.25   | 1                             | -       | -          |             |         | ¥8.25          | -      | ¥8.25  |
| 4                        | 2020-07-04<br>09:25:51 | O2020070211585<br>64090       | 普通订单     | 8661569324<br>测试                         |                        | 牛奶乳品                  | ¥0.00   | 1                             | -       | -          |             |         |                | -      | ¥0.00  |
| 5                        | 2020-07-07<br>11:33:25 | O2020062414431<br>62057       | 普通订单     | 8722775643<br>测试000<br>白色 64g            |                        | 牛奶乳品                  | ¥200.00 | 0                             | -       | -          |             |         |                | -      | ¥0.00  |
|                          |                        |                               |          |                                          |                        |                       |         |                               |         |            |             |         |                |        |        |

/ /

设为已结算 返回

#### 您可点击操作说明查看结算公式。

| 所有订单在订单完成并且超过退款时效的次日入账,如存在未处理完的退单,则延迟到退单处理完成(对应退单状态为;拒绝收<br>货、拒绝退款、已作废、已完成)的次日入账;                             |
|----------------------------------------------------------------------------------------------------|
| 名词解释:<br>- 商品单价: 商品原价, 包括设价后的金额;                                                                              |
| - 数量(不含退):结算时订单中商品数量需排除掉退款完成的数量,结算时满减优惠、满折优惠、店铺券优惠、通用券优惠、积<br>分抵扣、订单改价差额、商品实付金额、供货金额都以不含退的数量来计算;              |
| - 通用券优惠:商品使用了通用优惠券减免的金额,成本田半台承担,在结算时补偿给商家;<br>                                                                |
| - 商品实付金额: 商品在进行了各类优惠活动、虚拟资产抵扣、订单改价后的实付金额;<br>未改价订单商品实付金额=商品原价-满减优惠-满折优惠-店铺券优惠-通用券优惠-积分抵扣<br>有改价订单商品实付金额=改价后金额 |
| - 供货金额: 代销供应商商品需要结算给供应商的金额;                                                                                   |
| - 英日扣率:简品所属英日广生相告时需支付结于百的佣金,结算亿例以用广下单时为准;<br>- 平台佣金:平台应收的佣金,每款商品平台佣金=(商品实付金额×美目扣率;                            |
| - 分销佣金比例: 商家设置的分销员代销商品可获得的佣金比例,结算比例以用户下单时为准;<br>- 分销佣金: 商家支付给分销员的佣金,每款商品平台佣金=商品实付金额×佣金比例;                     |
| 1.2.97<br>- 退单改价差额:订单产生退款,商家若修改退单金额导致商品实退金额小于实付金额,则在结算时将差额补偿给商家;<br>- 运费:用户支付的运费,由平台代收,在结算时需返还给商家;            |
| - 店铺应收金额: 每笔订单店铺应收金额=商品实付金额+退单改价差额+运费+通用券优惠+积分抵扣-平台佣金-分销佣金;<br>- 店铺应收总额: 店铺应收总额=每笔订单店铺应收金额之和                  |
| - 商品实付总额: 每笔订单商品实付金额之和;<br>                                                                                   |
| - 厌负心秘····································                                                                    |
| - 分销佣金总额: 每笔订单分销佣金之和;                                                                                         |

## 7.2.5 会员资金

会员资金列表展示所有会员的余额情况,可按照不同统计指标正序或倒序排序。

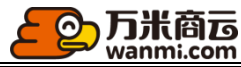

| 会员资金       | Ê                                         |                           |        |        |         |      |
|------------|-------------------------------------------|---------------------------|--------|--------|---------|------|
| 余額<br>¥ 13 | 总额 冻结余额总额<br>2517352.29 ¥ 56.03           | 可提现余额总额<br>¥ 132517296.26 |        |        |         |      |
| 会员         | 1994年1997年1997年1997年1997年1997年1997年1997年  | 星百分销员 全部 ∨ 账户余额           | ~ 冻结余额 | 。可提现余额 | ~ Q 搜索  |      |
| 批量等        | 2日 10 10 10 10 10 10 10 10 10 10 10 10 10 |                           |        |        |         |      |
|            | 会员名称/账号                                   | 会员等级                      | 账户余额 ≑ | 冻结余额 ≑ | 可提现余额 ◊ | 操作   |
|            | 19821875317<br>198****5317                | 普通会员                      | ¥ 0.00 | ¥ 0.00 | ¥0.00   | 查看明细 |
|            | 网飞1<br>131****3314                        | 钻石级                       | ¥0.00  | ¥ 0.00 | ¥ 0.00  | 查看明细 |
|            | 13288690885<br>132****0885                | 普通会员                      | ¥0.00  | ¥ 0.00 | ¥0.00   | 查看明细 |
|            | 17512578663<br>175****8663                | 普通会员                      | ¥ 0.00 | ¥ 0.00 | ¥0.00   | 查看明细 |
|            | 神秘哦<br>152****0900                        | 荣誉级<br>分销员                | ¥ 0.00 | ¥ 0.00 | ¥ 0.00  | 查看明细 |

#### 支持查看会员资金明细,会员资金明细按照收入、支出拆分展示

| 会员:139****2650 测试<br>余额<br>¥132129141.46 | 冻结余额<br>¥2.00       | 可提现余额<br>¥ 132129139.46 | 收入3笔<br>¥132131261.00 | 支;<br>¥   | 出13略<br>2119.54 |
|------------------------------------------|---------------------|-------------------------|-----------------------|-----------|-----------------|
| 账务类型 全部 ∨ 业务编号                           | 入账开始时间              | ~ 入账结束时间 日 Q 搜索         |                       |           |                 |
| 批量导出                                     |                     |                         |                       |           |                 |
| 全部 收入 支出                                 |                     |                         |                       |           |                 |
| 入账时间                                     | 业务编号                | 账务单                     | 类型                    | 收支金额      | 账户余额            |
| 2020-07-23 18:05:35                      |                     | 邀新導                     | 奖励                    | + ¥ 15.00 | ¥132129141.46   |
| 2020-07-23 15:05:16                      |                     | 邀新当                     | 奖励                    | + ¥ 15.00 | ¥ 132129126.46  |
| 2020-07-03 09:25:09                      | O202007030925015130 | 余额3                     | 支付                    | -¥1.00    | ¥132129111.46   |
|                                          |                     |                         |                       |           |                 |
| 2020-06-02 19:39:23                      | O202006021823077563 | 余额3                     | 支付退款                  | + ¥ 1.00  | ¥ 132129112.46  |

## 7.2.6 分销员佣金

分销员佣金列表展示所有分销员的佣金情况,可按照不同统计指标正序或倒序排序。

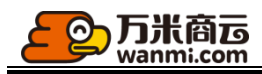

分销员佣金

| ע דוו    |                            |                 |                        |        |                    |           |                    |             |              |    |
|----------|----------------------------|-----------------|------------------------|--------|--------------------|-----------|--------------------|-------------|--------------|----|
| 已入<br>¥0 | 账佣金总额<br>00                | 已入账分销佣<br>¥0.00 | 金总额                    |        | 已入账邀新奖金总额<br>¥0.00 |           | 未入账分销佣金总额<br>¥0.00 | 未入则<br>¥0.0 | 均邀新奖金总额<br>0 |    |
| 分        | 销员账号 ∨                     | 分销员等级           |                        | √ 加入时间 | 开始日期 ~ 结           | 東日期 〇 捜索  |                    |             |              |    |
| 批畫       | 時出                         |                 |                        |        |                    |           |                    |             |              |    |
|          | 分销员名称/账号                   | 分销员等级           | 加入时间 🖕                 | 账号状态   | 已入账佣金总额 💠          | 已入账分销佣金 ≑ | 已入账邀新奖金 ≑          | 未入账分销佣金 👙   | 未入账邀新奖金 👙    | 操作 |
|          | 神秘哦<br>152****0900         | 普通分销员           | 2020-08-07<br>18:04:07 | 启用     | ¥ 0.00             | ¥0.00     | ¥ 0.00             | ¥0.10       | ¥ 0.00       | 查看 |
|          | 黄昭通<br>158****4851         | 普通分销员           | 2020-08-07<br>16:42:14 | 启用     | ¥ 0.00             | ¥0.00     | ¥ 0.00             | ¥0.16       | ¥ 0.00       | 查看 |
|          | 13080705221<br>130****5221 | 普通分销员           | 2020-08-06<br>13:10:49 | 启用     | ¥ 0.00             | ¥0.00     | ¥ 0.00             | ¥0.00       | ¥ 0.00       | 查看 |
|          | 13042508255<br>130****8255 | 普通分销员           | 2020-08-06<br>09:34:39 | 启用     | ¥ 0.00             | ¥0.00     | ¥ 0.00             | ¥0.00       | ¥0.00        | 查看 |
|          | 13758144281<br>137****4281 | 普通分销员           | 2020-07-16<br>14:11:09 | 启用     | ¥ 0.00             | ¥0.00     | ¥0.00              | ¥0.00       | ¥0.00        | 查看 |
|          | wangtao<br>131****0269     | 普通分销员           | 2020-06-29<br>16:47:48 | 启用     | ¥ 0.00             | ¥0.00     | ¥ 0.00             | ¥ 0.00      | ¥ 0.00       | 查看 |

#### 支持查看分销员佣金明细,会员资金明细按照佣金收入类型拆分展示。

| <b>找</b> 星导出        |                     |      |               |
|---------------------|---------------------|------|---------------|
| 全部 分销佣金 邀新奖励 佣金揭成   |                     |      |               |
| 入账时间                | 业务编号                | 账务关型 | 收支金额          |
| 2020-02-22 14:02:34 |                     | 邀新奖励 | + ¥ 15.00     |
| 2019-12-09 15:36:50 | -                   | 邀新奖励 | + ¥ 15.00     |
| 2019-12-06 02:00:01 | O201908191125463645 | 分销佣金 | + ¥ 280620.00 |
|                     |                     |      |               |

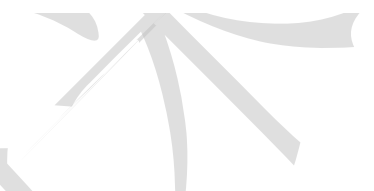

7.2.7 会员提现

此处可审核会员发起的余额提现,支持审核或驳回,审核通过系统自动调取接口进行在线打款, 若付款渠道发生错误,则会提现失败。 可对提现失败的提现单进行重试操作。

| 待审核(1) | 已完成(21)                  | 提现失败(18)               | 审核未通过(14)          | 已取消(8) |      |      |         |           |        |                                                                 |                                          | 共18条 |
|--------|--------------------------|------------------------|--------------------|--------|------|------|---------|-----------|--------|-----------------------------------------------------------------|------------------------------------------|------|
|        | 提现单号                     | 申请时间                   | 会员名称/账号            |        | 账号状态 | 提现渠道 | 提现账户名称  | 账户余额      | 本次提现   | 提现备注                                                            | 提现失败原因                                   | 攝作   |
|        | TX202008101040354<br>661 | 2020-08-10<br>10:40:36 | 冯宝宝<br>131****3856 |        | 启用   | 微信   | 料君君我应如是 | ¥ 2971.09 | ¥ 1.01 | 记得记得锦江大酒店家男的女的<br>你男的女的姐姐你男的女的男的<br>女的你放哪你男的女的男的女的<br>男的女的你发你多  | 此IP地址不允许调用接<br>口,如有需要请登录微信<br>支付商户平台更改配置 | 重试   |
|        | TX202008101036088<br>334 | 2020-08-10<br>10:36:09 | 冯宝宝<br>131****3856 |        | 启用   | 微信   | 料君君我应如是 | ¥ 2971.09 | ¥ 1.01 | Ndnsnsnsn可可少男少女呢难道<br>你难受呢呢呢呢呢呢呢呢小你就是<br>今生今世可可看到可可上课难受<br>么。你的 | 此IP地址不允许调用接<br>口,如有需要请登录微信<br>支付商户平台更改配置 | 重试   |
|        | TX202007251453046<br>807 | 2020-07-25<br>14:53:05 | 小萌<br>158****2973  |        | 启用   | 微信   | 洋葱浓汤    | ¥ 45.11   | ¥ 1.00 |                                                                 | 此IP地址不允许调用接<br>口,如有需要请登录微信<br>支付简户平台更改配置 | 重试   |

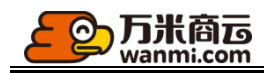

7.3 开票管理

### 7.3.1 增票资质审核

此列表展示平台所有客户已经提交的增票资质。

当增票资质审核开关开启时,客户提交的资质需要通过平台审核才能生效,否则无法开具增值税发票。

|             | 申请时间                   | 单位名称       | 纳税人识别码                                       | 注册地址                                                    | 注册电话                           | 银行基本户号             | 开户银行       | 资质证件 | 审核状态        | 摄  |
|-------------|------------------------|------------|----------------------------------------------|---------------------------------------------------------|--------------------------------|--------------------|------------|------|-------------|----|
| 黄昭通         | 2020-08-08             | 这还是睡觉睡觉姐姐  | 26568598445555665                            | 法国健健康康哭唧唧                                               | 02557865113                    | 866665555545       | 南京银行       | 查看   | 侍审核         | 操作 |
| 19900000001 | 2020-06-29<br>15:55:20 | 1990000001 | 19900000011234567                            | 1990000001                                              | 1990000001                     | 1990000001         | 1990000001 | 查看   | 审核未通过<br>原因 | #1 |
| 小智          | 2020-06-29<br>15:46:40 | 南京有限公司     | 1756364234723487                             | 江苏南京雨花台                                                 | 186748349342                   | 75932492358246374  | 招商银行       | 查看   | 巴审核         | 作  |
| 闪闪发亮        | 2020-06-20<br>15:07:14 | 22222      | 62283838774748399393                         | 南京雨花台                                                   | 15895860847                    | 622639904000202002 | 南京银行       | 查看   | 已审核         | 作  |
| 李国涛         | 2020-06-19<br>09:16:52 | 测试         | 123213123213233                              | 南京123123                                                | 135746374637                   | 134435742348123913 | 洒大地上       | 查看   | 已审核         | 作  |
| 13813667159 | 2020-05-27<br>10:41:49 | 焦点科技       | 888888888888888888888888888888888888888      | 江苏南京雨花台区                                                | 13813667159                    | 999999999999       | 南京银行       | 查看   | 已审核         | 作  |
| xx          | 2020-05-12<br>11:28:56 | 121212     | 121221211111111                              | 2121212                                                 | 12121212                       | 12121212121212     | 21212121   | 查看   | 已审核         | 作  |
|             |                        |            | 新増増値税开票资质                                    | * 客户: 请选择会员<br>单位名称:                                    | u<br>L                         | ×                  |            |      |             |    |
|             |                        |            | * 纳税/                                        | 人识别号:                                                   |                                |                    |            |      |             |    |
|             |                        |            | * ž                                          | 主册地址:                                                   |                                |                    |            |      |             |    |
|             |                        |            | * ž                                          | 主册电话:                                                   |                                |                    |            |      |             |    |
|             |                        |            |                                              |                                                         |                                |                    |            |      |             |    |
|             |                        |            | * 银行                                         | 基本户号:                                                   |                                |                    |            |      |             |    |
|             |                        |            | * 银行 <del>3</del><br>* う                     | 基本户号:                                                   |                                |                    |            |      |             |    |
|             |                        |            | * 银行<br>* 5<br>* 营业执!                        | 基本户号:<br>开户银行:<br>照复印件:<br>十                            |                                |                    |            |      |             |    |
|             |                        |            | *银行 <del>:</del><br>* <sup>5</sup><br>* 营业执! | 基本户号:<br>开户银行:<br>深复印件:<br>① (文支持)<br>素小子2              | PG, GIF, PNG, JJ<br>中G, 最多上传1张 | PEG图片文件,且          |            |      |             |    |
|             |                        |            | *银行<br>* 于<br>* 营业执<br>* 一般纳税人认证资            | 基本户号:<br>开户银行:<br>溜賀印件:<br>① 仅支持:<br>常小子:<br>皆复印件:<br>十 | PG, GIF, PNG, J<br>M, 最多上传1张   | PEG图片文件,且          |            |      |             |    |

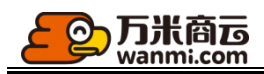

订单开票

### 7.3.2 订单开票查询

平台可在此查看所有订单的开票记录,客户在下单时索取了发票,或者商家开票后在后台添加了开票记录都包含在内。

| 客户名称                | 商家名称                | 订单号          | 开票状态 |           |      |         |      |      |    |
|---------------------|---------------------|--------------|------|-----------|------|---------|------|------|----|
| 开始日期 ~              | 结束日期 白 搜索           |              |      |           |      |         |      |      |    |
|                     |                     |              |      |           |      |         |      |      |    |
| 开票时间                | 订单号                 | 商家           | 客户   | 订单金额      | 付款状态 | 发票类型    | 发票抬头 | 开震状态 | 操作 |
| -                   | O202008081720511449 | 买东西          | 黄昭通  | ¥ 0.00    | 已付款  | 普通发票    | 个人   | 待开票  | 查看 |
| -                   | O202008071645577738 | 生鮮农贸有限责任公司   | 神秘哦  | ¥0.00     | 已付款  | 普通发票    | 个人   | 待开票  | 查看 |
| -                   | O202008071539244309 | 买东西          | 董昭通  | ¥ 0.00    | 已付款  | 普通发票    | 个人   | 待开票  | 查看 |
| -                   | O202008041103042235 | 母發用品500强有限公司 | 法大大  | ¥ 0.00    | 已付款  | 增值税专用发票 | 大街上  | 待开票  | 查看 |
| 2020-08-04 14:11:09 | O202007170958570222 | 测试商家         | 李国涛  | ¥ 0.01    | 已付款  | 普通发票    | 个人   | 已开票  | 宣音 |
| -                   | O202007311602317811 | 母婴用品500强有限公司 | 法大大  | ¥ 0.00    | 已付款  | 增值税专用发票 | 大街上  | 待开票  | 查看 |
| -                   | O202007301104465190 | 牛服蟲机车        | 法大大  | ¥ 0.10    | 已付款  | 增值税专用发票 | 大街上  | 待开票  | 查看 |
| -                   | O202007051530590821 | 母婴用品500强有限公司 | 东北人  | ¥ 510.00  | 已付款  | 普通发票    | 个人   | 待开票  | 查看 |
|                     | O202007241344201326 | 北京蓝粉之家娶童用品公司 | 哦哦   | ¥ 0.00    | 已付款  | 普通发票    | 1    | 待开票  | 查看 |
| -                   | O202007171447560371 | 测试商家         | 李国涛  | ¥ 9999.00 | 已付款  | 普通发票    | 某某公司 | 待开票  | 查看 |
|                     |                     |              |      |           |      |         |      |      |    |

< 1 2 3 4 5 ... 23 >

## 8数谋

### 8.1 统计报表

本系统为您提供了流量统计、交易统计、商品统计、客户统计、业务员统计,平台默认查看 的是全平台的运营数据,您也可以通过选择某家店铺,来查看该店铺独立的运营数据。 您可通过切换统计时间查看不同时间的数据。

| 数谋 / <b>流量统计</b>            |              |                                       |                                                                                                    |                                        |
|-----------------------------|--------------|---------------------------------------|----------------------------------------------------------------------------------------------------|----------------------------------------|
| 今天 昨天 最近7天 最近               | [30天   自然月∨  |                                       | 清选择店铺                                                                                                    | ∧ ⑦ 统计说明                               |
| 流量概況<br>访客較UV<br>92<br>流量趋势 | 浏览量PV<br>550 | 南品访客数<br>11                           | <ul> <li>         - 毎要用品体验店         生鮮交習体验店         Blue&amp;PinK類創店         汽车用品体验店         南市电子         ONLY旗舰店         小藝条         </li> </ul> | <ul> <li>⑦ 数据字典</li> <li>缺两</li> </ul> |
| 600 -                       | -0           | - 访春教UV -〇- 词还量PV -〇- 商品访春教 -〇- 商品浏览量 | 戴냶特-牛市                                                                                                    |                                        |
| 500 -                       |              | 0                                     |                                                                                                    |                                        |
| 300 -                       |              |                                       |                                                                                                    |                                        |
| 200 -                       |              | 6<br>0                                |                                                                                                    |                                        |
| ٥.                          |              | 2020/08/11间二                          |                                                                                                    |                                        |

您下载的所有报表会在报表下载中心为您生成文件,您随时可下载查看。

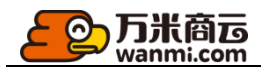

#### 报表下载

下载请求时间: 2020-08-04 17:24:30

报表类型: 业务员获客报表

状态: 已完成

请求人: 1311111111

数据筛选时间: 2020-05-06 - 2020-08-03

文件名称: 业务员获客统计报表\_2020-05-06-2020-08-03.xls

下载请求时间: 2020-07-30 11:15:55

报表类型: 商品销售报表 状态: 已完成 请求人: 1311111111 数据筛选时间: 2020-05-01 - 2020-07-29

文件名称: 商品报表\_2020-05-01-2020-07-29.xls

下载请求时间: 2020-07-30 11:15:20 报表类型: 流量报表 状态: 已完成 请求人: 13111111111 数据筛选时间: 2020-05-01 - 2020-07-29 文件名称: 流量统计报表\_2020-05-01-2020-07-29.xls

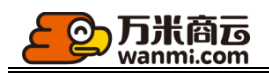

# 9附件:关键业务流程图

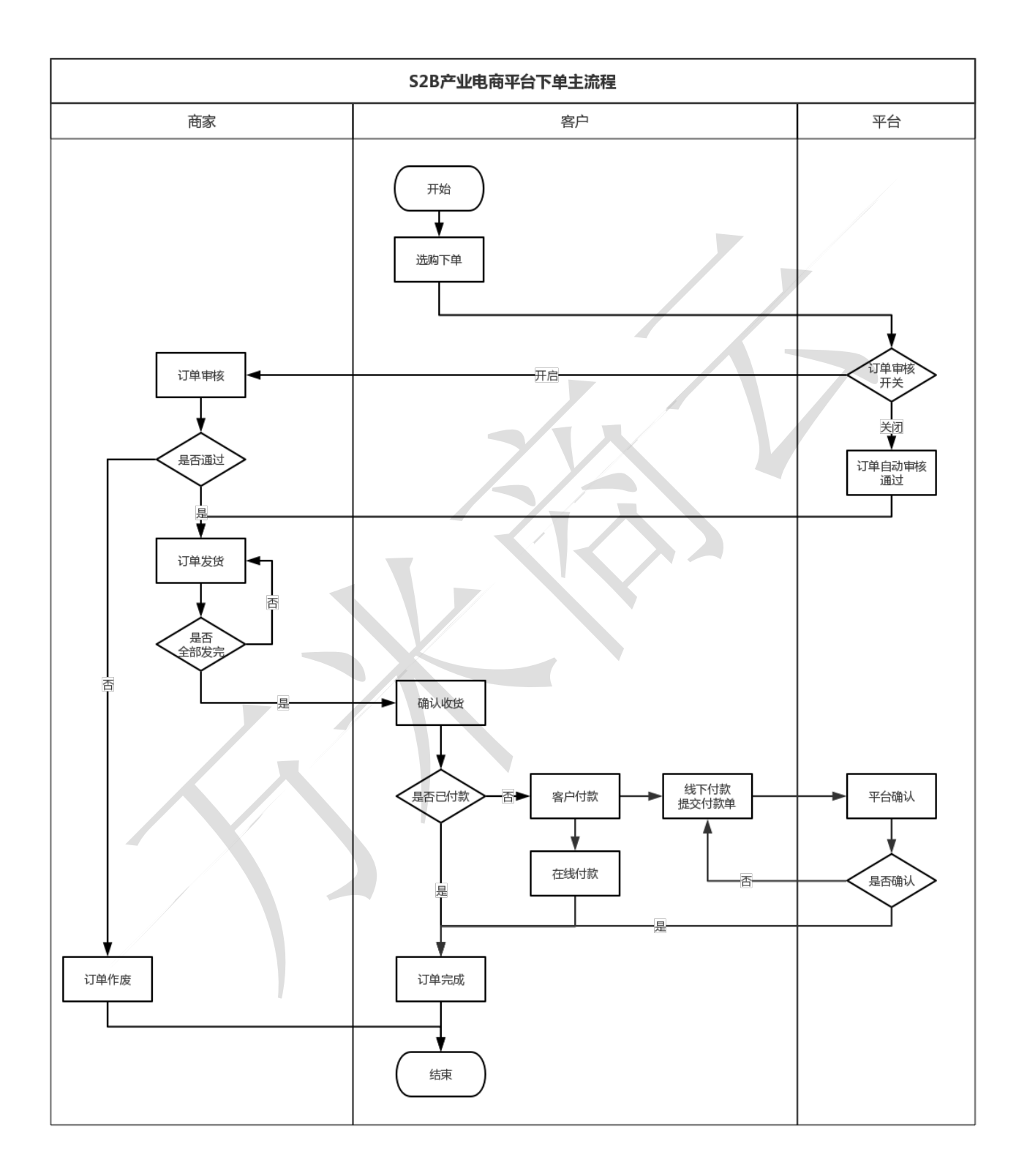

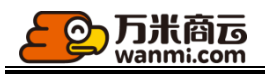

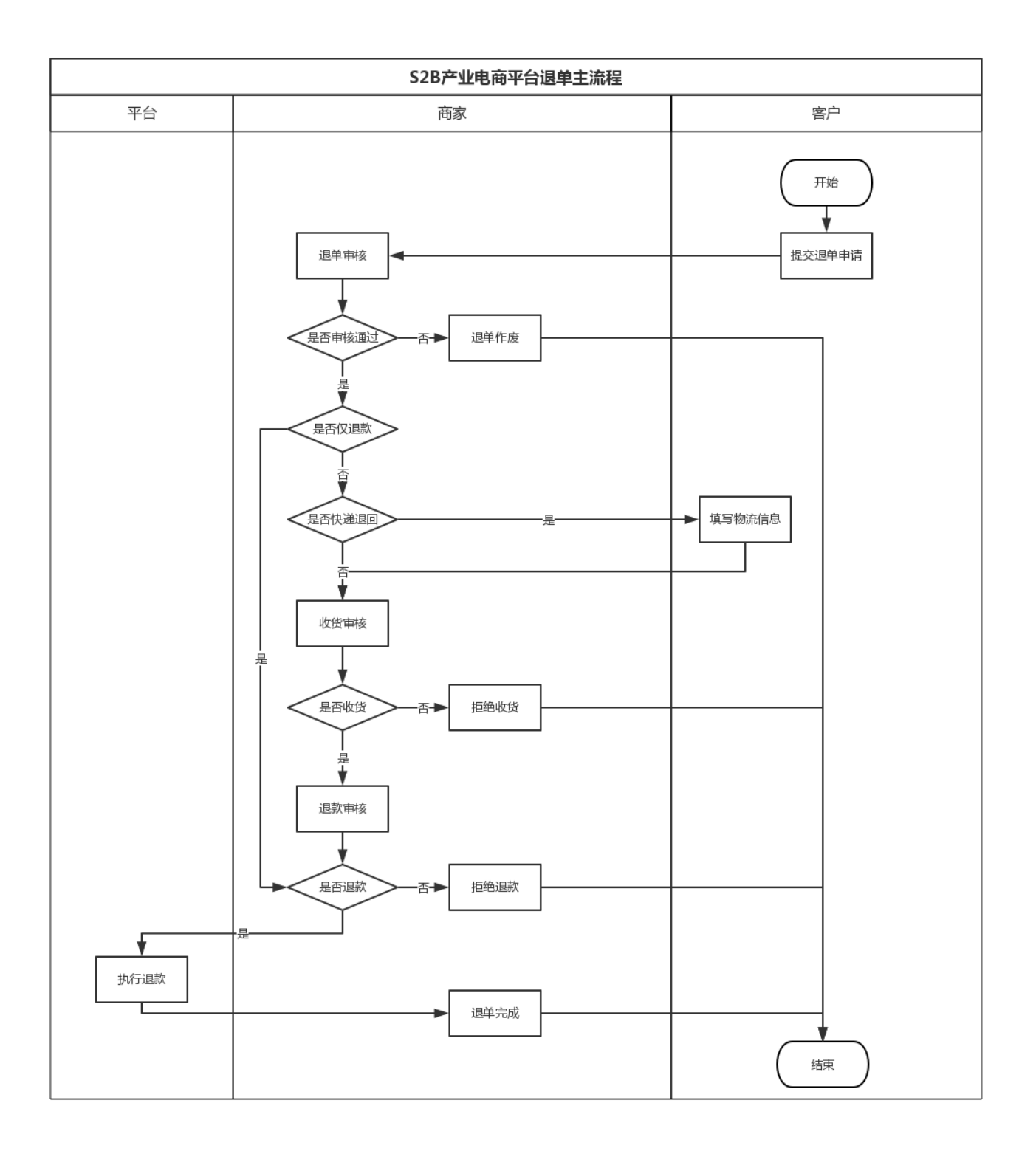
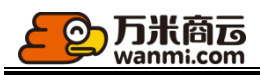

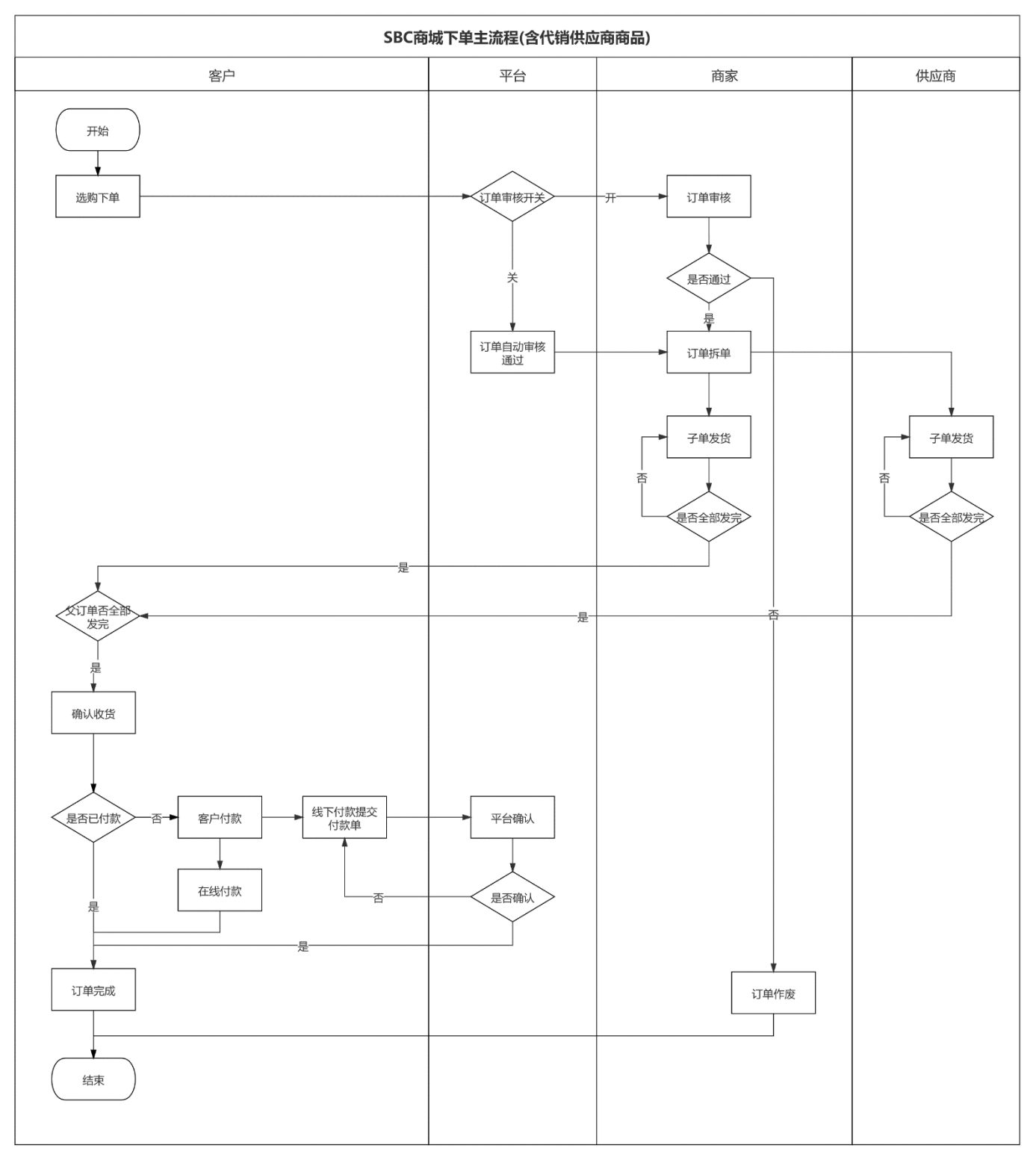

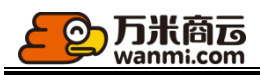

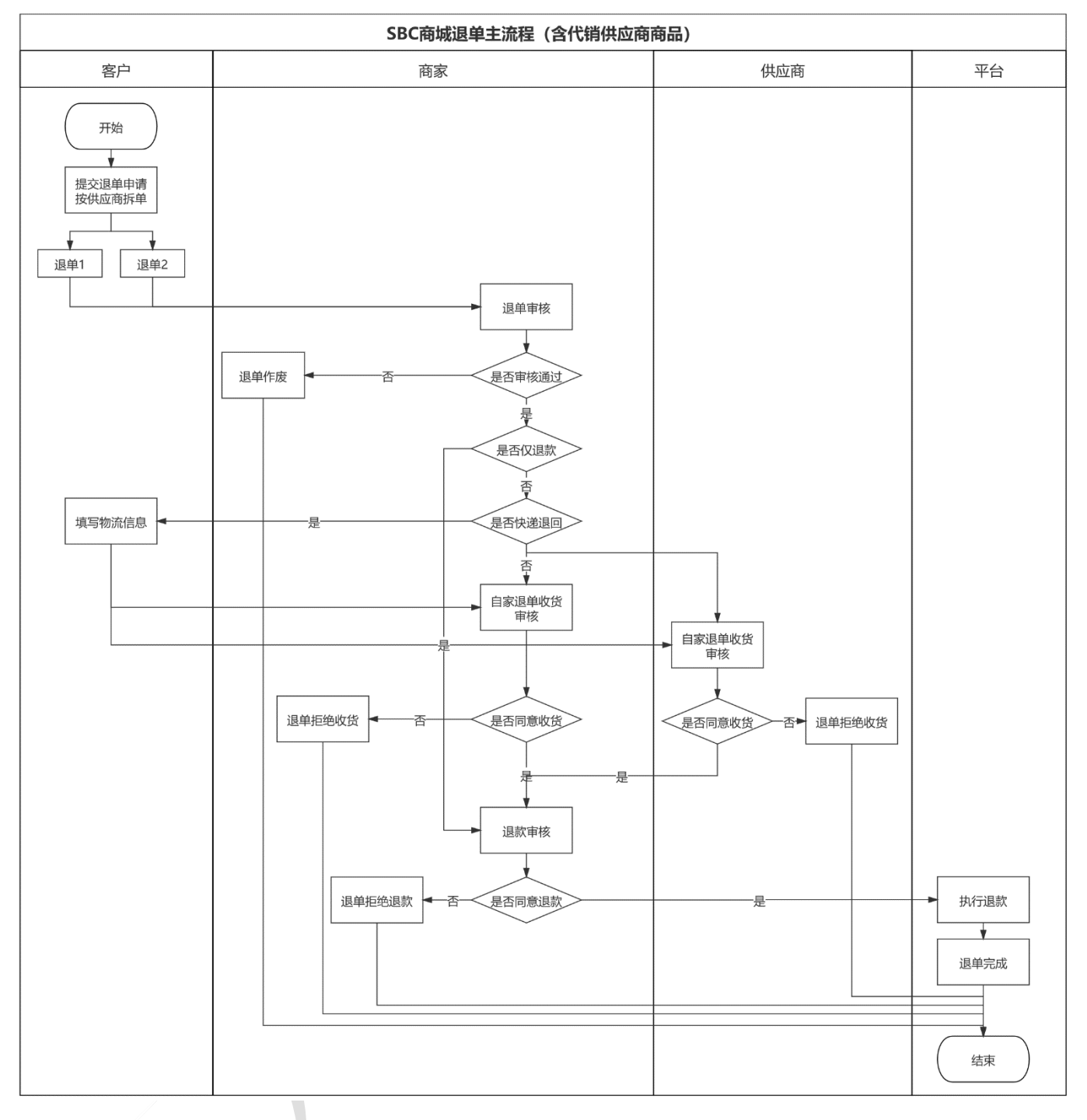

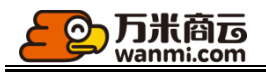

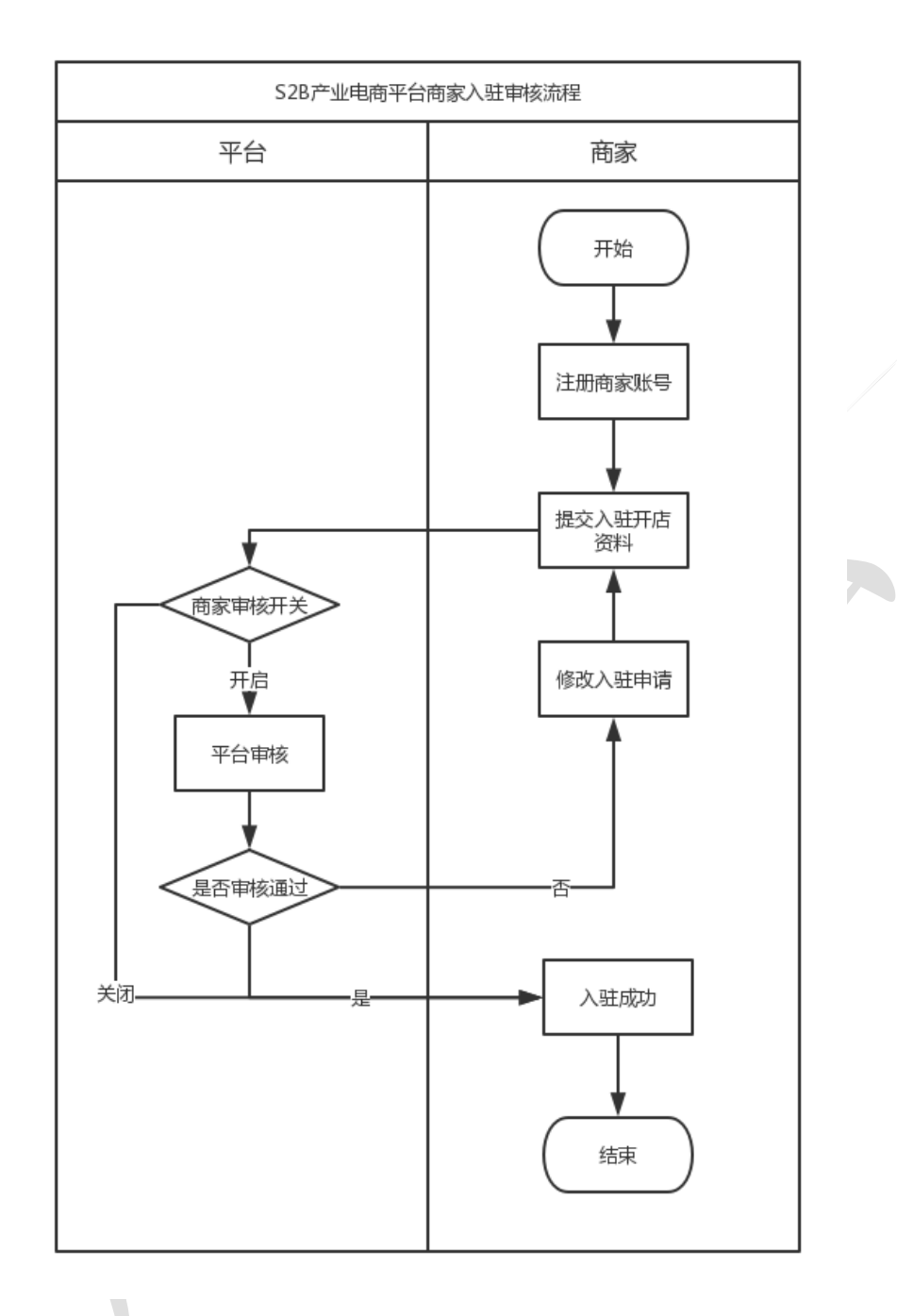

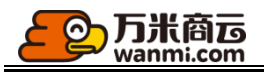

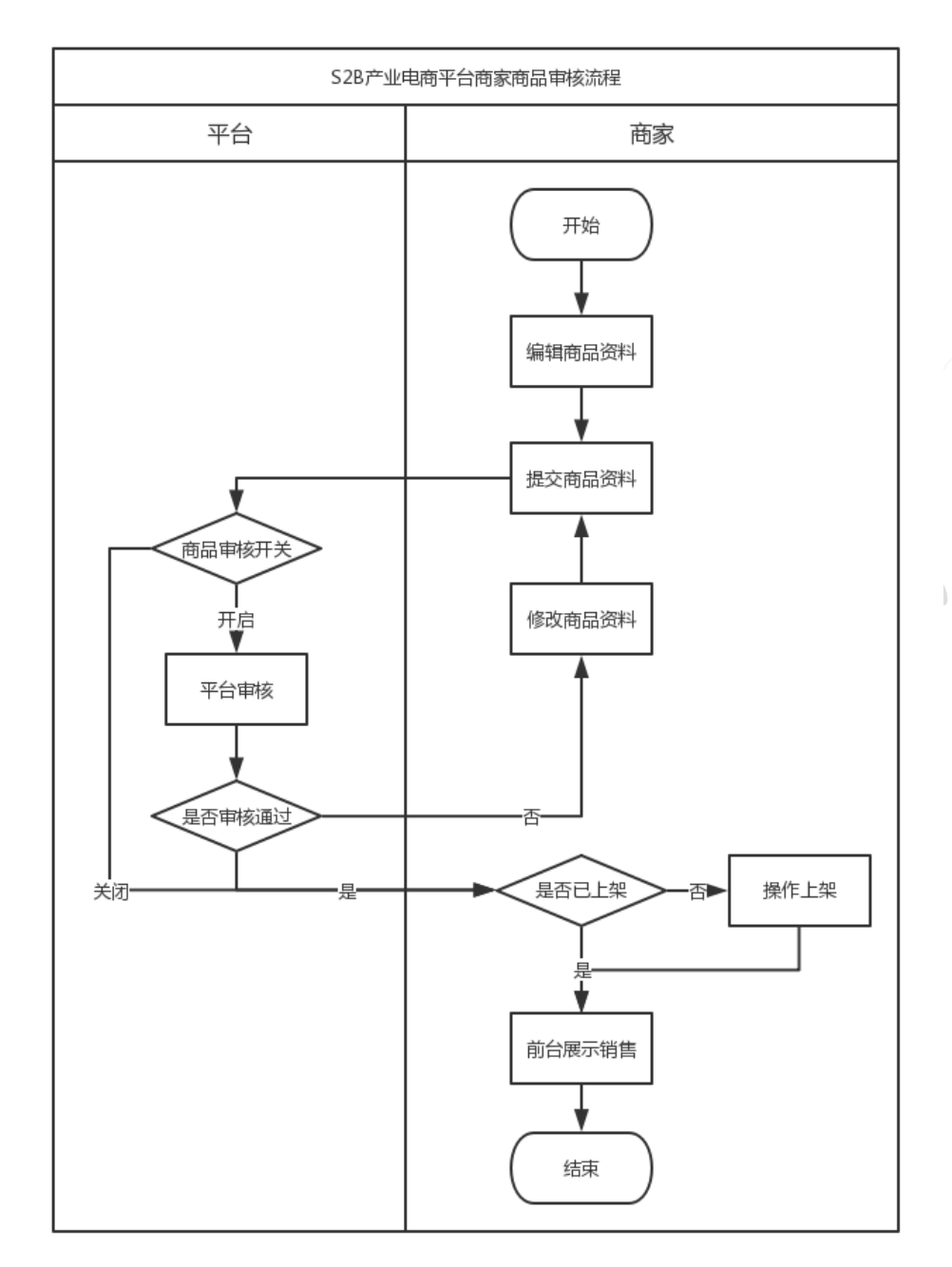

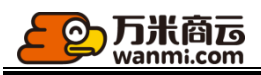

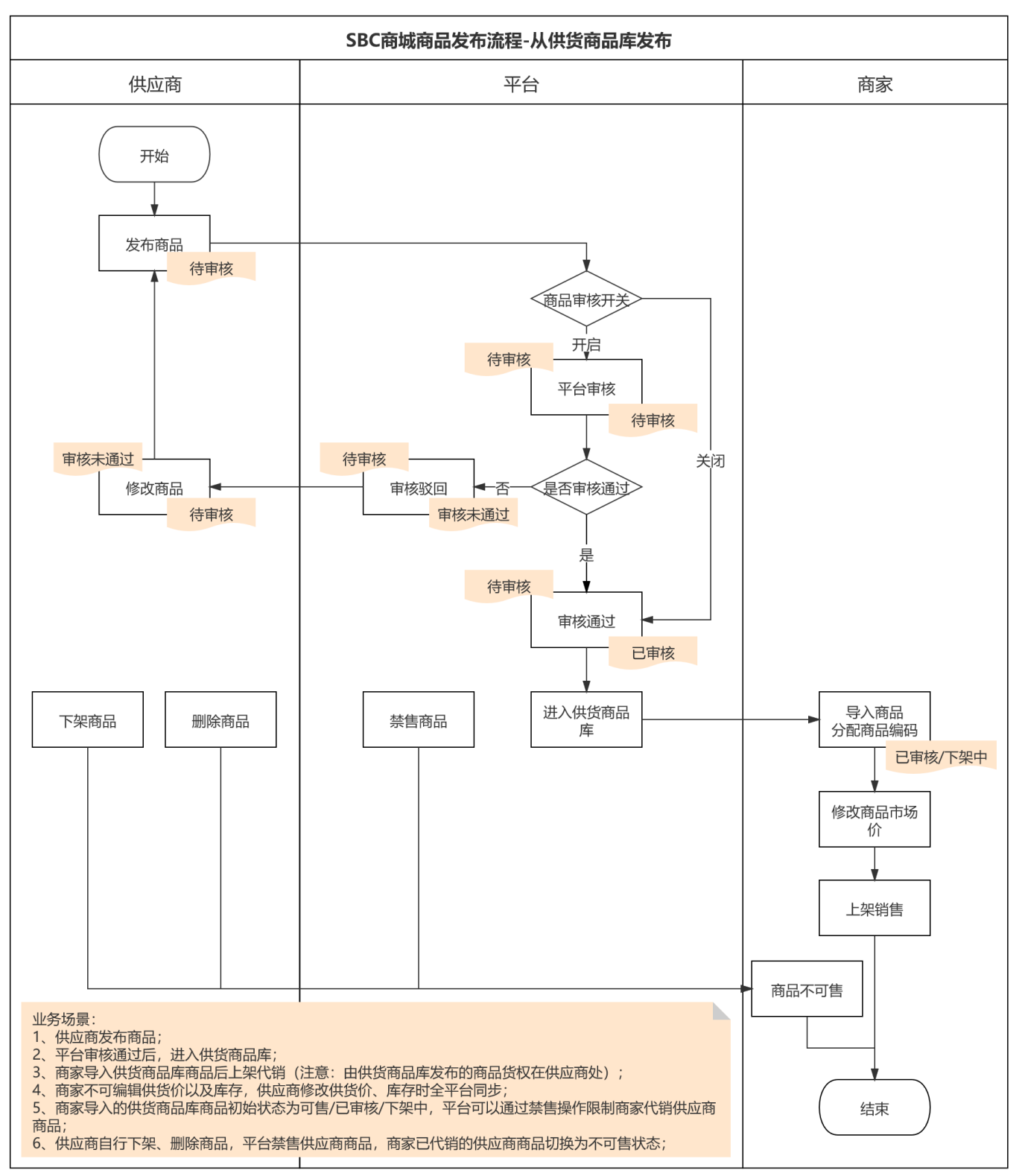

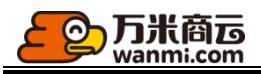

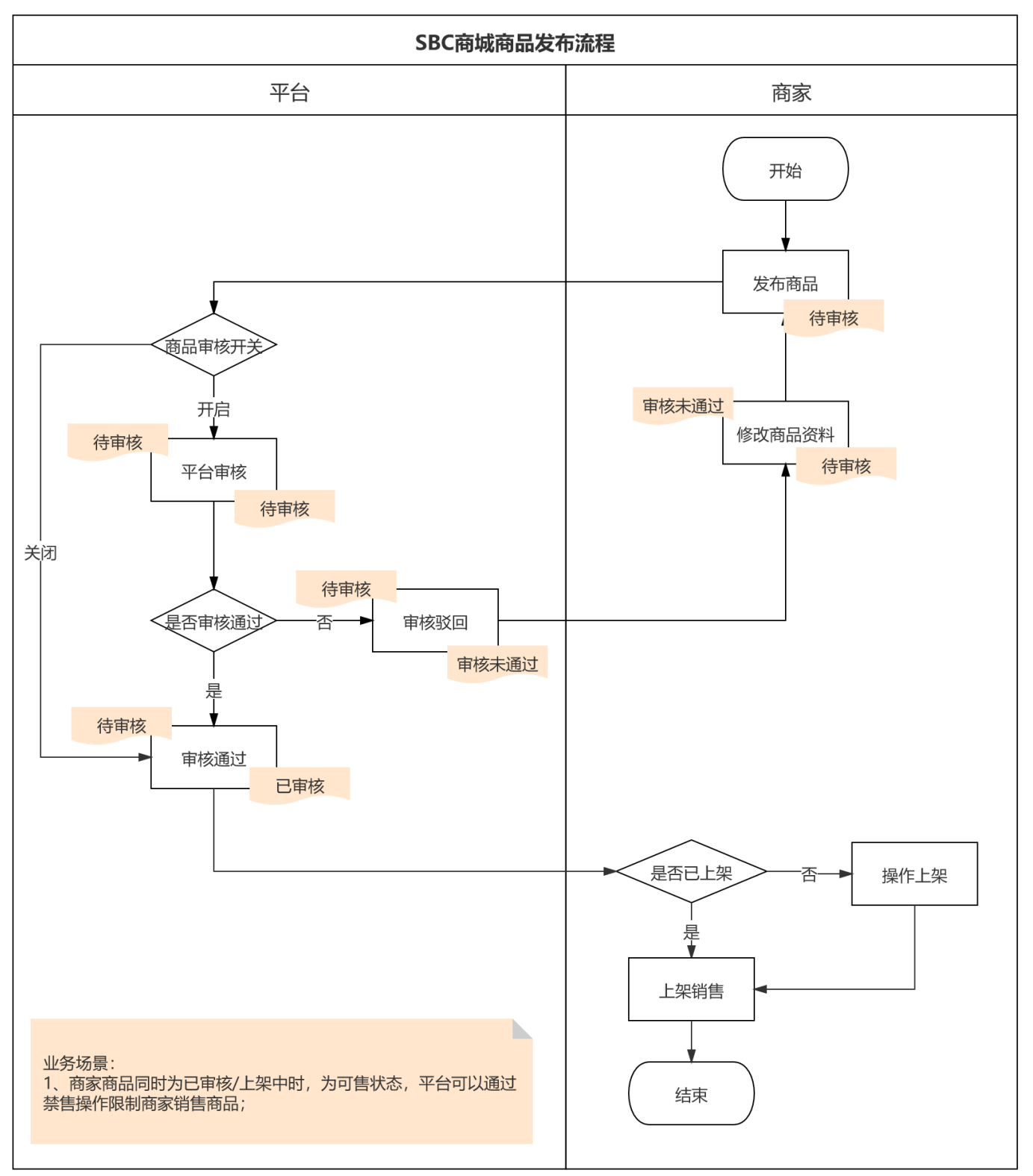

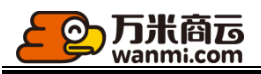

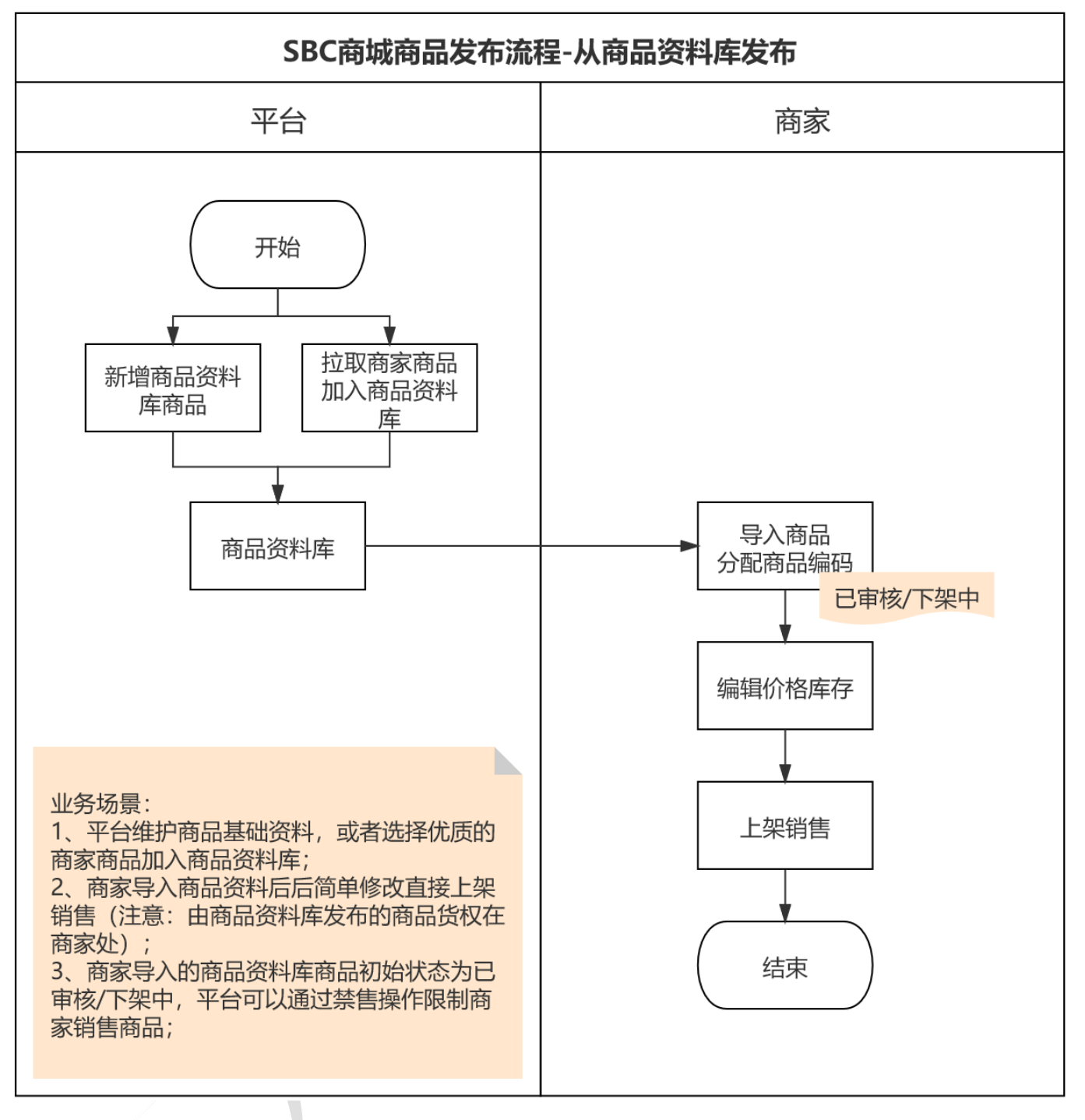

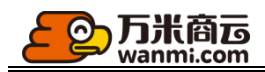

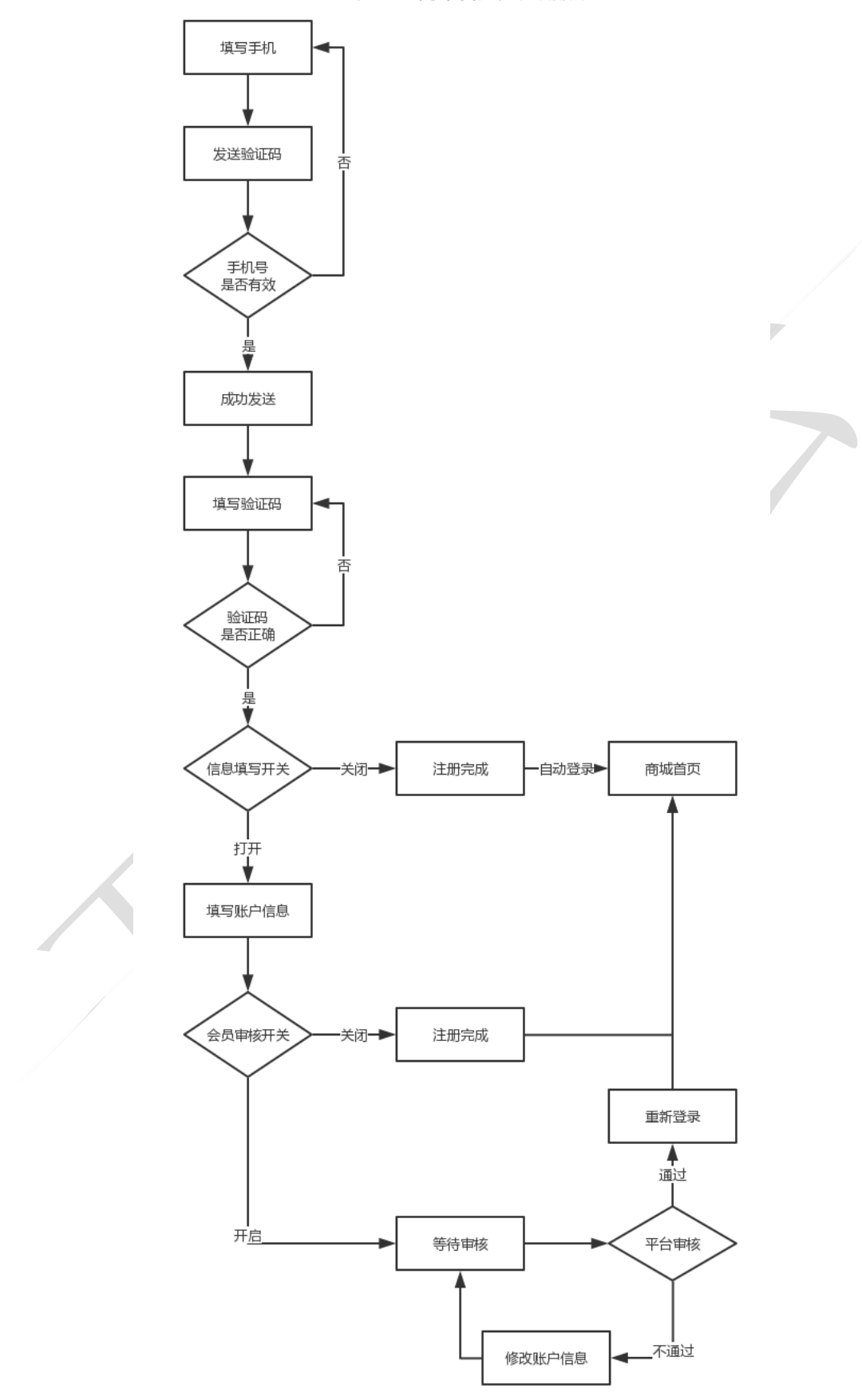

S2B产业电商平台用户注册流程

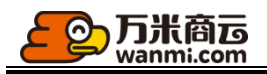

S2B产业电商平台用户登录流程

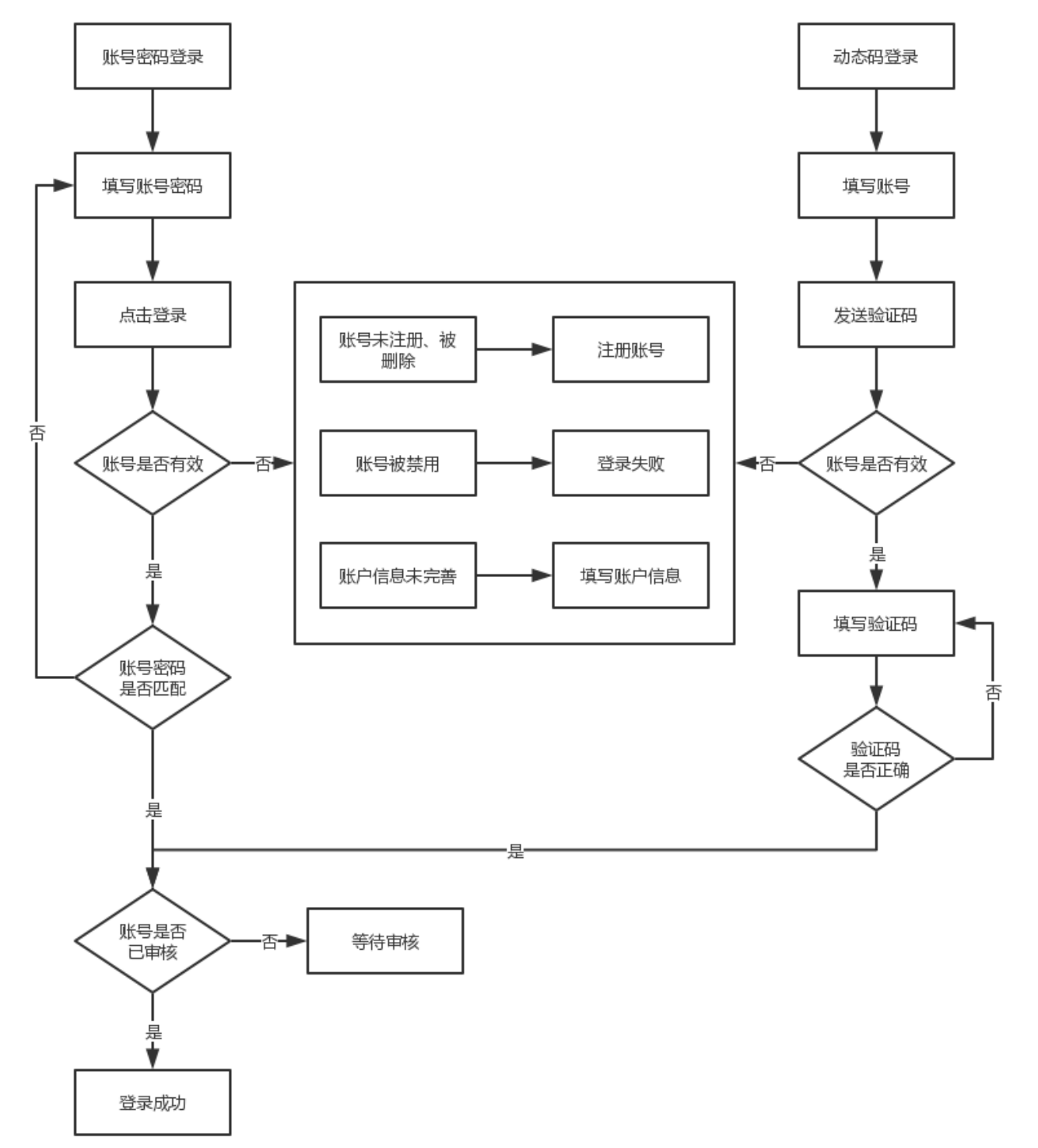

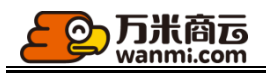

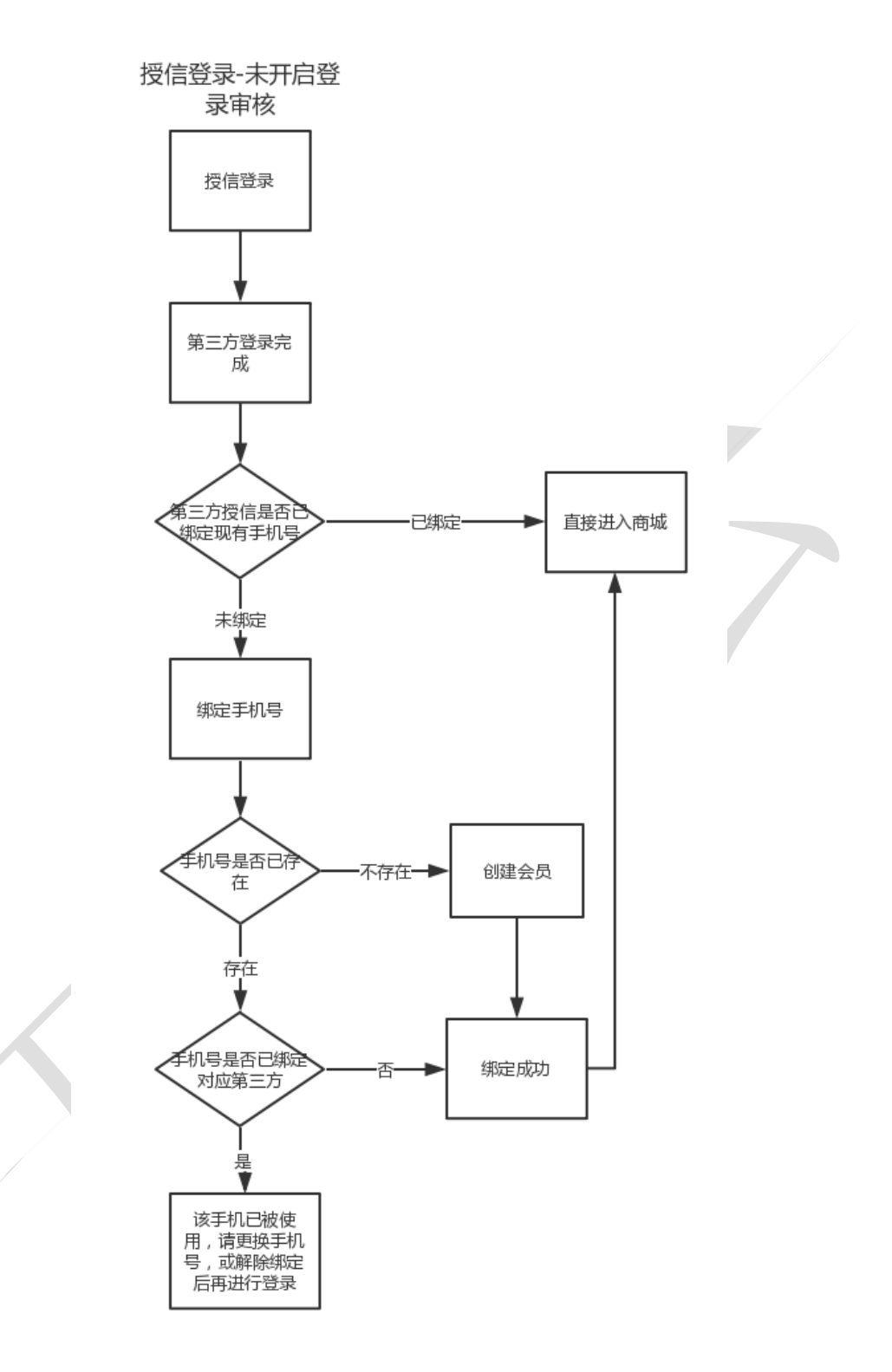

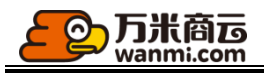

授信登录-开启登录

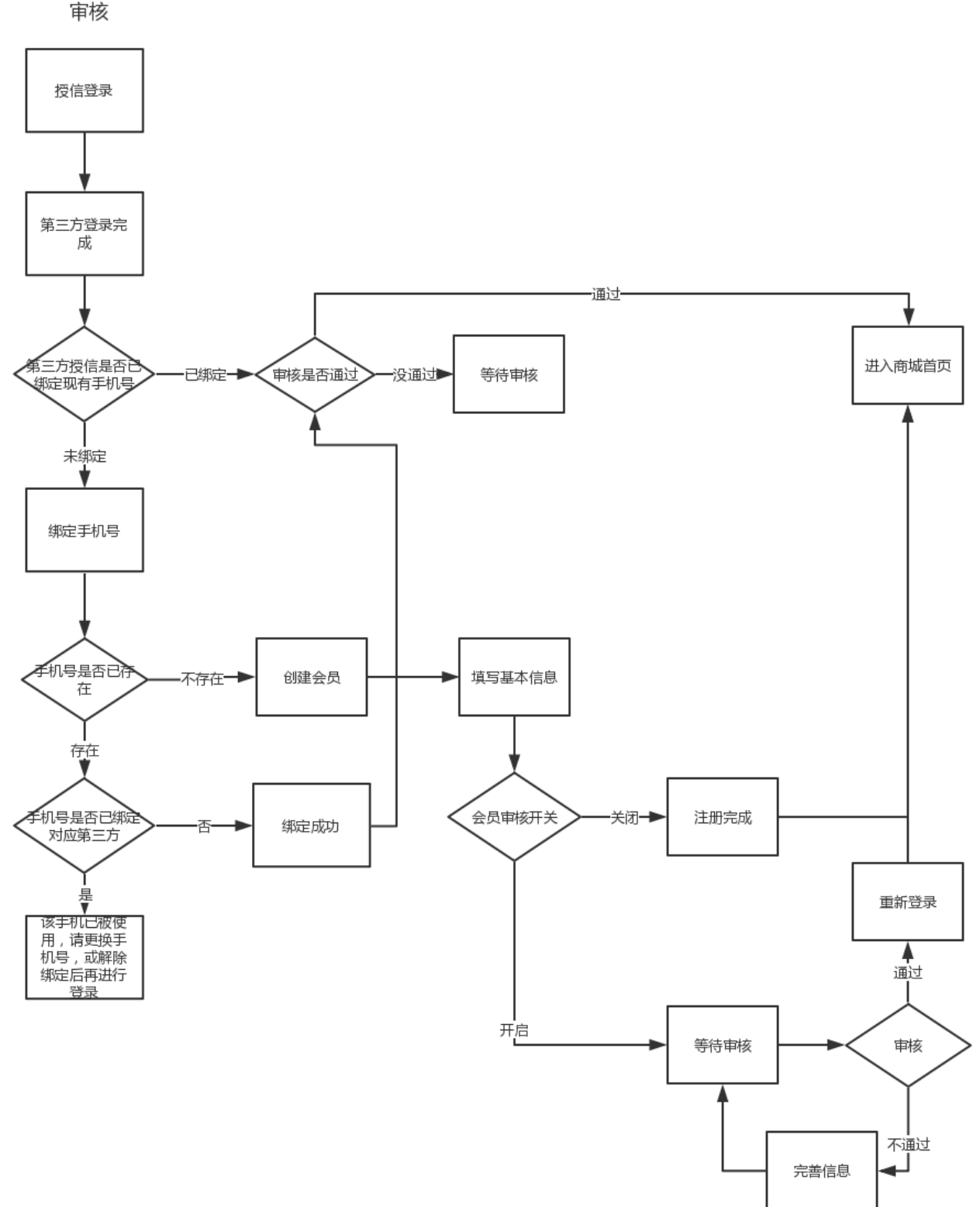

社交分销核心流程

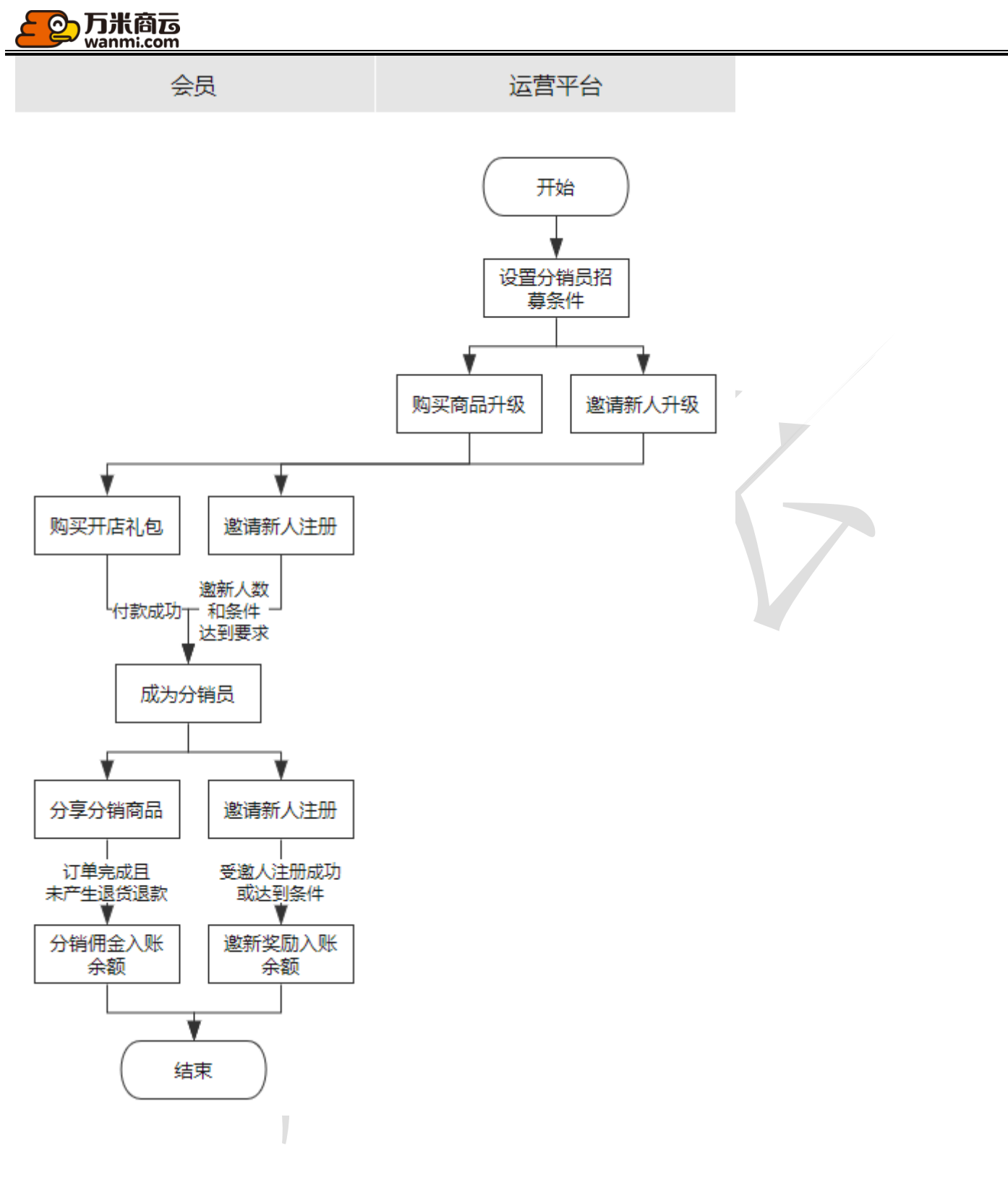

SBC 社交分销商品选取流程

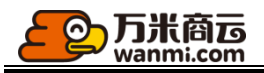

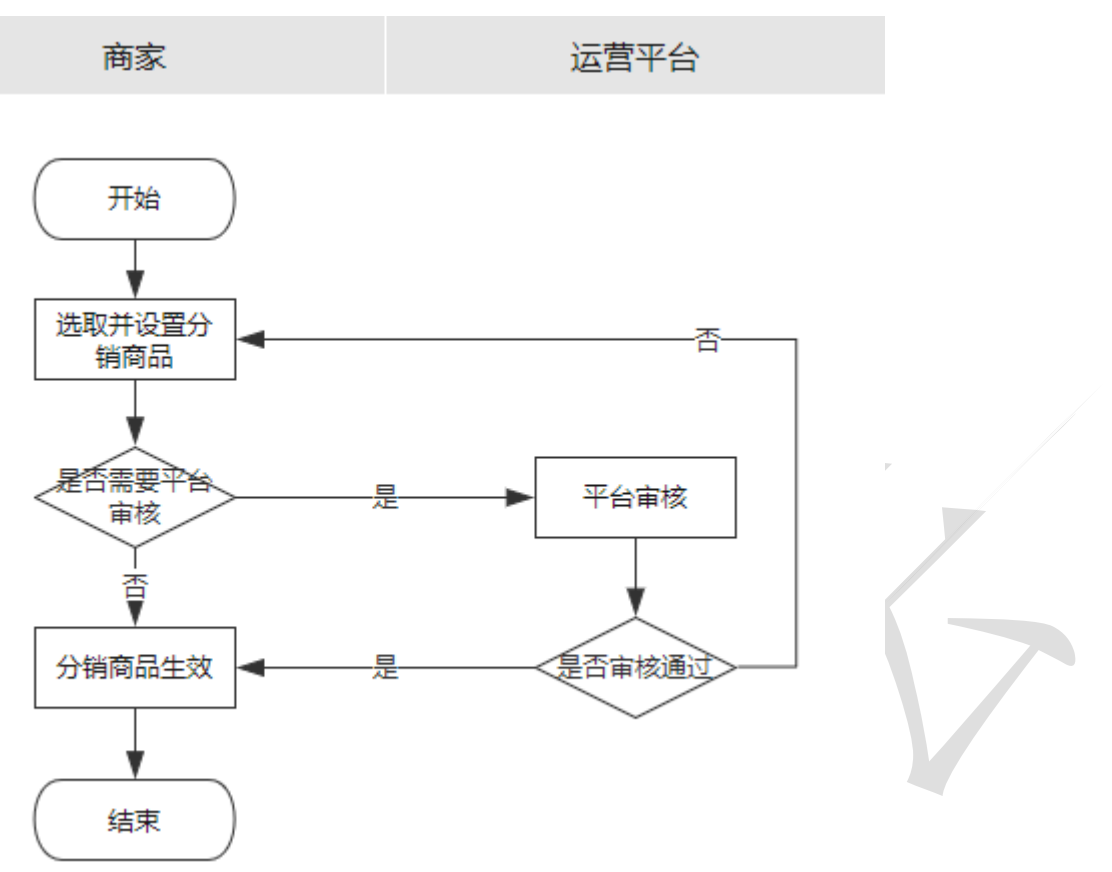

SBC 社交分销邀新奖励结算与体现流程

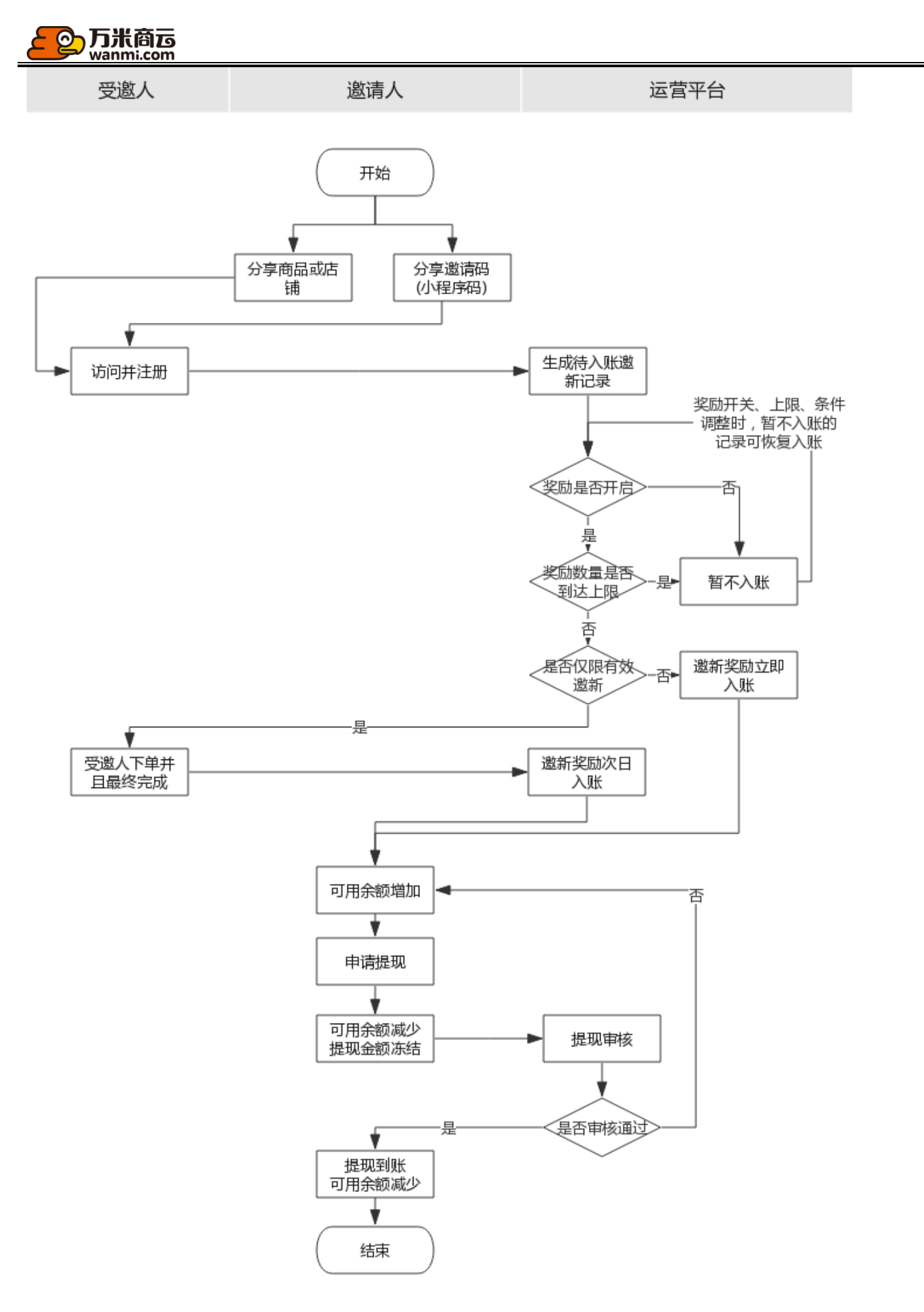

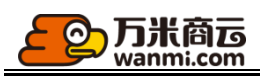

## SBC 社交分销佣金结算与提现流程

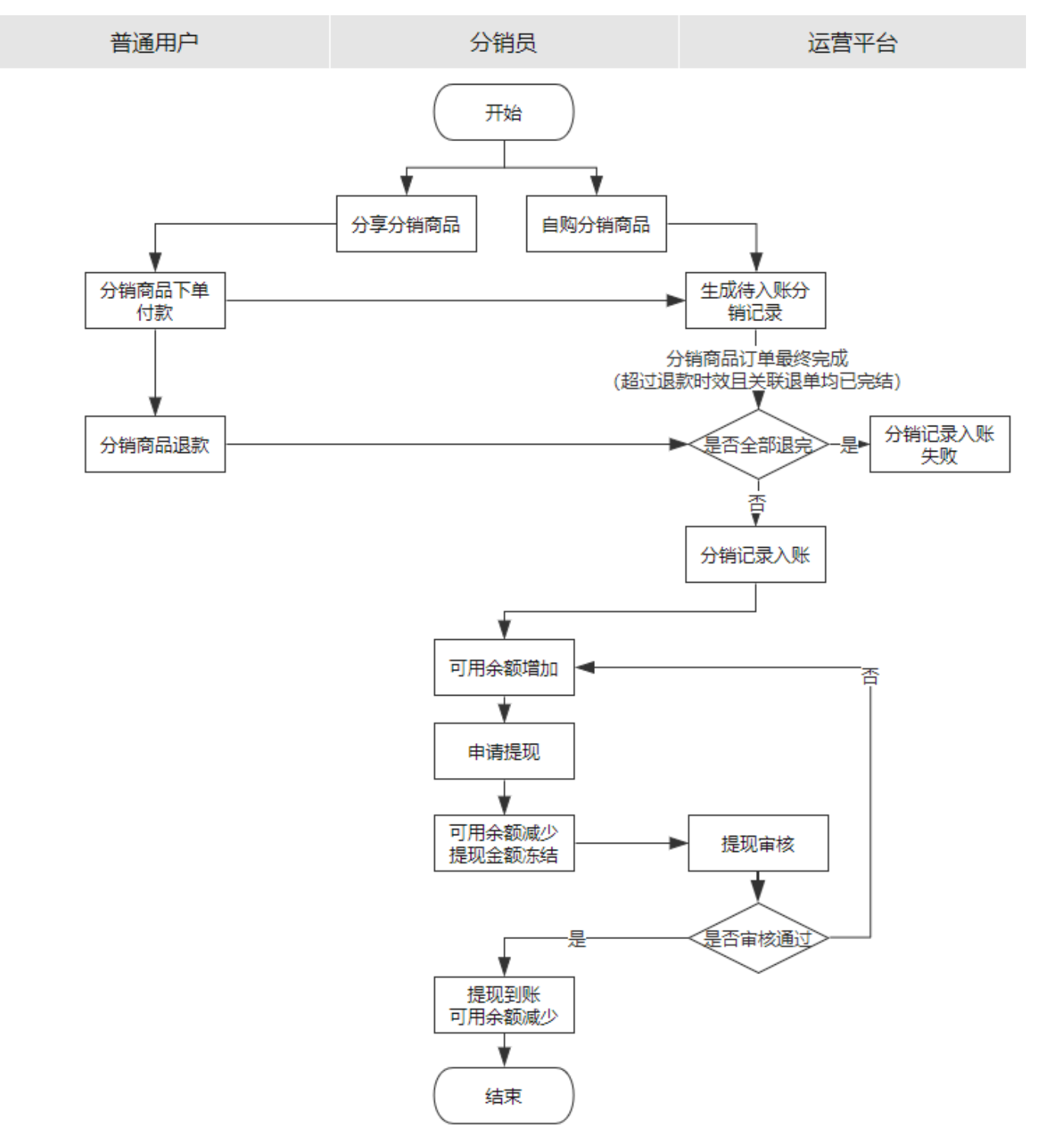